# **S**TechSmith Snagit<sup>®</sup> Ayuda de Snagit

Versión 2021.4 Mayo de 2021

TechSmith<sup>®</sup>

Copyright 2021 © TechSmith Corporation. All rights reserved.

### Todos los derechos reservados

Este manual, así como el software descrito en él, se proporciona bajo licencia y se puede usar o copiar solo de acuerdo con los términos de dicha licencia. El contenido de este manual se proporciona únicamente con fines informativos, está sujeto a cambios sin previo aviso y no debe interpretarse como un compromiso de TechSmith Corporation. TechSmith Corporation no asume ninguna responsabilidad por los errores o imprecisiones que puedan aparecer en este manual.

### Marcas comerciales

All-In-One Capture, Camtasia, Camtasia Relay, Camtasia Studio, Coach's Eye, Coach's Eye +, Dublt, EnSharpen, Enterprise Wide, Jing, Knowmia, Morae, Rich Recording Technology (RRT), Screencast, Screencast.com, ScreenChomp, Show The World, SmartFocus, Snagit, TechSmith, TechSmith AppShow, TechSmith Fuse, TechSmith Loop, TechSmith Relay, TechSmith Screencast, TechSmith Smart Player y TSCC son marcas o marcas registradas de TechSmith Corporation en Estados Unidos y/o en otros países. Esta lista no es una lista completa de todas las marcas de TechSmith Corporation. La ausencia de nombres/marcas o logotipos en este aviso no constituye una renuncia a ningún derecho de propiedad intelectual que TechSmith Corporation haya establecido en ninguno de sus productos, funciones o nombres/marcas de servicios o logotipos. Todas las demás marcas pertenecen a sus respectivos propietarios.

## Índice

| Índice                                       | 2  |
|----------------------------------------------|----|
| Novedades de Snagit 2021                     |    |
| Artículos relacionados                       |    |
| Introducción a Captura                       |    |
| Abrir la ventana de captura                  |    |
| Descripción general de la ventana de captura | 14 |
| Tomar tu primera captura                     |    |
| Artículos relacionados                       |    |
| Capturar una imagen                          |    |
| Ajustes de captura                           |    |
| Artículos relacionados                       |    |
| Capturar un área de desplazamiento           |    |
| Capturar con las flechas de desplazamiento   |    |
| Capturar con Panorámica con desplazamiento   |    |
| Sugerencias de selección del área            |    |
| Sugerencias de barrido y desplazamiento      |    |
| Artículos relacionados                       | 24 |
| Grabar un vídeo                              |    |
| Grabar un vídeo                              | 25 |
| Ajustes de la captura de vídeo               |    |
| Dimensiones de grabación (resolución)        |    |
| Seleccionar el área de grabación del vídeo   | 29 |
| Seleccionar dimensiones estándar             |    |
| Artículos relacionados                       |    |
| Capturas comunes de Snagit                   |    |
| Descripción general de Snagit Editor         |    |

| Abrir Snagit Editor                    |    |
|----------------------------------------|----|
| Descripción general de Snagit Editor   |    |
| Sugerencias para trabajar en el lienzo |    |
| Artículos relacionados                 | 47 |
| Bandeja de capturas recientes          |    |
| Guardar una captura                    |    |
| Quitar una captura de la bandeja       |    |
| Eliminar una captura                   |    |
| Crear desde la bandeja                 |    |
| Consejos sobre la bandeja              |    |
| Artículos relacionados                 |    |
| Introducción a las herramientas        |    |
| Herramientas predeterminadas           |    |
| Favoritos                              |    |
| Flecha                                 |    |
| Texto                                  |    |
| Rótulo                                 |    |
| Forma                                  |    |
| Sello                                  |    |
| Añadir un sello                        |    |
| Descargar sellos                       |    |
| Crear un sello personalizado           |    |
| Relleno                                |    |
| Mover                                  |    |
| Selección                              |    |
| Más herramientas                       |    |
| Desenfoque                             |    |
| Recortar                               |    |

| Cortar                                           |    |
|--------------------------------------------------|----|
| Borrador                                         |    |
| Extraer texto                                    |    |
| Marcador                                         |    |
| Línea (solo Windows)                             | 60 |
| Varita mágica                                    | 60 |
| Lupa                                             | 60 |
| Pincel                                           | 60 |
| Simplificar                                      | 60 |
| Paso                                             | 61 |
| Foco (solo Mac)                                  |    |
| Artículos relacionados                           |    |
| Propiedades de las herramientas                  |    |
| Editar las propiedades de la herramienta         |    |
| Tipos de propiedades                             |    |
| Artículos relacionados                           |    |
| Añadir efectos                                   |    |
| Añadir un efecto de imagen                       |    |
| Quitar un efecto de una imagen                   |    |
| Tipos de efectos de Snagit                       |    |
| Artículos relacionados                           |    |
| Cambiar el tamaño de una imagen o girarla        |    |
| Cambiar el tamaño de la imagen                   |    |
| Girar una imagen                                 |    |
| Voltear una imagen (Windows)                     |    |
| Artículos relacionados                           |    |
| Editar un vídeo                                  |    |
| Recortar o cortar secciones de vídeo no deseadas |    |

| Guardar un fotograma del vídeo como una imagen        |  |
|-------------------------------------------------------|--|
| Artículos relacionados                                |  |
| Extraer o sustituir texto                             |  |
| Capturar texto en la pantalla                         |  |
| Copiar texto de una imagen                            |  |
| Copiar texto con la herramienta Extraer texto         |  |
| Copiar texto con la herramienta de selección          |  |
| Sustituir o editar texto                              |  |
| Artículos relacionados                                |  |
| Conversión de imágenes por lotes (Windows)            |  |
| Conversión de imágenes                                |  |
| Artículos relacionados                                |  |
| Crear gráficos fuente para editarlos en el futuro     |  |
| Guardar las imágenes como un tipo de archivo editable |  |
| Compactar objetos en el lienzo                        |  |
| Artículos relacionados                                |  |
| Sugerencias sobre transparencias                      |  |
| Rellenar un área con transparencia                    |  |
| Borrar un área                                        |  |
| Artículos relacionados                                |  |
| Introducción a la biblioteca de Snagit                |  |
| Navegar por las capturas                              |  |
| Buscar capturas                                       |  |
| Ver capturas en la biblioteca                         |  |
| Añadir una etiqueta                                   |  |
| Quitar una etiqueta                                   |  |
| Sugerencias para la biblioteca                        |  |
| Artículos relacionados                                |  |

| Importar capturas desde un dispositivo móvil                |  |
|-------------------------------------------------------------|--|
| Importar con TechSmith Fuse                                 |  |
| Sugerencias para escanear el código QR                      |  |
| Acerca de la conexión de TechSmith Fuse y Snagit            |  |
| Acerca de Compartir con móvil con TechSmith Fuse            |  |
| Desactivar Compartir con móvil:                             |  |
| Solución de problemas de TechSmith Fuse                     |  |
| No es posible enviar archivos desde TechSmith Fuse a Snagit |  |
| No es posible escanear el código QR                         |  |
| No aparece el código QR                                     |  |
| Artículos relacionados                                      |  |
| Traducir texto                                              |  |
| Extraer texto para traducir                                 |  |
| Importar traducciones                                       |  |
| Revisar las traducciones importadas                         |  |
| Información                                                 |  |
| Advertencias                                                |  |
| Errores                                                     |  |
| Artículos relacionados                                      |  |
| Crear imagen a partir de plantilla                          |  |
| Crear imagen a partir de plantilla                          |  |
| Combinar imágenes de la bandeja o la biblioteca             |  |
| Editar una imagen creada a partir de plantilla              |  |
| Artículos relacionados                                      |  |
| Crear vídeo a partir de imágenes                            |  |
| Artículos relacionados                                      |  |
| Crear un GIF animado                                        |  |
| Crear un GIF                                                |  |

| Ajustes de GIF personalizado                           |  |
|--------------------------------------------------------|--|
| Artículos relacionados                                 |  |
| Simplificar imágenes                                   |  |
| Simplificación automática de una imagen                |  |
| Crear una paleta de colores personalizada              |  |
| Añadir objetos simplificados con Estilos rápidos       |  |
| Editar objetos simplificados                           |  |
| Artículos relacionados                                 |  |
| Personalizar Snagit                                    |  |
| Personalizar capturas                                  |  |
| Personalizar Snagit Editor                             |  |
| Personalizar destinos de uso compartido                |  |
| Personalizar la barra de herramientas de Snagit Editor |  |
| Artículos relacionados                                 |  |
| Guardar los ajustes de captura como preajustes         |  |
| Capturar con un preajuste                              |  |
| Añadir un nuevo preajuste                              |  |
| Editar un preajuste                                    |  |
| Organizar la lista de preajustes (Windows)             |  |
| Compartir preajustes                                   |  |
| Importar un preajuste                                  |  |
| Exportar un preajuste                                  |  |
| Artículos relacionados                                 |  |
| Temas y Estilos rápidos de Snagit                      |  |
| Crear un tema                                          |  |
| Editar un tema                                         |  |
| Guardar un estilo rápido                               |  |
| Aplicar un estilo rápido                               |  |

| Exportar un tema                                   |  |
|----------------------------------------------------|--|
| Importar un tema                                   |  |
| Descargar un tema                                  |  |
| Artículos relacionados                             |  |
| Personalizar las combinaciones de teclas de Snagit |  |
| Cambiar el acceso directo de Captura global        |  |
| Personalizar los accesos directos de Captura       |  |
| Accesos directos de Captura                        |  |
| Accesos directos de Snagit Editor                  |  |
| Accesos directos de Herramientas                   |  |
| Artículos relacionados                             |  |
| Descargar TechSmith Assets para Snagit             |  |
| Tipos de activos                                   |  |
| Descargar activos para Snagit 2021                 |  |
| Descargar activos en el ordenador                  |  |
| Google Chrome                                      |  |
| Microsoft Edge                                     |  |
| Firefox                                            |  |
| Internet Explorer                                  |  |
| Safari                                             |  |
| Artículos relacionados                             |  |
| Preferencias de Snagit                             |  |
| Pestaña General                                    |  |
| Pestaña de captura                                 |  |
| Pestaña Atajos de teclado/Teclado                  |  |
| Pestaña Editor (Windows)                           |  |
| Pestaña Compartir                                  |  |
| Pestaña Biblioteca (Windows)                       |  |

| Pestaña Avanzado                           |  |
|--------------------------------------------|--|
| Artículos relacionados                     |  |
| Compartir capturas                         |  |
| Destinos de uso compartido predeterminados |  |
| Añadir un destino de uso compartido        |  |
| Personalizar un destino de uso compartido  |  |
| Quitar un destino de uso compartido        |  |
| Añadir extensiones para Mac                |  |
| Artículos relacionados                     |  |
| Compartir en Slack                         |  |
| Artículos relacionados                     |  |
| Permisos de Mac OS                         |  |
| Editar permisos manualmente                |  |
| Artículos relacionados                     |  |
| Recursos adicionales de Snagit             |  |

## Novedades de Snagit 2021

Aprende a crear contenido informativo claro con las nuevas funcionalidades de TechSmith Snagit 2021.

#### Crear imágenes personalizadas a partir de plantillas

Combina una serie de imágenes en una plantilla para crear una guía técnica o ayuda visual.

|   | Add Title Here Add Subtitle Here                                                                                                    | = |  |
|---|----------------------------------------------------------------------------------------------------|---|--|
| 0 | Drag and drop image Drag and drop image Drag and drop image                                                                                                |   |  |
|   | 1     Add caption here     3     Add caption here   Add caption here       1     Add caption here     3     Add caption here   Made with TechSmith Snagit* | 0 |  |
|   |                                                                                                    | Ŧ |  |

Las nuevas funciones incluyen:

- Añadir, redimensionar o eliminar secciones para personalizar la plantilla.
- Arrastrar y soltar nuevas imágenes en la plantilla.

Descarga más opciones de plantilla como parte de la suscripción a TechSmith Assets.

#### Prueba la herramienta Simplificar mejorada

Sustituye texto y otros elementos visuales que puedan distraer con objetos simplificados.

Con la herramienta Simplificar mejorada, genera objetos con Simplificación automática más precisos, crea una paleta de colores personalizados y realiza selecciones múltiples y desplaza objetos con el modo Mover. Consulta Simplificar imágenes.

### **TechSmith**<sup>®</sup>

#### Más opciones de temas

Mantén un estilo coherente en las herramientas que usas para todas tus imágenes.

|                           | New Theme |                              | $\times$ |
|---------------------------|-----------|------------------------------|----------|
| Name Acme Brand           |           |                              | Shadow   |
| Colors                    | Font      | 111                          | 1        |
| Add up to 8 unique colors |           |                              |          |
| × × ×                     | × × ×     |                              |          |
| +                         |           | $\bigcirc \bigcirc \bigcirc$ | 0        |
|                           |           | اج 🔶 ጵ                       | ٨        |
| ?                         |           | Create                       | Cancel   |

Opciones de los nuevos temas:

- Vista previa de las herramientas según los colores seleccionados para el tema y el texto.
- Guarda una fuente para usarla en las herramientas Rótulo y Texto.
- Añade una sombra paralela a los temas.

#### Nuevo estilo de lupa con desfase

Amplía una zona del lienzo para resaltarla o mostrar detalles de la imagen.

Arrastra la zona ampliada a otra ubicación para mantener la visibilidad del texto y del resto de elementos importantes de la imagen.

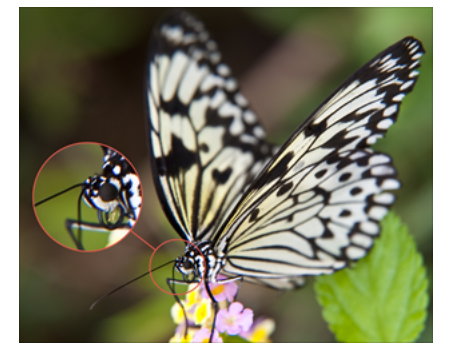

#### Descargar activos para Snagit

Descubre miles de sellos, plantillas y fotos par Snagit en el sitio web de TechSmith Assets. Consulta Descargar TechSmith Assets para Snagit.

Para ver una lista completa con todas las prestaciones y mejoras de Snagit 2021, consulta el historial de versiones de Windows y Mac.

### Artículos relacionados

Crear imagen a partir de plantilla Simplificar imágenes Temas y Estilos rápidos de Snagit Descargar TechSmith Assets para Snagit

## Introducción a Captura

Captura una imagen de la pantalla o un vídeo de cualquier elemento de tu pantalla con Snagit.

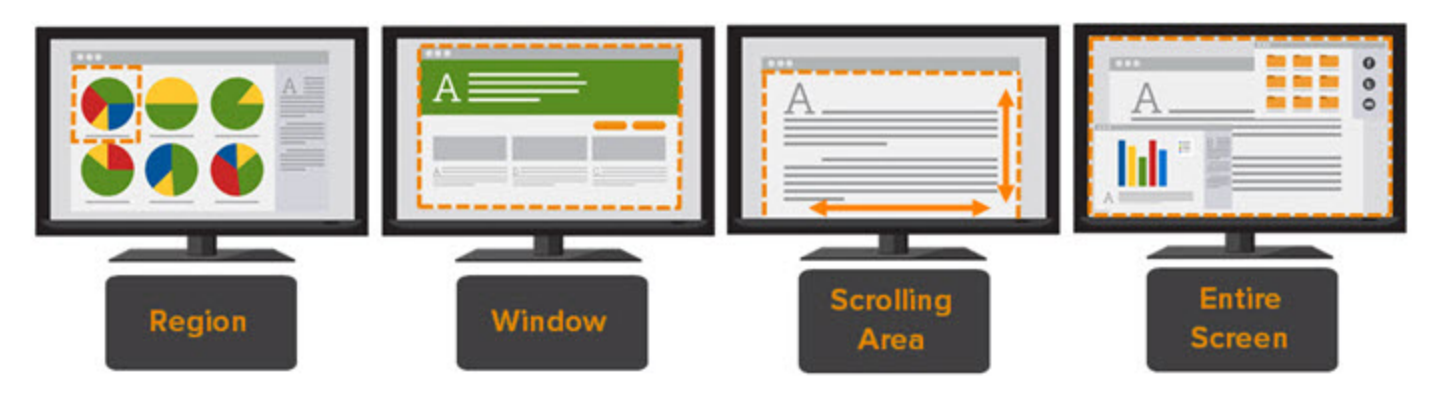

Para aprender cómo realizar capturas con Snagit, consulta los siguientes temas:

- Capturar una imagen
- Grabar un vídeo
- Capturar un área de desplazamiento
- Capturas comunes de Snagit

### Abrir la ventana de captura

• En Windows, haz clic en el icono de Snagit de la barra de herramientas o en la barra de notificaciones.

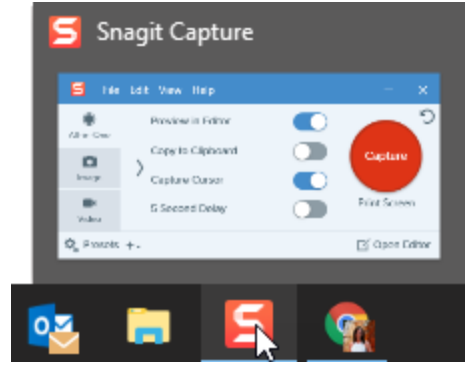

- de la barra de menús. En Mac, haz clic en el icono • Ę 奈 🜒) 84% [ケ]・  $\odot$ 5 Preview in Editor All-in-One Copy to Clipboard Capture Image Capture Cursor 5 Second Delay Video C Presets Open Editor + ø
- En Snagit Editor, haz clic en el botón Captura.

|--|

## Descripción general de la ventana de captura

En la ventana de captura, selecciona el tipo de captura y los ajustes para capturar cualquier elemento de la pantalla.

| All-in-One Prev        | iew in Editor  | 5             |
|------------------------|----------------|---------------|
| 2 Image > Copy<br>Capt | y to Clipboard | Capture       |
| 3 Video 5 Se           | cond Delay     | Print Screen  |
| 🌣 Presets +            |                | 🗹 Open Editor |

| 1 | Pestaña All-in-One<br>Captura rápidamente una imagen, un vídeo o una captura panorámica. Consulta Tomar tu primera<br>captura.                                                                |
|---|----------------------------------------------------------------------------------------------------|
| 2 | <b>Pestaña Imagen</b><br>Personaliza los ajustes para capturar una imagen. Añade automáticamente efectos, compártela<br>directamente en un destino y mucho más. Consulta Capturar una imagen. |

| 3 | <b>Pestaña Vídeo</b><br>Personaliza los ajustes para capturar un vídeo. Establece un dispositivo de audio o una cámara web<br>para grabar vídeo. Consulta <mark>Grabar un vídeo</mark> .                                                                                                    |
|---|----------------------------------------------------------------------------------------------------|
| 4 | <b>Preajustes</b><br>Guarda los ajustes que uses con más frecuencia como preajustes para incrementar la velocidad y la<br>eficacia de las capturas. Haz clic en el botón <b>Preajustes</b> para abrir las listas de preajustes. Consulta<br>Guardar los ajustes de captura como preajustes.                                                |
| 5 | Botón Captura<br>Haz clic en el botón Captura para iniciar una captura con los ajustes actuales seleccionados en la<br>pestaña. También puedes iniciar una captura con el acceso directo de captura global, pulsa Imprimir<br>pantalla (Windows) o Control+Mayús +C (Mac). Consulta Personalizar las combinaciones de teclas de<br>Snagit. |

### Tomar tu primera captura

- 1. Establece qué quieres capturar en la pantalla.
- 2. En la ventana de captura, haz clic en la pestaña All-in-One y pulsa el botón **Captura** o pulsa **Imprimir** pantalla (Windows) o **Control+Mayús+C** (Mac).

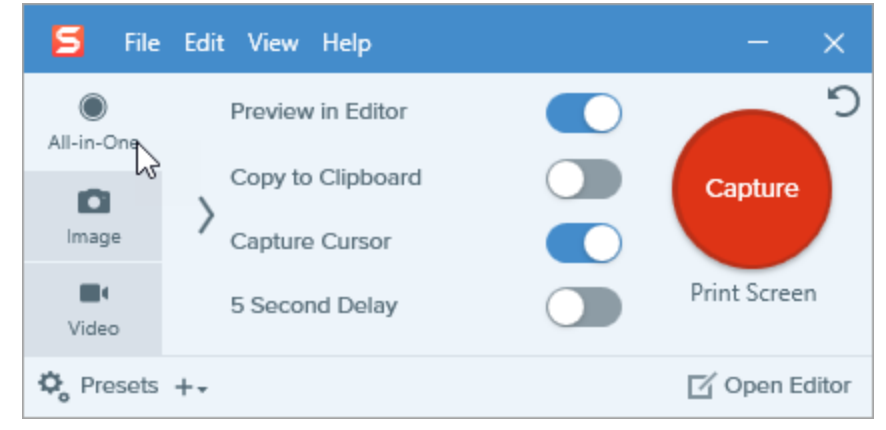

3. Aparecerán las cruces de color naranja. Pulsa y arrastra en la pantalla para seleccionar el área que deseas capturar.

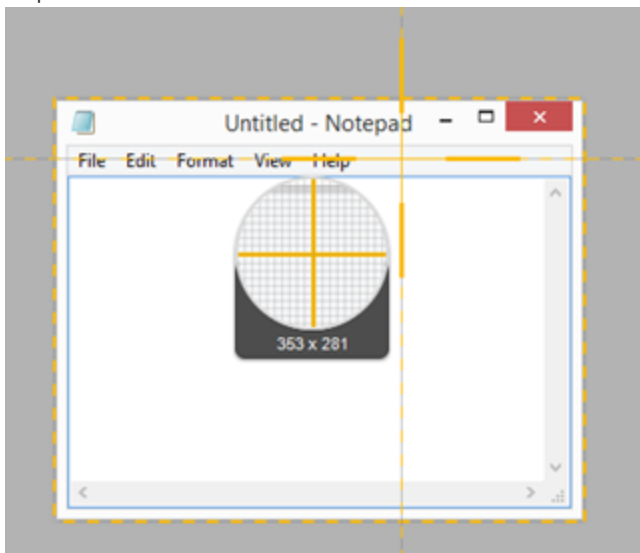

4. Aparecerá la barra de herramientas de All-in-One. Selecciona una opción:

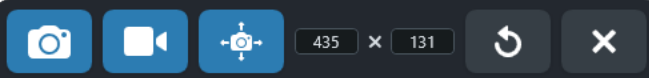

5. Para capturar una imagen, haz clic en el botón Captura de imagen.

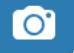

6. Para capturar un vídeo, haz clic en el botón **Captura de vídeo**. Selecciona las opciones de grabación y haz clic en el botón **Grabar**. Consulta Grabar un vídeo.

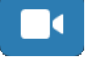

7. Para capturar un área de desplazamiento, haz clic en el botón **Captura panorámica**. Consulta Capturar un área de desplazamiento.

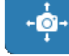

La captura se abre en Snagit Editor, desde donde puedes previsualizarla, editarla y compartirla.

#### Artículos relacionados

Capturar un área de desplazamiento Grabar un vídeo Tutorial Capturar rápidamente el contenido de la pantalla Capturas comunes de Snagit Sugerencia de vídeo: modos de captura All-in-One, Imagen y Vídeo (en inglés)

## Capturar una imagen

Realiza una captura de pantalla de cualquier elemento de tu pantalla con Snagit.

1. En la ventana de captura, selecciona la pestaña All-in-One o Imagen.

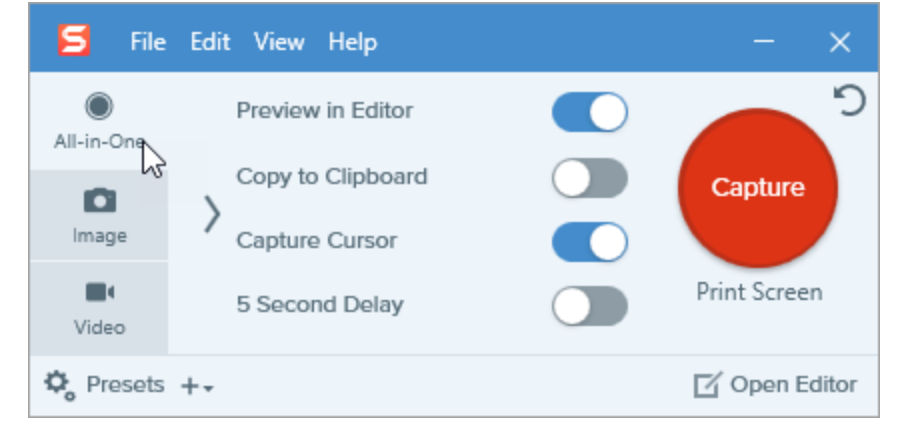

2. Haz clic en el botón Captura o pulsa Imprimir pantalla (Windows) o Control+Mayús+C (Mac).

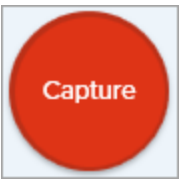

3. Aparecerán las cruces de color naranja.

Al seleccionar un área, usa la lupa para conseguir más precisión. Para ocultar la lupa, pulsa la tecla **M**.

Realiza una de las siguientes acciones para seleccionar el área que quieres capturar:

• Pantalla completa: haz clic en el botón Pantalla completa para capturar toda la pantalla.

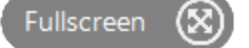

• Ventana: desplaza el cursor sobre la ventana que quieras capturar. Cuando aparezca un borde intermitente de color naranja alrededor de la ventana, haz clic para seleccionar el área resaltada.

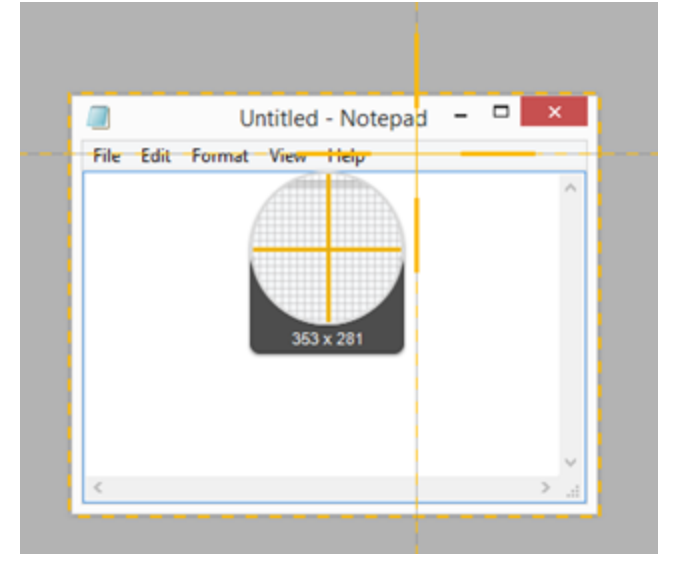

- Región: pulsa y arrastra para seleccionar el área que deseas de la pantalla.
- Desplazamiento: para capturar un contenido que se extiende más allá de los límites de tu pantalla, haz clic en las flechas de desplazamiento. Consulta Capturar un área de desplazamiento.
- 4. Para editar el área seleccionada, sigue cualquiera de estos pasos:
  - Para ajustar el tamaño de la selección, arrastra los controles.
  - Para indicar un tamaño concreto, escribe las dimensiones personalizadas, en píxeles, en los campos **Anchura** y **Altura**.
  - Para mover el área seleccionada de la pantalla, haz clic en la selección y arrástrala hasta la ubicación que desees.
- 5. Si has ajustado la captura en la pestaña All-in-One, haz clic en el botón de captura de imagen.

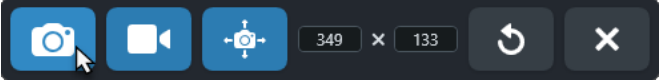

La captura se abre en Snagit Editor, desde donde puedes previsualizarla, editarla y compartirla.

### Ajustes de captura

| Opción            | Descripción                                                                                                    |
|-------------------|----------------------------------------------------------------------------------------------------|
| Copy to Clipboard | Copia la captura en el portapapeles para pegarla rápidamente en otro<br>programa o ubicación tras capturarla.                                                                          |
| Preview in Editor | Abre la captura en <mark>Snagit Editor</mark> para previsualizar, editar y compartir la<br>imagen o vídeo.<br>Desactiva esta opción para omitir la previsualización y la edición de la |

| Opción                            | Descripción                                                                                                    |
|-----------------------------------|----------------------------------------------------------------------------------------------------|
|                                   | captura en Snagit Editor. Selecciona una opción para <b>Compartir</b> en la ventana de captura para compartirla automáticamente en un destino.                                                                                                    |
| Capture Cursor                    | <ul> <li>Incluye el cursor en la captura.</li> <li>En capturas de imagen, el cursor se captura como una imagen vectorial que se puede mover, editar o eliminar de la imagen.</li> <li>En capturas de vídeo, se recomienda capturar el cursor para ayudarte a mostrar en qué parte de la pantalla sucede la acción.</li> </ul>                                                                                                    |
| 5 Second Delay                    | Retrasa el inicio de la captura 5 segundos para dejar un tiempo de configuración adicional antes de capturar elementos como menús desplegables.<br>Después de pulsar el botón de <b>captura</b> , aparece una cuenta atrás en la esquina inferior derecha de la pantalla.                                                                                                    |
| Opciones adicionales (All-in-One) | <ul> <li>Haz clic en el icono de opciones adicionales para ampliar las opciones de uso compartido de la captura de All-In-One.</li> <li>Preview in Editor Copy to Clipboard Capture Cursor Selecciona una opción en la lista desplegable Compartir para compartir la captura. Si quieres saber más sobre los destinos de la opción Compartir, consulta Compartir capturas.</li> <li>Si está desactivada la opción Vista previa en el Editor, debes pulsar el botón Finalizar en Snagit Editor para enviar la captura al destino seleccionado.</li> </ul> |

| Opción | Descripción                                                                                                    |
|--------|----------------------------------------------------------------------------------------------------|
|        | <ul> <li>Finish</li> <li>Guick Styles +</li> <li>Si está desactivada la opción Vista previa en el Editor, la captura se enviará automáticamente al destino seleccionado tras realizarla.</li> </ul>                                                                           |
|        | En la pestaña All-In-One solo están disponibles los destinos<br>compatibles tanto con formatos de imagen como de vídeo.<br>Para ver otros destinos de uso compartido, haz clic en la<br>pestaña Imagen, la pestaña Vídeo, o bien comparte una<br>captura desde Snagit Editor. |

Si quieres descubrir otras formas de realizar capturas en Snagit, consulta Capturas comunes de Snagit.

### Artículos relacionados

Introducción a Captura Tutorial Capturar rápidamente el contenido de la pantalla Guardar los ajustes de captura como preajustes Capturas comunes de Snagit

## Capturar un área de desplazamiento

Con Snagit es posible capturar todo el contenido de un navegador web o una ventana de la aplicación,

incluido el contenido que se extiende más allá de la zona visible en la ventana.

| <ul> <li>Section of them</li> <li>O</li> <li>O</li></ul> |  |
|----------------------------------------------------------------------------------------------------|--|
|                                                                                                    |  |

Hay dos maneras de capturar el área de desplazamiento:

- Flechas de desplazamiento: desplazan automáticamente una ventana en horizontal, en vertical o en ambas direcciones para capturar todo el contenido de la ventana o del navegador web.
- Captura panorámica con desplazamiento: realiza un barrido o se desplaza manualmente para capturar el área deseada de la ventana o el navegador web.

### Capturar con las flechas de desplazamiento

- 1. Abre o ajusta el elemento que quieras capturar.
- 2. En la ventana de captura, haz clic en All-in-One.

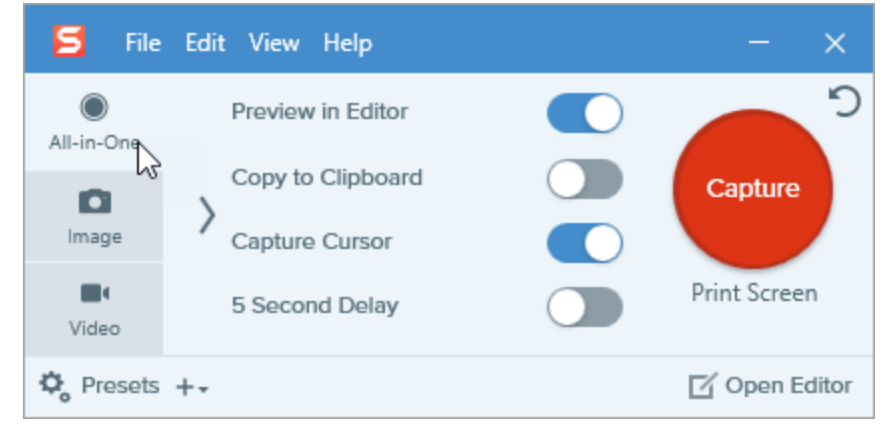

3. Haz clic en el botón Captura o pulsa Imprimir pantalla (Windows) o Control+Mayús+C (Mac).

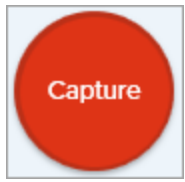

4. Aparecerán las cruces de color naranja. Desplaza el cursor sobre la ventana.

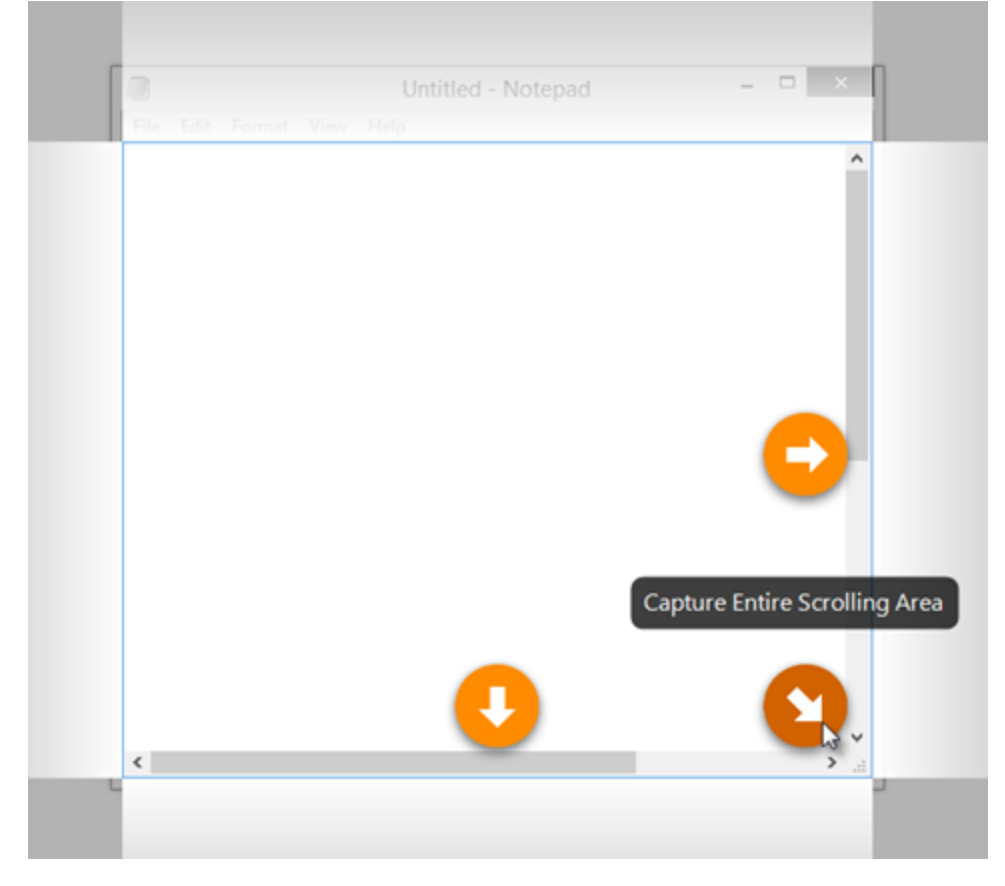

5. Haz clic en una flecha para capturar el área de desplazamiento horizontal, el área de desplazamiento vertical o la totalidad del área de desplazamiento.

Si no aparecen las flechas de desplazamiento, prueba con Captura panorámica con desplazamiento o asegúrate de que la captura con desplazamiento está activada en Snagit Mac en Snagit > Preferencias de Snagit > pestaña Captura > Permisos de captura > Definir permisos de captura.

Si sigues teniendo problemas para capturar un área de desplazamiento:

- En Windows, consulta este artículo de soporte.
- En Mac, consulta este artículo de soporte.

La captura se abre en Snagit Editor, desde donde puedes previsualizarla, editarla y compartirla.

### TechSmith<sup>®</sup>

### Capturar con Panorámica con desplazamiento

1. En la ventana de captura, selecciona la pestaña All-in-One.

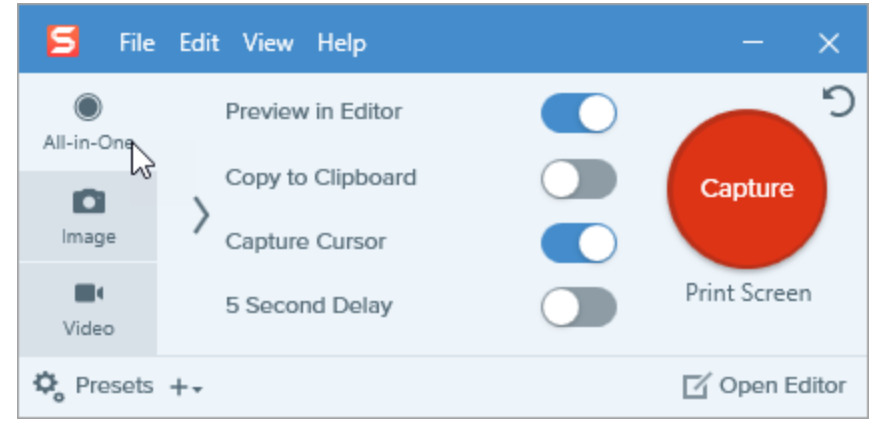

2. Haz clic en el botón **Captura** o pulsa **Imprimir pantalla** (Windows) o **Control** +**Mayús+C** (Mac).

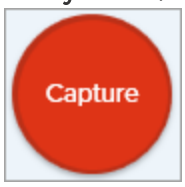

- 3. Aparecerán las cruces de color naranja. Pulsa y arrastra para seleccionar un área en la ventana de la pantalla. Consulta Sugerencias de selección del área.
- 4. Pulsa el botón de Captura panorámica.

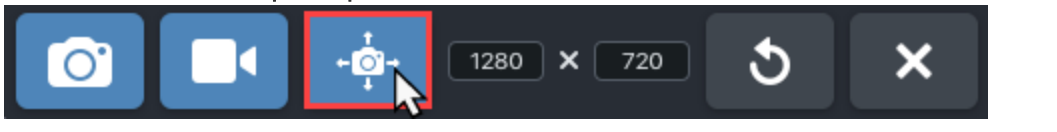

5. En la barra de herramientas de panorámica, haz clic en el botón Iniciar.

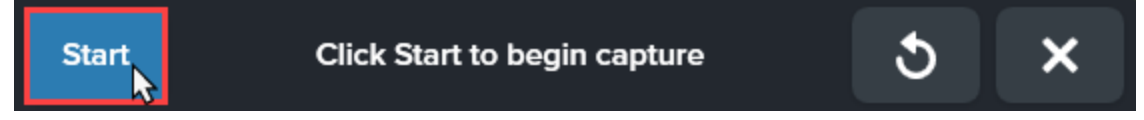

- 6. Usa las barras de desplazamiento de la ventana o la rueda del ratón para desplazarte por el contenido que deseas capturar. Snagit captura todo lo que aparece en el área seleccionada. Consulta Sugerencias de barrido y desplazamiento.
- 7. Para detener una captura panorámica, haz clic en el botón **Detener** de la barra de herramientas de panorámica. Si la barra está oculta, haz clic en el icono de la ventana de captura de la barra de tareas.

La captura se abre en Snagit Editor, desde donde puedes previsualizarla, editarla y compartirla.

### Sugerencias de selección del área

- Cambia el tamaño del navegador web o la ventana de la aplicación a uno más grande para ver mejor el contenido a medida que te desplazas o realizas el barrido durante la captura.
- No incluyas la barra de desplazamiento en la selección.
- Considera excluir el contenido irrelevante de la captura, como los márgenes en negro, los anuncios en línea, etc.
- Desactiva las barras de herramientas flotantes antes de realizar la captura.

### Sugerencias de barrido y desplazamiento

- Desplázate con suavidad. No te desplaces muy rápido ni muy despacio.
- Desplázate o realiza un barrido en una sola dirección cada vez. Intenta no desplazarte en zigzag.

### Artículos relacionados

Introducción a Captura Tutorial Captura con desplazamiento Tutorial Captura panorámica con desplazamiento

## Grabar un vídeo

Graba un vídeo de la pantalla como un vídeo en MP4. Puedes elegir si quieres grabar el audio del micrófono, el audio del sistema y si añadirás la captura de una cámara web. Usa los vídeos de Snagit para:

- Explicar a alguien un proceso o problema.
- Grabar una demostración o un vídeo instructivo.
- Grabar una presentación que combine las diapositivas de la presentación y un vídeo del ponente.
- Enviar a alguien comentarios visuales y de voz en un vídeo.
- Grabar un breve fragmento de un vídeo o animación en línea.
- Grabar y narrar un conjunto de imágenes con la opción Crear vídeo a partir de imágenes.

### Grabar un vídeo

1. En la ventana de captura, selecciona la pestaña **Vídeo**. Si quieres saber más sobre los ajustes de esta pestaña, consulta Ajustes de la captura de vídeo.

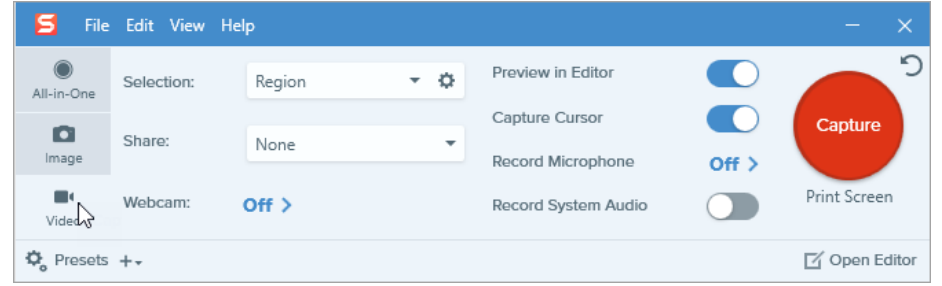

2. Haz clic en el botón Captura o pulsa Imprimir pantalla (Windows) o Control+Mayús+C (Mac).

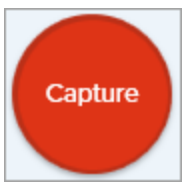

3. Aparecerán las cruces de color naranja. Haz clic y arrastra para seleccionar el área de grabación en la pantalla o haz clic en el botón **Pantalla completa** para seleccionar toda la pantalla.

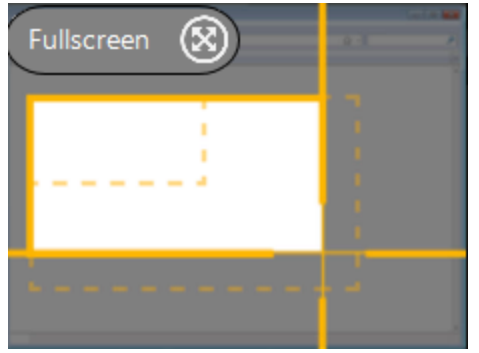

- 4. Para editar el área seleccionada, sigue cualquiera de estos pasos:
  - Arrastra los controles para ajustar la selección.
  - Para indicar un tamaño concreto, escribe las dimensiones en píxeles en los campos **Anchura** y **Altura**.
  - Para mover el área seleccionada de la pantalla, haz clic en el área resaltada y arrastra la selección hasta la ubicación que desees.

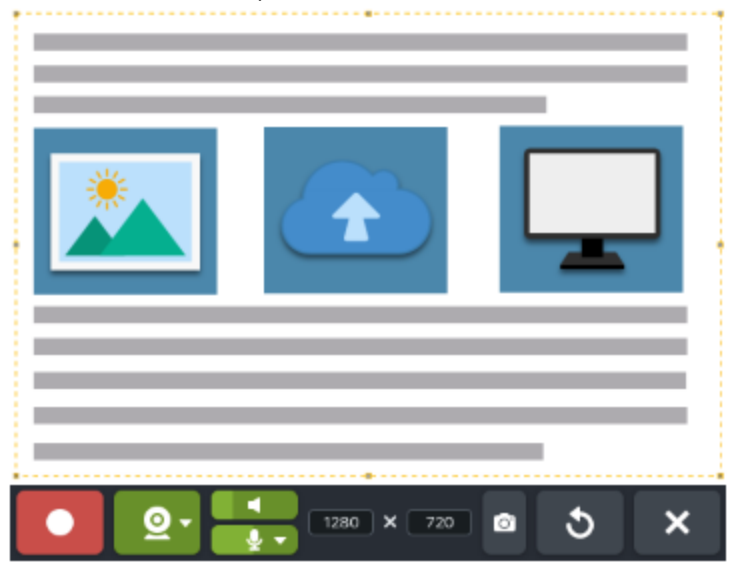

Pulsa **G** para ver la directrices de selección de vídeo al seleccionar un área de grabación. Consulta Dimensiones de grabación (resolución).

 Aparecerá la barra de herramientas de grabación de vídeo. Haz clic en un botón de la barra de herramientas para activar o desactivar la opción antes o durante la grabación.
 Windows y macOS 11 (Big Sur):

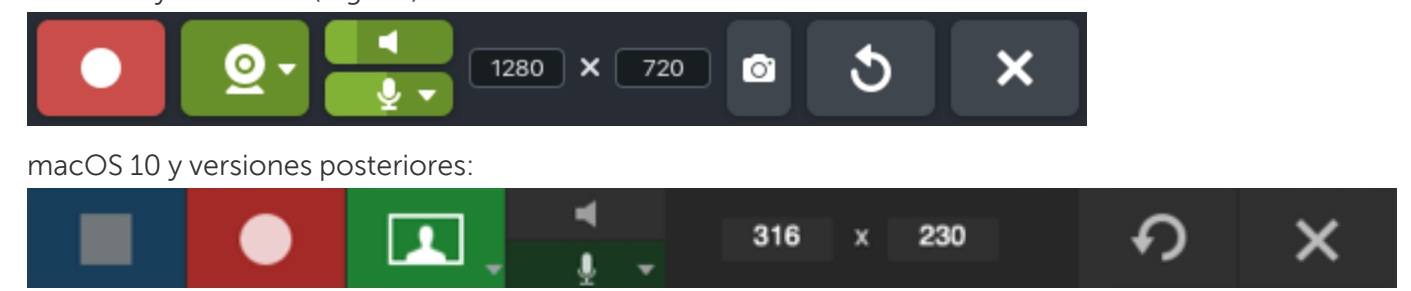

• Cámara web: graba en directo desde la cámara web conectada o integrada. Haz clic en el menú desplegable para seleccionar el dispositivo de la cámara y los ajustes de visualización de la cámara web:

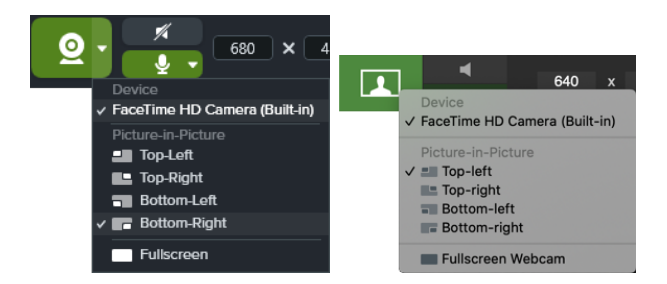

• Imagen dentro de imagen: la cámara web se muestra como un pequeño vídeo en la esquina de tu pantalla de vídeo. Para cambiar la posición de la imagen dentro de imagen, haz clic en el desplegable y selecciona una opción. Para cambiar el tamaño de la imagen dentro de imagen, arrastra una esquina de la vista previa de la cámara web hacia dentro o hacia fuera.

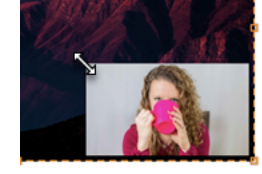

• Cámara web a pantalla completa: la cámara web llena toda el área de visualización de vídeo. No se grabará vídeo de la pantalla si se activa la opción de cámara web a pantalla completa.

Para activar el micrófono o la cámara web en macOS 10.14, debes permitir que Snagit acceda a ellos. En las Preferencias del sistema, selecciona **Seguridad y privacidad > pestaña Privacidad > Micrófono o cámara > permitir Snagit 2021**. Consulta Permisos de macOS.

• Audio del sistema: graba el audio del equipo, como las alertas de las aplicaciones o el audio que estén reproduciendo los altavoces del ordenador.

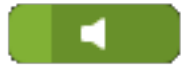

• Audio del micrófono: graba el audio del micrófono integrado en el ordenador o desde un micrófono conectado por USB.

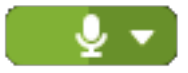

Para capturar una imagen fija del área seleccionada en lugar de grabar un vídeo, haz clic en el botón **Captura de imagen** (solo Windows y macOS 11).

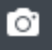

6. Para comenzar la grabación, haz clic en el botón **Grabar** o pulsa **Mayús+F9** (Windows) o **Comando+Mayús+Espacio** (Mac).

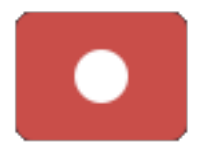

7. Para pausar la grabación, haz clic en el botón **Pausa** o pulsa **Mayús+F9** (Windows) o **Comando+Mayús+Espacio** (Mac).

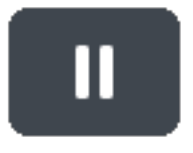

8. Para detener la grabación, haz clic en el botón **Detener** o pulsa **Mayús+F10** (Windows) u **Opción+Mayús+V** (Mac).

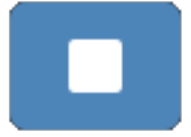

La captura se abre en Snagit Editor, desde donde puedes previsualizarla, editarla y compartirla.

Si usas con frecuencia las mismas dimensiones de vídeo o los mismos ajustes, guárdalos como un preajuste para usarlos en un futuro. Consulta Guardar los ajustes de captura como preajustes.

### Ajustes de la captura de vídeo

| Opción                  | Descripción                                                                                                    |
|-------------------------|----------------------------------------------------------------------------------------------------|
|                         | Graba una cámara web integrada u otro dispositivo de cámara. Haz clic<br>para activar o desactivar la cámara web.                    |
| Record Webcam: O >      | Haz clic en la flecha para seleccionar opciones:                                                                                     |
|                         | conectado para grabar.                                                                                                    |
|                         | <ul> <li>Posición: especifica la ubicación de la imagen dentro de imagen o<br/>selecciona Cámara web a pantalla completa.</li> </ul> |
| Record Microphone Off > | Graba audio con un dispositivo de micrófono durante la captura de vídeo.                                                             |

| Opción              | Descripción                                                                                                    |
|---------------------|----------------------------------------------------------------------------------------------------|
| Record System Audio | Graba el audio del sistema (los sonidos de las aplicaciones y los sitios web)<br>durante la captura de vídeo.                                                                                                    |
| Preview in Editor   | Abre la captura en Snagit Editor para previsualizar, editar y compartir el<br>vídeo.<br>Desactiva esta opción para omitir la previsualización y la edición de la<br>captura en Snagit Editor. En la ventana de captura, selecciona una opción<br>en <b>Compartir</b> para compartir el vídeo automáticamente en el destino. |
|                     | Incluye el cursor en la captura.                                                                                                    |
| Capture Cursor      | En capturas de vídeo, se recomienda capturar el cursor con la grabación del vídeo para mostrar en qué parte de la pantalla sucede la acción.                                                                                                    |

## Dimensiones de grabación (resolución)

Para crear vídeos de calidad, ten en cuenta las dimensiones de la grabación antes de iniciar la grabación del vídeo. Es importante seleccionar las dimensiones adecuadas para el lugar donde pienses compartir el vídeo con tu audiencia. Snagit cuenta con varias formas de ayudarte a seleccionar las dimensiones adecuadas para tus grabaciones de vídeo.

### Seleccionar el área de grabación del vídeo

Snagit te ofrece flexibilidad para grabar con dimensiones personalizadas, una relación de aspecto de 4:3 o 16:9, toda la pantalla, una región o una ventana. Enmarca el contenido de la pantalla seleccionando un área de grabación que incluya únicamente el contenido relevante de la pantalla.

| Selección         | Descripción                                                   |
|-------------------|---------------------------------------------------------------|
| Pantalla completa | Haz clic en botón <b>Pantalla completa</b> .<br>Fullscreen    |
| Ventana           | 1. Pasa el cursor por encima de ventana que quieras capturar. |

| Selección                     | Descripción                                                                                                    |  |
|-------------------------------|----------------------------------------------------------------------------------------------------|--|
|                               | 2. Aparece un borde naranja alrededor de la ventana. Haz clic para seleccionarlo.                                                                                                    |  |
| Región                        | Pulsa y arrastra para seleccionar un área de la pantalla.<br>Mantén pulsado Control y arrastra para bloquear la selección con una relación de<br>aspecto de 16:9, o bien mantén pulsado Mayús para bloquearla con una relación<br>de aspecto de 4:3. |  |
| Dimensiones<br>personalizadas | <ol> <li>Pulsa y arrastra para seleccionar un área de la pantalla.</li> <li>Aparecerá la barra de herramientas. Escribe las dimensiones personalizadas en los campos Anchura y Altura.</li> </ol>                                                    |  |

### Seleccionar dimensiones estándar

Las guías de vídeo de Snagit muestran las dimensiones estándar o recomendadas (hasta 1920x1080) de los destinos de uso compartido de vídeo más comunes, como YouTube, sitios web y dispositivos móviles. Las guías de vídeo disponibles son:

- 1080p: 1920x1080
- 720p: 1280x720

### **TechSmith**<sup>®</sup>

- 640x480
- 320x240

Si estás pensando en compartir tu vídeo en una ubicación que requiere unas dimensiones de vídeo específicas, te recomendamos grabarlo con estas dimensiones o con la misma relación de aspecto que las dimensiones recomendadas.

- 1. Cuando selecciones un área de grabación, pulsa **G** para activar o desactivar las guías de selección del vídeo.
- 2. Pulsa y arrastra para seleccionar el área de grabación. Al arrastrar el cursor cerca de una de las dimensiones estándar, la guía aparecerá atenuada.
- 3. Sigue arrastrando el cursor hasta que el borde de la selección destaque porque coincide con la guía.

### Artículos relacionados

Editar un vídeo Crear vídeo a partir de imágenes Crear un GIF animado Tutorial de vídeo de captura de pantalla

## Capturas comunes de Snagit

Descubre cuál de las distintas formas de capturar con Snagit se adapta más a tus necesidades.

#### Sugerencia: guardar un preajuste

Para guardar un ajuste de captura para usarlo en el futuro, selecciona la lista desplegable Añadir preajuste > Nuevo preajuste de la configuración actual.

| Opción de captura                               | Descripción                                                                                                    |
|-------------------------------------------------|----------------------------------------------------------------------------------------------------|
| Capturar una imagen                             | Captura una instantánea de una imagen o cualquier elemento de tu pantalla. Consulta el tutorial Capturar una imagen.                                                                                                    |
| Capturar una región                             | Captura una parte de la pantalla. Consulta el tutorial Capturar una<br>imagen.                                                                                                    |
| Capturar una imagen de tamaño fijo<br>(Windows) | <ul> <li>Ahorra tiempo de edición seleccionando las dimensiones necesarias durante la captura. Usa esta opción para capturar todas las imágenes del mismo tamaño.</li> <li>1. En la ventana de captura, selecciona la pestaña Imagen.</li> <li>Interest este este este este este este est</li></ul> |

| Opción de captura                                             | Descripción                                                                                                    |
|---------------------------------------------------------------|----------------------------------------------------------------------------------------------------|
|                                                               | <ol> <li>Haz clic en el botón Captura o pulsa Imprimir pantalla.</li> <li>Capture</li> <li>8. Aparece en la pantalla un cuadro con las dimensiones seleccionadas. Desplaza el cuadro hasta el área que quieres capturar en la pantalla. Haz clic para seleccionar dicha área.</li> </ol>                                                                                                    |
| Capturar una ubicación específica de la<br>pantalla (Windows) | <ul> <li>Establece Snagit para capturar una ubicación específica en la pantalla.</li> <li>1. En la ventana de captura, selecciona la pestaña Imagen.</li> <li>Imagen estava estava estav</li></ul> |
| Capturar toda la pantalla                                     | Captura la pantalla al completo. Consulta el tutorial Capturar una imagen.                                                                                                    |

| Opción de captura                          | Descripción                                                                                                    |
|--------------------------------------------|----------------------------------------------------------------------------------------------------|
|                                            | Si tienes varios monitores, solo puedes seleccionar uno de<br>ellos cada vez.                                                                                                    |
| Capturar una ventana                       | Captura una ventana abierta, un diálogo o un área en una aplicación de<br>tu pantalla. Consulta el tutorial Capturar una imagen.                                                                                                    |
| <text></text>                              | <ul> <li>Captura una imagen de una ventana abierta u oculta en la pantalla.</li> <li>1. En la ventana de captura, selecciona la pestaña Imagen.</li> <li>Imagen de una ventana abierta u oculta en la pantalla.</li> <li>Imagen de una ventana abierta u oculta en la pantalla.</li> <li>Imagen de captura, selecciona la pestaña Imagen.</li> <li>Imagen de una ventana elecciona la pestaña Imagen.</li> <li>Imagen de una ventana elecciona di pestaña Imagen.</li> <li>Imagen de una ventana elecciona di pestaña Imagen.</li> <li>Imagen de una ventana elecciona di pestaña Imagen.</li> <li>Imagen de una ventana elecciona di pestaña Imagen.</li> <li>Imagen de una ventana elecciona di pestaña Imagen.</li> <li>Imagen de una ventana o pulsa Control+Mayús+C.</li> <li>Imagen de una ventana seliertas en la pantalla. Desplaza el cursor a la ventana que quieras capturar. Haz clic para capturar la ventana.</li> </ul> |
| Capturar una ventana con<br>desplazamiento | Captura todo el contenido de un navegador web o la ventana de una<br>aplicación, incluido el contenido que se extiende más allá de la zona<br>visible en la ventana.<br>Consulta el tutorial Capturar un área de desplazamiento.                                                                                                    |

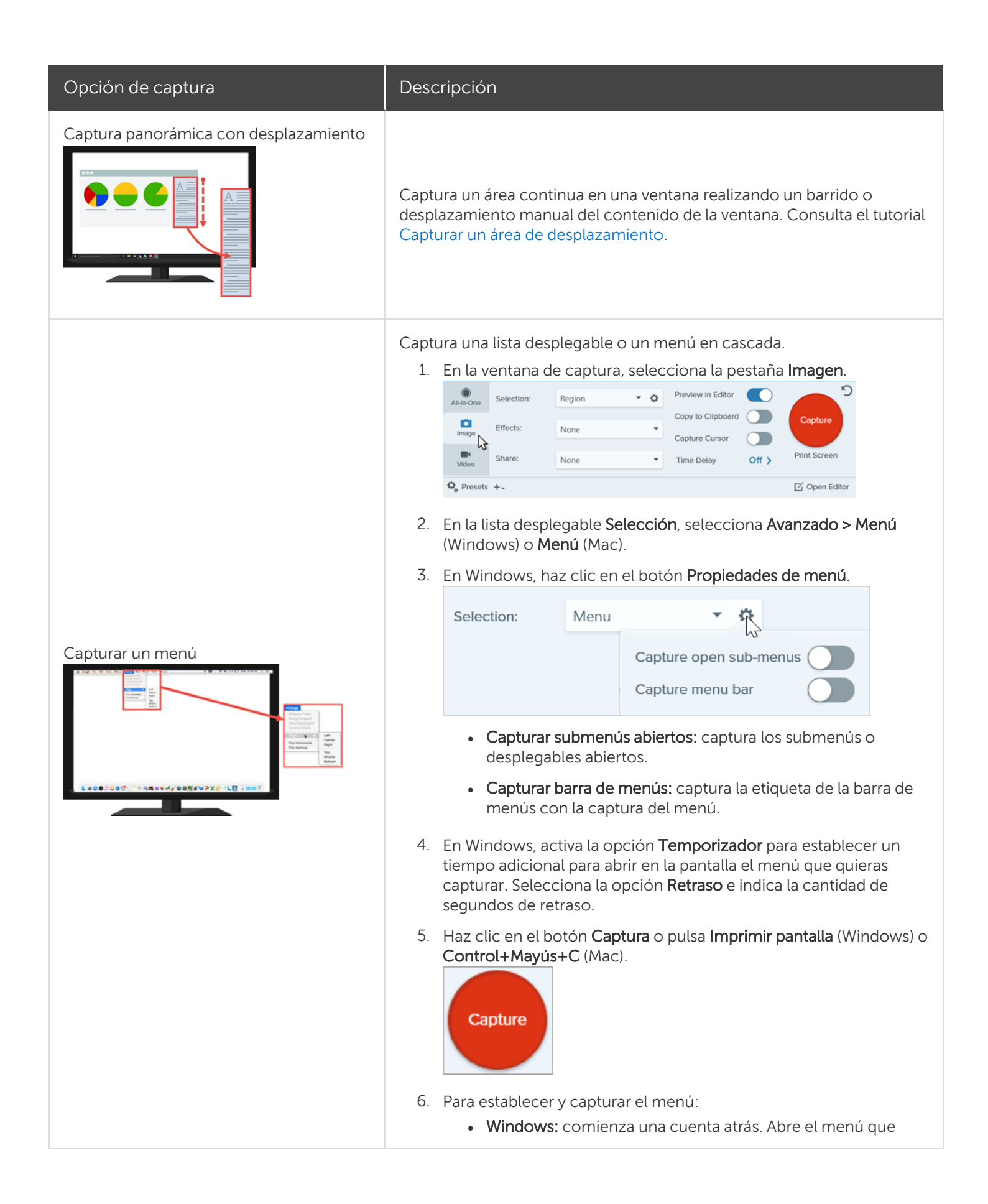
| Opción de captura                       | Descripción                                                                                                    |  |  |  |
|-----------------------------------------|----------------------------------------------------------------------------------------------------|--|--|--|
|                                         | quieres. Desplaza el cursor sobre el menú para capturarlo.<br>• <b>Mac:</b> desplaza el cursor sobre el menú para capturarlo. Pulsa<br><b>Control+Mayús+E</b> para capturar el menú.                                                                                                    |  |  |  |
| Establecer una captura con temporizador | <ul> <li>Añade un poco más de tiempo adicional antes de realizar la captura para abrir un menú o ajustar los elementos en la pantalla antes de capturarlos.</li> <li>1. En la ventana de captura, selecciona la pestaña Imagen.</li> <li>Image: The second second sec</li></ul> |  |  |  |
| Programar una captura (Windows)         | Programa una captura de pantalla en un momento posterior o una fecha<br>futura.<br>1. En la ventana de captura, selecciona la pestaña <b>Imagen</b> .                                                                                                    |  |  |  |

| Opción de captura                                           | Descripción                                                                                                    |  |  |  |  |
|-------------------------------------------------------------|----------------------------------------------------------------------------------------------------|--|--|--|--|
|                                                             | <ul> <li>2. Selecciona una opción en la lista desplegable Selección.</li> <li>3. Añade un efecto, selecciona un destino de uso compartido o personaliza el resto de opciones de captura en la pestaña Imagen.</li> <li>4. Activa la opción Temporizador.</li> <li>5. Selecciona la opción Programa e indica la fecha y hora de la captura.</li> </ul>                                                                                                    |  |  |  |  |
|                                                             | <ul> <li>6. Haz clic en el botón Iniciar o pulsa Imprimir pantalla.</li> <li>Start</li> <li>7. Pulsa y arrastra para seleccionar el área que deseas capturar.</li> </ul>                                                                                                    |  |  |  |  |
| Establecer una captura de intervalos de<br>tiempo (Windows) | <ul> <li>Captura una imagen de la misma ubicación de la pantalla a intervalos tiempo continuos.</li> <li>1. En la ventana de captura, selecciona la pestaña Imagen.</li> <li>Seleccion: Region region copy to Clipboard region region reg</li></ul> |  |  |  |  |

| Opción de captura                           | Descripción                                                                                                    |  |  |  |
|---------------------------------------------|----------------------------------------------------------------------------------------------------|--|--|--|
|                                             | <ul> <li>7. Pulsa y arrastra para seleccionar el área que deseas capturar.</li> <li>8. Snagit captura una imagen en función del intervalo establecido.<br/>Para terminar la captura de intervalos de tiempo, haz clic en el botón Detener de la ventana de captura.</li> </ul>                                                                                                    |  |  |  |
| Capturar un área a mano alzada<br>(Windows) | <ul> <li>Captura un área dibujada con el cursor.</li> <li>1. En la ventana de captura, selecciona la pestaña Imagen.</li> <li>Seleccion: Preview in Editor Capture Cursor Capture Cursor C</li></ul> |  |  |  |
| Capturar varias áreas de la pantalla        | Captura varias áreas de la pantalla en una única captura.<br>Windows:<br>1. En la ventana de captura, selecciona la pestaña Imagen.                                                                                                    |  |  |  |

| Opción de captura                                   | Descripción                                                                                                    |  |  |  |  |
|-----------------------------------------------------|----------------------------------------------------------------------------------------------------|--|--|--|--|
|                                                     | <ol> <li>En la lista desplegable Selección, selecciona Avanzado &gt; Área<br/>múltiple.</li> </ol>                                                                                                    |  |  |  |  |
|                                                     | 3. Haz clic en el botón <b>Captura</b> o pulsa <b>Imprimir pantalla</b> .                                                                                                    |  |  |  |  |
|                                                     | <ul> <li>4. Aparecerán las cruces de color naranja. Realiza una de las siguientes acciones para seleccionar el área que quieres capturar:</li> <li>Windows: desplaza el cursor sobre la ventana que quieras capturar. Cuando aparezca un borde intermitente de color naranja alrededor de la ventana, haz clic para seleccionar el área resaltada.</li> </ul> |  |  |  |  |
|                                                     | <ul> <li>Región: pulsa y arrastra para seleccionar el área que deseas<br/>de la pantalla.</li> </ul>                                                                                                    |  |  |  |  |
|                                                     | 5. Para completar la captura, haz clic en el botón <b>Terminar</b> en la parte superior de la pantalla.                                                                                                    |  |  |  |  |
|                                                     | Mac:                                                                                                    |  |  |  |  |
|                                                     | 1. En la ventana de captura, selecciona la pestaña All-in-One.                                                                                                    |  |  |  |  |
|                                                     | 2. Haz clic en el botón <b>Captura</b> o pulsa <b>Control+Mayús+C</b> .                                                                                                    |  |  |  |  |
|                                                     | <ol> <li>Aparecerán las cruces de color naranja. Mantén presionada la tecla<br/>Comando y haz clic y arrastra para seleccionar las áreas que<br/>desees de la pantalla.</li> <li>Suelta la tecla Comando para terminar la captura.</li> </ol>                                                                                                    |  |  |  |  |
|                                                     |                                                                                                    |  |  |  |  |
| Capturar desde un escáner o una cámara<br>(Windows) | Captura una imagen desde un dispositivo compatible con TWAIN<br>conectado, como un escáner óptico o una cámara digital.<br>1. En la ventana de captura, selecciona la pestaña <b>Imagen</b> .                                                                                                    |  |  |  |  |

| Opción de captura                 | Descripción                                                                                                    |  |  |  |
|-----------------------------------|----------------------------------------------------------------------------------------------------|--|--|--|
|                                   | Alin-One<br>Mage<br>Mone<br>Share:<br>None<br>Share:<br>None<br>Share:<br>Share:<br>Shar |  |  |  |
|                                   | <ol> <li>En la lista desplegable Selección, selecciona Avanzado &gt; Escáner/Cámara.</li> <li>Conecta el dispositivo de escáner o cámara al equipo.</li> <li>Haz clic en el botón Propiedades de la selección.</li> <li>Selecciona el dispositivo en la lista desplegable Dispositivo fuente actual.</li> <li>Haz clic en el botón Captura o pulsa Imprimir pantalla.</li> <li>Tago de la seleccionado muestra una interfaz para las imágenes seleccionadas. Consulta la documentación del dispositivo para obtener información sobre cómo realizar capturas.</li> </ol>                                                                                                    |  |  |  |
| Capturar con una cámara web (Mac) | <ul> <li>Captura una imagen fija con la cámara web integrada u otro dispositivo de cámara.</li> <li>1. En la ventana de captura, selecciona la pestaña Imagen. Seleccion: Region Preview in Editor Capture Cursor Capture Cursor Capture Cursor Capture Cursor Off &gt; Preses +. </li> <li>2. En la lista desplegable Selección, selecciona Cámara web.</li> <li>3. Conecta una cámara web al ordenador o utiliza la cámara web integrada.</li> <li>4. Haz clic en el botón Captura o pulsa Control+Mayús+C.</li> <li>Capture</li> <li>5. Aparecerá el cuadro de diálogo de la cámara web. Selecciona el</li> </ul>                                                                                                    |  |  |  |

| Opción de captura                      | Descripción                                                                                                    |  |  |  |  |
|----------------------------------------|----------------------------------------------------------------------------------------------------|--|--|--|--|
|                                        | dispositivo de cámara en la lista desplegable <b>Cámara</b> .<br>6. Pulsa el botón de <b>captura</b> .                                                                                                    |  |  |  |  |
| Capturar una página web completa (Mac) | <ul> <li>6. Pulsa el botón de captura.</li> <li>6. Pulsa el botón de captura con desplazamiento para capturar rápidamente una página web completa.</li> <li>1. Arrastra el icono que aparece junto a la URL de la barra de direcciones a una de las siguientes ubicaciones: <ul> <li> Itps://www.techsmith.com </li> <li> I cono de la barra de menús </li> <li> I cono del dock de Snagit </li> <li> I cono del dock de Snagit </li> <li> I cono del dock de Snagit </li> <li> I cono del dock de Snagit </li> <li> I cono del dálogo Captura &gt; pestaña Imagen &gt; lista desplegable Selección &gt; Página web. Pulsa el botón de captura. Escribe la URL en el diálogo Capturar página web y haz clic en el botón Desplazar. </li> <li> Capture Web Page </li> <li> I conse the ink below </li> <li> Inter URL </li> <li> Close Scroll </li> </ul> </li> <li> Snagit captura todo el contenido de la página web, incluida el área que no se ve en la ventana del navegador actual.</li></ul> |  |  |  |  |
| Capturar con un preajuste              | <ul> <li>Los preajustes recuerdan automáticamente los ajustes de tus capturas.</li> <li>Usa preajustes para: <ul> <li>Guardar los ajustes de uso más habitual.</li> <li>Cambiar rápidamente entre tipos de captura según la tarea que estés realizando.</li> <li>Añadir automáticamente efectos o compartir capturas en una</li> </ul> </li> </ul>                                                                                                    |  |  |  |  |

| Opción de captura | Descripción                                                                                                    |  |  |  |
|-------------------|----------------------------------------------------------------------------------------------------|--|--|--|
|                   | ubicación o aplicación específica.<br>Consulta el tutorial Guardar los ajustes de captura como preajustes.                                                                                                    |  |  |  |
| Grabar un vídeo   | Graba la acción de la pantalla, la cámara web o el audio (con un<br>micrófono o sistema de audio) como un archivo de vídeo MP4. Consulta<br>el tutorial Grabar un vídeo.                                                                                                    |  |  |  |
| Capturar texto    | <text><text><image/><text><image/></text></text></text>                                                                                                    |  |  |  |
|                   | <ul> <li>3. Haz clic en el botón Captura o pulsa Imprimir pantalla (Windows) o Mayús+Ctrl+C (Mac).</li> <li>Capture</li> <li>4. Aparecerán las cruces de color naranja. Pulsa y arrastra para seleccionar el área que deseas de la pantalla.</li> <li>Server Error Please contact admin@email.com to report the error</li> </ul> |  |  |  |
|                   | La captura se abre en <mark>Snagit Editor</mark> , desde donde puedes previsualizar el<br>texto en el diálogo Resultados de Extraer texto. Haz clic en el botón                                                                                                    |  |  |  |

| Opción de captura              | Descripción                                                                                                    |  |  |
|--------------------------------|----------------------------------------------------------------------------------------------------|--|--|
|                                | <b>Copiar todo</b> para copiar el texto en el portapapeles para pegarlo en un documento u otra aplicación. Consulta el tutorial Extraer o sustituir texto.                                                                                                    |  |  |
|                                | Envía contenido de una aplicación a Snagit Editor con la opción de impresora de la aplicación.                                                                                                    |  |  |
|                                | Establecer una impresora de Snagit                                                                                                    |  |  |
|                                | <ol> <li>En la ventana de captura, selecciona Archivo &gt; Preferencias de<br/>captura &gt; pestaña Captura &gt; Ajustes de captura de impresora.</li> </ol>                                                                                                    |  |  |
| Captura de impresora de Snagit | <ol> <li>Aparecerá el cuadro de diálogo Propiedades de selección. En la<br/>pestaña Impresoras de Snagit, selecciona Snagit 2021 o haz clic en<br/>Agregar una impresora de Snagit. Haz clic en el botón Propiedades<br/>para editar los ajustes de la salida de la impresora.</li> </ol> |  |  |
|                                | 3. Haz clic en botón <b>Aceptar</b> .                                                                                                    |  |  |
|                                | Enviar contenido de una aplicación a Snagit Editor                                                                                                    |  |  |
|                                | 1. En la aplicación, selecciona Archivo > Imprimir (o su equivalente).                                                                                                    |  |  |
|                                | 2. En la lista de impresoras, selecciona Snagit 2021.                                                                                                    |  |  |
|                                | 3. Haz clic en <b>Aceptar</b> para enviar la captura a Snagit Editor.                                                                                                    |  |  |
|                                |                                                                                                    |  |  |

# Descripción general de Snagit Editor

Usa Snagit Editor para previsualizar, editar y compartir tus capturas.

# Abrir Snagit Editor

• Haz clic el botón Abrir Editor en la ventana de captura.

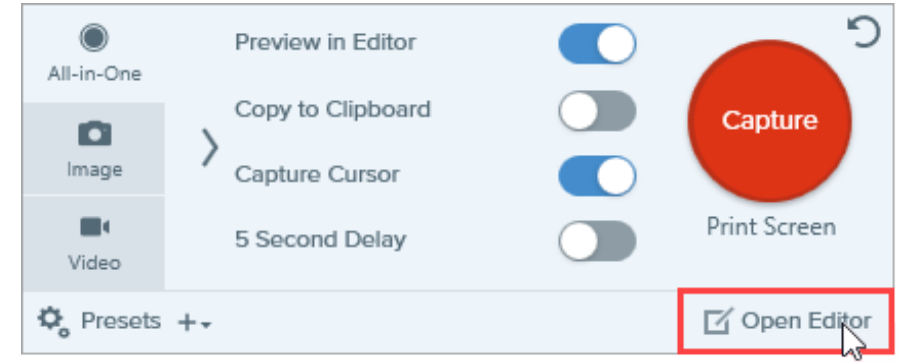

• En el área de notificaciones, haz clic con el botón derecho el icono de **Snagit** y selecciona **Abrir Snagit Editor** (solo Windows).

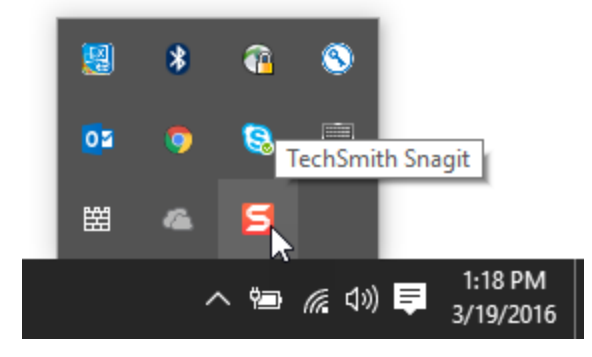

# Descripción general de Snagit Editor

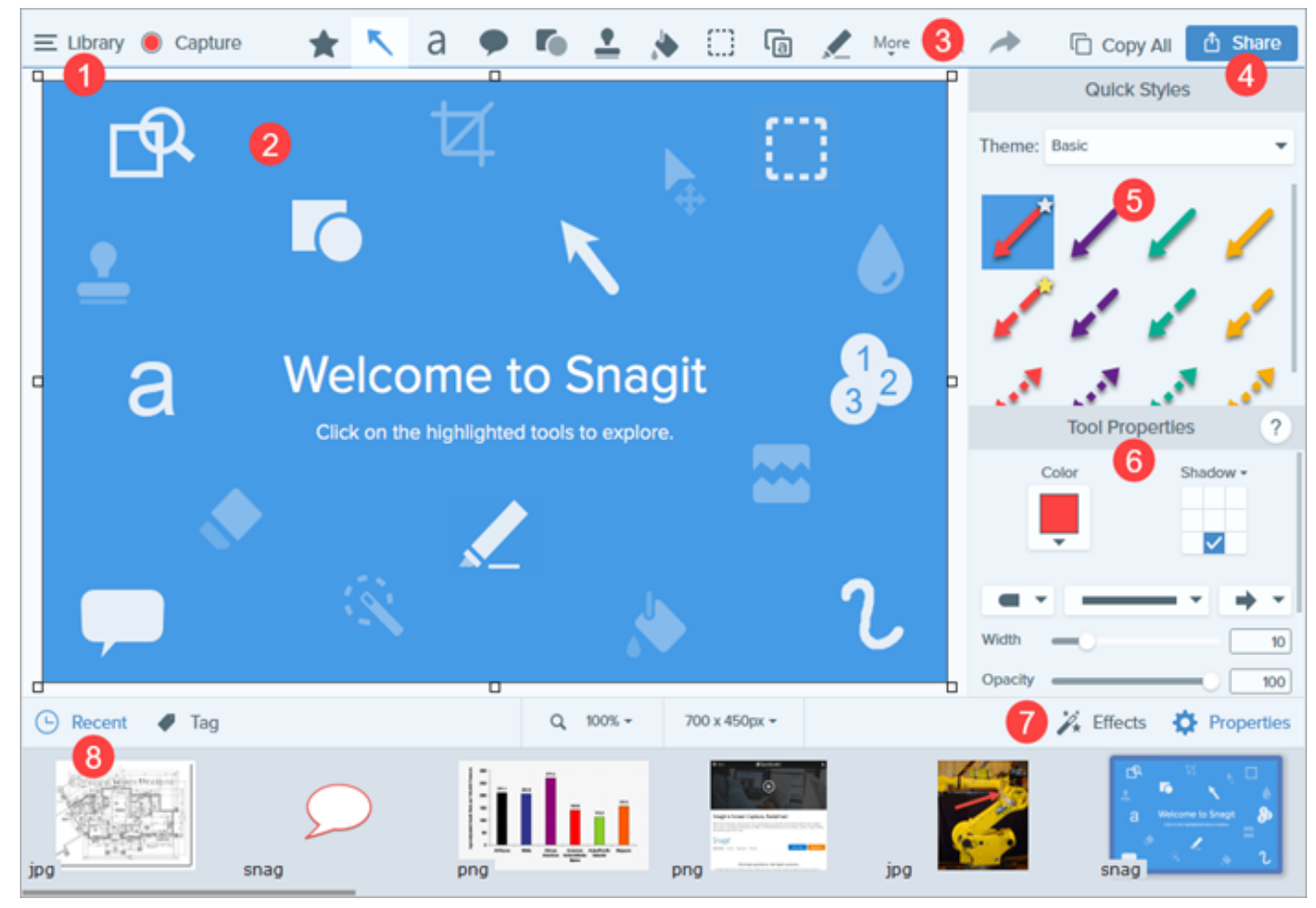

| 1 | <b>Biblioteca</b><br>Consulta y organiza tus historial de captura.<br>Consulta el tutorial Introducción a la biblioteca de Snagit.                                                                                                    |
|---|----------------------------------------------------------------------------------------------------|
| 2 | <ul> <li>Lienzo</li> <li>El área de trabajo donde se previsualizan y editan las capturas.</li> <li>Sugerencias para trabajar en el lienzo</li> <li>Para editar objetos movibles en el lienzo con posterioridad, guarda las imágenes como un archivo SNAG o SNAGPROJ.</li> <li>Arrastra uno de los controles del borde de una imagen para crear más espacio de trabajo en el lienzo.</li> <li>Guarda imágenes con fondo transparente. Consulta Sugerencias sobre transparencias.</li> <li>Para cambiar el color de fondo en el lienzo (solo para Windows):</li> <li>Haz clic con el botón derecho sobre el lienzo y selecciona Color del lienzo para abrir el selector de color.</li> </ul> |

|   | • O bien selecciona <b>Imagen &gt; Color del lienzo</b>                                                                                                    |  |  |  |  |
|---|----------------------------------------------------------------------------------------------------|--|--|--|--|
|   | <ul> <li>Activa o desactiva el ajuste del lienzo para alinear objetos y cuadros de texto;</li> </ul>                                                                                                    |  |  |  |  |
|   | <ul> <li>Selecciona Imagen &gt; Ajuste del lienzo.</li> </ul>                                                                                                    |  |  |  |  |
|   | <ul> <li>O bien, haz clic con el botón derecho en el lienzo y selecciona Ajuste del lienzo.</li> </ul>                                                                                                    |  |  |  |  |
| 3 | Barra de herramientas<br>Haz clic para seleccionar una herramienta de edición. Anota, edita y mejora las capturas de imagen.<br>Puedes personalizar el orden y las herramientas disponibles en la barra de herramientas.<br>Consulta el tutorial Introducción a las herramientas.                                                                                                    |  |  |  |  |
| 4 | <b>Compartir</b><br>Comparte capturas en espacios de almacenamiento de archivos en línea, redes sociales u otras<br>aplicaciones empresariales.<br>Consulta el tutorial Compartir capturas.                                                                                                    |  |  |  |  |
| 5 | <b>Estilos rápidos</b><br>Aplica o guarda estilos personalizados.<br>Consulta el tutorial <mark>Estilos rápidos y temas</mark> .                                                                                                    |  |  |  |  |
| 6 | <b>Propiedades</b><br>Ajusta las propiedades para personalizar una herramienta.<br>Consulta Propiedades de las herramientas.                                                                                                    |  |  |  |  |
| 7 | <b>Panel de efectos</b><br>Haz clic en el botón <b>Efectos</b> para ver los efectos de imagen disponibles.<br>Consulta Añadir efectos.                                                                                                    |  |  |  |  |
|   | Bandeja de capturas recientes<br>La bandeja muestra las capturas de imagen y de vídeo más recientes, así como otros archivos abiertos o<br>editados en Snagit Editor. La miniatura seleccionada en la bandeja aparece en el lienzo en Snagit Editor.<br>Consulta Bandeja de capturas recientes para aprender cómo guardar, eliminar o quitar capturas de la<br>bandeja.                                                                                                    |  |  |  |  |
| 8 | 🕒 Recent 🖉 Tag 🛛 Q 65% - 800 x 600 px - 🎉 Effects 🔅 Properties                                                                                                    |  |  |  |  |
|   | Image: State of the state of the state |  |  |  |  |

Tutorial de edición de capturas

# Bandeja de capturas recientes

La bandeja muestra las capturas de imagen y de vídeo más recientes, así como otros archivos abiertos o editados en Snagit Editor. Selecciona una miniatura en la bandeja para ver la imagen al completo en el lienzo del Editor.

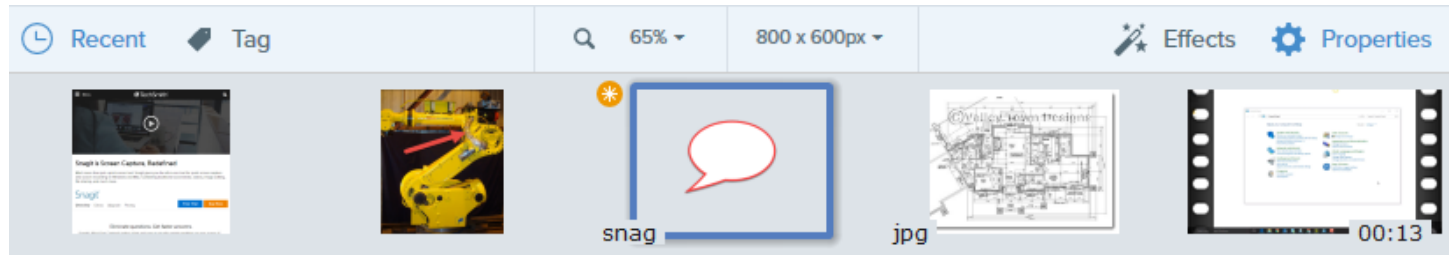

- Haz clic en el botón Reciente para mostrar u ocultar la bandeja.
- Para ver más capturas recientes, haz clic en el botón Biblioteca en la parte superior de Snagit Editor.

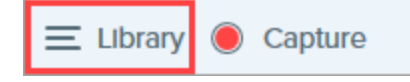

## Guardar una captura

Snagit guarda automáticamente cualquier captura no guardada como un archivo SNAG (Windows) o SNAGPROJ (Mac) y las capturas de vídeo no guardadas como archivos .MP4. Para guardar los cambios en las imágenes o los vídeos, selecciona **Archivo > Guardar o Guardar como**.

Si quieres saber más sobre la función de guardado automático de Snagit, consulta este artículo de soporte.

Después de guardar el archivo, aparece un resplandor naranja cuando se realizan cambios adicionales sin guardar.

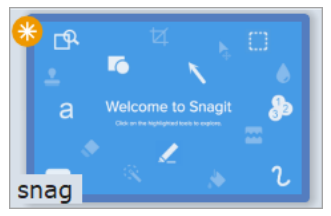

# Quitar una captura de la bandeja

Snagit guarda automáticamente tu historial de capturas en la biblioteca, incluidos los archivos abiertos o editados con Snagit Editor.

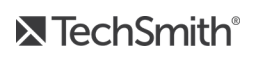

Haz clic en el icono Cerrar de una miniatura para quitarla de la bandeja.

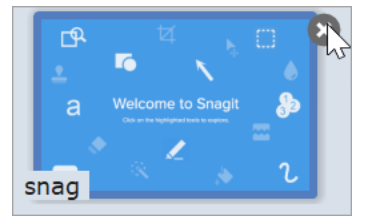

- Windows: Selecciona Editar > Preferencias del Editor > pestaña Biblioteca > Quitar todos los elementos de la bandeja al cerrar el Editor. Así se eliminan todas las capturas de la bandeja cuando se cierre Snagit Editor.
- Mac: haz clic con el botón derecho en una captura de la bandeja y selecciona Cerrar otras capturas. Así se eliminan todas las capturas de la bandeja excepto la captura seleccionada en ese momento.

Aunque se quite la captura de la bandeja no se eliminará el archivo. Haz clic en el botón **Biblioteca** para encontrar y abrir las capturas cerradas.

# Eliminar una captura

Para eliminar permanentemente un archivo, haz clic con el botón derecho en una miniatura de la bandeja o en la biblioteca y selecciona **Eliminar** (Windows) o **Mover a la Papelera** (Mac).

# Crear desde la bandeja

Pulsa **Control+clic** (Windows) o **Comando+clic** (Mac) para seleccionar varias imágenes de la bandeja. Haz clic con el botón derecho en las imágenes seleccionadas de la bandeja para seleccionar una de las opciones siguientes:

- Crear imagen a partir de plantilla: combina una serie de imágenes en una plantilla para crear una guía técnica o ayuda visual. Consulta el tutorial Crear imagen a partir de plantilla.
- Crear vídeo a partir de imágenes: graba un vídeo usando una serie de imágenes para mostrar un proceso o una serie de pasos. Consulta el tutorial Crear vídeo a partir de imágenes.

## Consejos sobre la bandeja

- Para cambiar el tamaño de las miniaturas en la bandeja, haz clic con el botón derecho en la miniatura y selecciona **Tamaño de la miniatura > Pequeño, Mediano o Grande** (solo Windows).
- Para ver los metadatos de la captura, haz clic con el botón derecho en la miniatura y selecciona **Detalles** (Windows) u **Obtener información** (Mac).

### Artículos relacionados

Descripción general de Snagit Editor

# Introducción a las herramientas

La barra de herramientas de Snagit Editor está formada por herramientas de edición de imágenes para anotar, editar y mejorar las capturas de imagen.

Las herramientas solo están disponibles para las capturas de imagen. Comparte tu vídeo en TechSmith Camtasia para mejorarlo con anotaciones y efectos.

1. Haz clic para seleccionar una herramienta de la barra de herramientas de Snagit Editor. Si quieres saber más sobre estas herramientas, consulta Herramientas predeterminadas o Más herramientas.

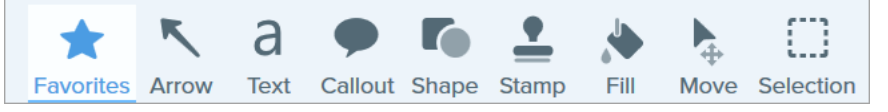

2. Los ajustes disponibles para la herramienta aparecerán en el panel Propiedades de la herramienta. Haz clic para seleccionar un estilo rápido o edita las propiedades manualmente. Consulta Propiedades de las herramientas.

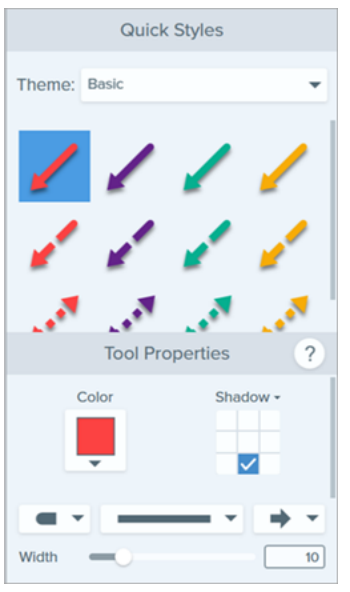

3. El método de aplicación de la herramienta o de dibujo en el lienzo depende de la herramienta seleccionada. Consulta Herramientas predeterminadas o Más herramientas.

## Herramientas predeterminadas

Estas herramientas se presentan como las herramientas principales de la barra de herramientas de Snagit Editor. Para personalizar la barra de herramientas, consulta Personalizar Snagit.

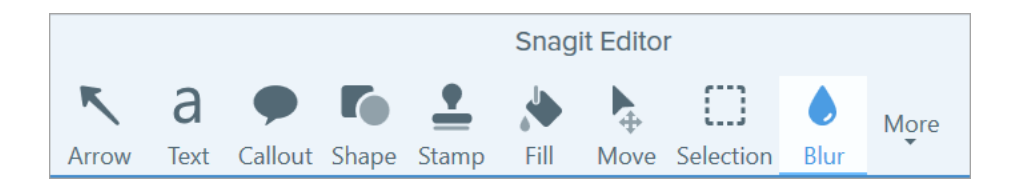

### Favoritos

Guarda los estilos rápidos que uses con más frecuencia en Favoritos para acceder rápidamente.

- Para guardar un estilo rápido en Favoritos, haz clic en el icono 🖄 del estilo.
- Para quitar un estilo rápido de Favoritos, haz clic en el icono 😒 del estilo.

El icono aparece en amarillo cuando se guarda un Estilo rápido en Favoritos.

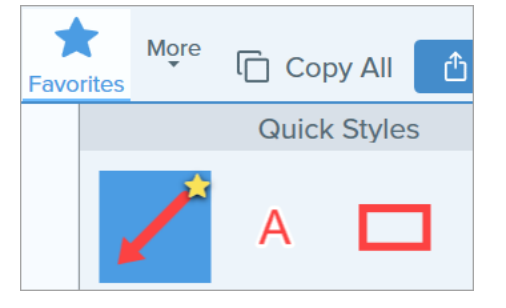

#### Sugerencia

Añade anotaciones, como flechas y formas, a tus Favoritos para dibujarlas en la pantalla durante la grabación de un vídeo. Consulta Crear vídeo a partir de imágenes.

### Flecha

Añade una flecha para llamar la atención sobre un elemento de la imagen o resaltarlo.

- Haz clic y arrastra en el lienzo para dibujar una flecha.
- Para añadir una flecha curva:
  - Windows: en las propiedades, activa la opción Curva de Bézier. Haz clic y arrastra un punto en la flecha para iniciar la curva. Al editar la flecha, aparece un control blanco en el lienzo. Arrastra el control para seguir editando la curva.
  - Mac: haz clic y arrastra el control amarillo para añadir una curva.

### Texto

Añade subtítulos, encabezados u otros textos a una imagen.

Para editar el texto, haz doble clic en el cuadro de texto y escribe el texto que quieras. Consulta Extraer o sustituir texto.

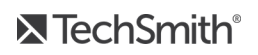

### Rótulo

Llama la atención sobre un elemento de la imagen o resáltalo. Los rótulos incluyen una anotación y texto.

- 1. Haz clic en la lista desplegable de **Contorno** o **Relleno** y completa una de las siguientes opciones:
  - Haz clic para seleccionar un color de los colores de los preajustes o de la paleta de colores.
  - Haz clic en la herramienta Cuentagotas y, a continuación, haz clic para seleccionar un color de cualquier lugar de la pantalla.
  - Especifica un valor HEX o RVA en el campo.
- 2. Haz clic y arrastra en el lienzo para dibujar el rótulo.
- 3. Escribe texto en el rótulo.
- 4. Usa los controles para lo siguiente:
  - Para cambiar el tamaño del rótulo, arrastra los controles blancos.
  - Para cambiar la cola del rótulo, arrastra los controles **amarillos** (Windows).
  - Para añadir una cola adicional al rótulo, arrastra los controles **azules** (Mac).
  - Para girar el rótulo, arrastra los controles verdes.
  - Para mover el cuerpo del rótulo alrededor de la cola del mismo, haz clic en el **punto de anclaje**.

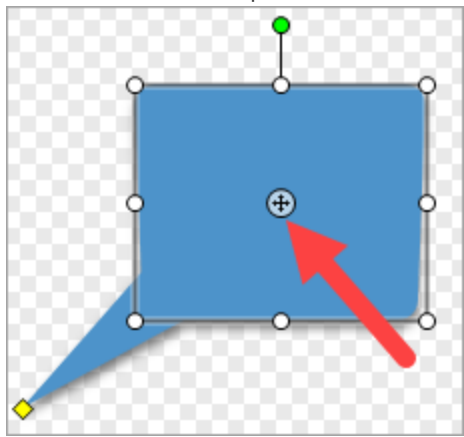

Para elegir un nuevo estilo de flecha para el rótulo, selecciona **Propiedades de la herramienta > lista** desplegable de estilo del rótulo > selecciona el estilo de flecha del rótulo.

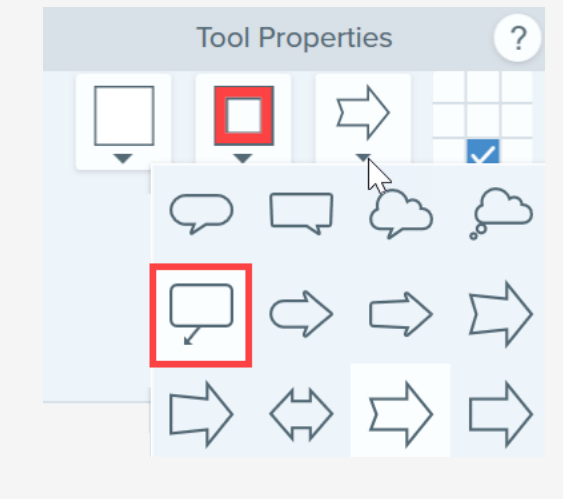

### Forma

Añade una forma o un marco a una imagen. Puedes elegir la forma, el contorno y el color de relleno.

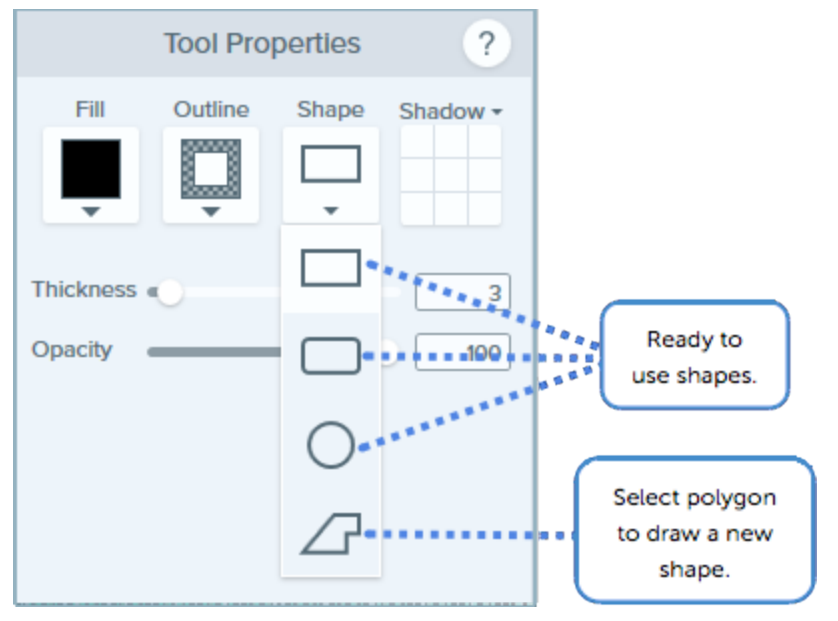

- Para cambiar el tamaño de la forma, arrastra los controles blancos.
- Para girar la forma, arrastra los controles verdes.

Para crear un polígono:

- 1. Haz clic y arrastra en el lienzo para dibujar el primer lado de la forma.
- 2. Pulsa para anclar cada esquina de la forma.
- 3. Haz doble clic (Windows) o pulsa Intro (Mac) para completar la forma.

### ► TechSmith<sup>®</sup>

### Sello

Anota una imagen con los sellos predeterminados de Snagit, descarga más desde el sitio web de TechSmith Assets o crea tus propios sellos (solo Windows).

#### Añadir un sello

- 1. En Estilos rápidos, selecciona un sello.
- 2. Haz clic en el lienzo para añadir un sello.
  - Para mover el sello, haz clic y arrastra para desplazar el sello a la ubicación deseada.
  - Para cambiar el tamaño del sello, haz clic y arrastra el control blanco hacia dentro o hacia fuera.

#### Descargar sellos

- 1. En el panel propiedades, haz clic en el botón Descargar más.
- 2. Se abre el sitio web de TechSmith. Localiza el sello que desees y haz clic en el enlace Descargar.

#### Crear un sello personalizado

Guarda imágenes, anotaciones u objetos en el lienzo como sellos personalizados.

- 1. En Windows, selecciona la herramienta Sello > botón Organizar sellos > botón Añadir sello. En Mac, selecciona la herramienta Sello > Importar sellos.
- 2. Navega para seleccionar una imagen y haz clic en Abrir.

Consejo profesional: añade términos de búsqueda para ayudarte a encontrar sellos rápidamente (solo Mac).

Pulsa control+clic en un sello de estilos rápidos y selecciona **Editar términos de búsqueda**. Escribe un término de búsqueda. Separa los términos de búsqueda con comas.

### Relleno

Rellena una zona compactada en una imagen con otro color.

- 1. Haz clic en la lista desplegable de Relleno y completa una de las siguientes opciones:
  - Haz clic para seleccionar un color de los colores de los preajustes o de la paleta de colores.
  - Haz clic en la herramienta Cuentagotas y, a continuación, haz clic para seleccionar un color de cualquier lugar de la pantalla.
  - Especifica un valor HEX o RVA en el campo.
- 2. Haz clic para aplicar el color de relleno en una ubicación del lienzo.

Mover

Selecciona un objeto para moverlo en el lienzo. Activa Smart Move para poder seleccionar objetos en la pantalla o para identificar el texto que se puede sustituir o eliminar.

1. En Propiedades de la herramienta, activa Smart Move.

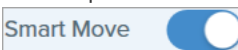

2. Los controles de selección aparecen en los objetos que se pueden mover cuando pasas el cursor sobre el objeto. Haz clic en un objeto para editarlo.

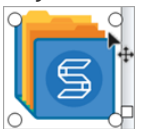

3. Para identificar objetos adicionales que editar, arrastra el control deslizante **Detalle**.

- 4. Para editar objetos y texto:
  - Mover objeto: haz clic y arrastra para mover el objeto a la ubicación deseada.
  - Eliminar objeto: haz clic con el botón derecho y selecciona Eliminar.
  - Editar texto: haz doble clic en un cuadro de texto para editarlo.

### Selección

Selecciona partes de una imagen. Después de realizar una selección en el lienzo, puedes cortar, copiar, mover, eliminar, editar o aplicar efectos a la selección.

Antes de seleccionar una zona del lienzo, ajusta las siguientes propiedades de la herramienta de selección:

- Forma: escoge una forma de selección: rectangular, elíptica, polígonal o a mano alzada
- Ajustar a objeto: activa el ajuste de texto u objetos de formas irregulares en la zona seleccionada. Arrastra el control deslizante para ajustar el objeto seleccionado.
- **Relleno de fondo:** escoge una opción para rellenar el área cuando la selección se desplaza o elimina. El relleno automático rellena automáticamente el área según el contenido que envuelve a la selección.

- Optimizado para calidad (solo Windows):
  - Velocidad: se usa para contenido de colores lisos o si los detalles de relleno no son importantes.
  - Calidad fotográfica: se usa para realizar personalizaciones avanzadas y rellenos de mayor calidad.

| Tool Properties ?     |         |               |            |
|-----------------------|---------|---------------|------------|
|                       |         |               | P          |
| Snap to Object        |         |               |            |
| Select: 80            |         |               |            |
| Less                  |         | More          |            |
| Background Fill:      |         |               |            |
| Transparent Auto-Fill |         |               | -Fill      |
| Windows only          |         |               |            |
| Optimize for:         | Speed   |               | -          |
|                       | Speed   |               |            |
|                       | Photo ( | Quality (Expe | erimental) |

## Más herramientas

El conjunto de herramientas disponibles cuando haces clic en la lista desplegable **Más** de la barra de herramientas de Snagit Editor.

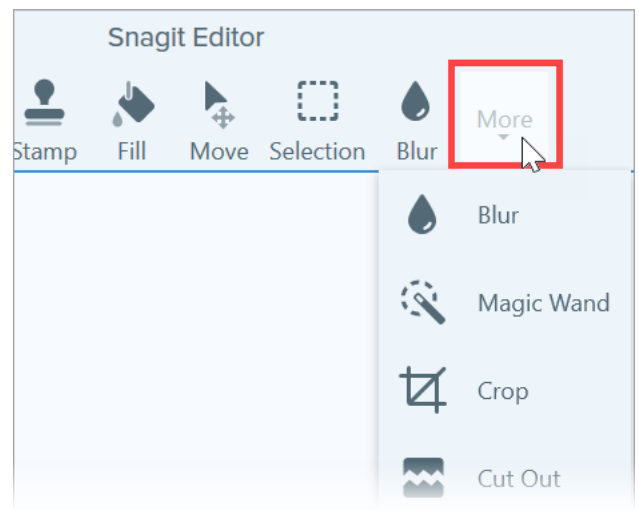

### Desenfoque

Añade un desenfoque para ocultar o tapar información sensible. En Windows, existen dos tipos:

• **Suave:** reduce los detalles en una captura similar que permite verlos a través de una lente desenfocada. Se usa para aplicar profundidad o para desenfocar detalles de la información sensible.

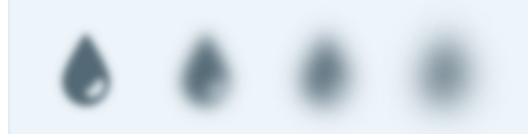

• **Pixelar:** tapa la zona con un conjunto de píxeles cuadrados de gran tamaño. Se usa para enmascarar los rostros o la información sensible contenida en una imagen.

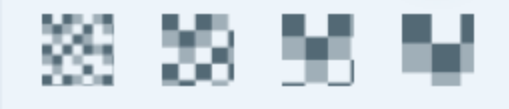

- 1. Haz clic y arrastra en el lienzo para dibujar el desenfoque.
- 2. Arrastra el control deslizante para ajustar la intensidad (Windows) o la cantidad (Mac) de desenfoque.

#### Recortar

Quita las zonas no deseadas de los bordes de una imagen.

1. Para seleccionar una zona para recortar, arrastra los controles azules. En el área seleccionada, haz clic en la selección y arrástrala hasta una nueva ubicación.

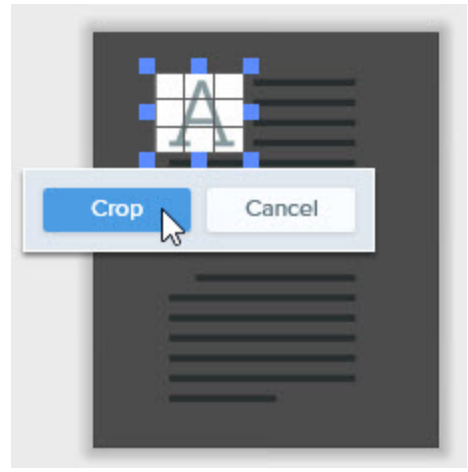

2. Haz clic en el botón Recortar para guardar los cambios.

### Cortar

Elimina una sección vertical u horizontal de una imagen y une ambas piezas.

1. Selecciona un estilo vertical u horizontal. Aparece una línea en el lienzo.

| Quick     | k Styles      |      |
|-----------|---------------|------|
|           | hund<br>proof |      |
| Horizonta |               |      |
|           | ->>-          | -35- |

2. Pulsa y arrastra en el lienzo para seleccionar el área que deseas quitar.

| Α        | $\equiv$ |   |  |
|----------|----------|---|--|
| $\equiv$ |          | = |  |
|          |          |   |  |
|          |          |   |  |
|          |          |   |  |
| $\equiv$ |          | = |  |
| _        |          | _ |  |

#### Borrador

Borra cualquier zona compactada en una imagen para exponer el lienzo.

#### Extraer texto

Captura texto de cualquier parte de tu pantalla y pégalo en otros programas. Consulta Extraer o sustituir texto.

#### Marcador

Haz clic y arrastra para resaltar una zona rectangular en una imagen.

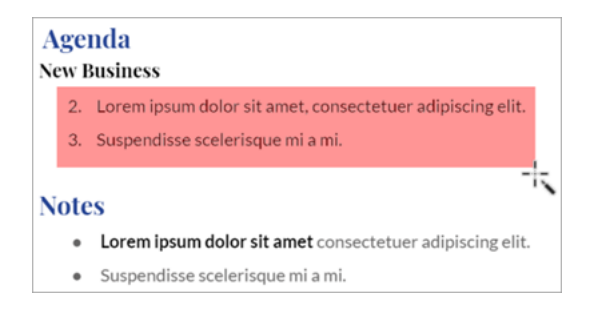

### Línea (solo Windows)

Añade una línea recta o curva a una imagen.

#### Varita mágica

Selecciona un área del lienzo en función del color. La herramienta es perfecta para seleccionar zonas de un único color que no incluyen fondos ni patrones complejos.

#### Lupa

Amplía una zona del lienzo para resaltarla o mostrar sus detalles.

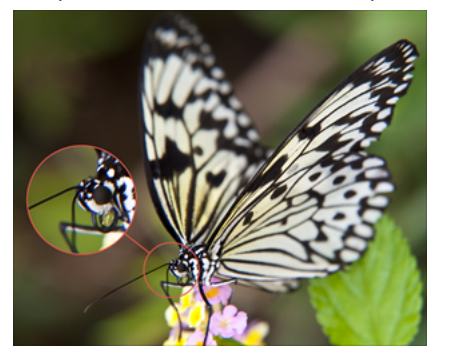

- 1. Pulsa y arrastra para seleccionar el área que quieras ampliar en el lienzo.
- 2. Arrastra los controles blancos para ajustar el tamaño de la selección para ampliar.
- 3. Haz clic y arrastra el icono ⊕ para colocar la zona ampliada en otra ubicación de la imagen.

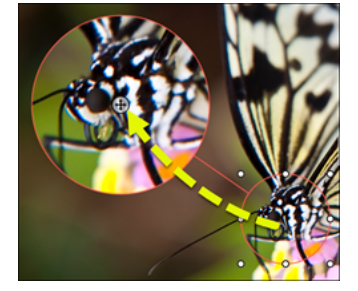

4. En las propiedades, arrastra los controles deslizantes Lupa y Ancho de línea para ajustar la ampliación.

### Pincel

Añade líneas a mano alzada a una imagen.

#### Simplificar

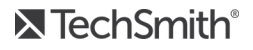

Sustituye texto y otros elementos visuales con objetos simplificados para concentrar la atención de los espectadores en los elementos importantes de la imagen. Consulta Simplificar imágenes.

#### Paso

Añade una serie de números o letras en orden a una imagen.

### Foco (solo Mac)

Llama la atención sobre una zona atenuando el resto de la imagen.

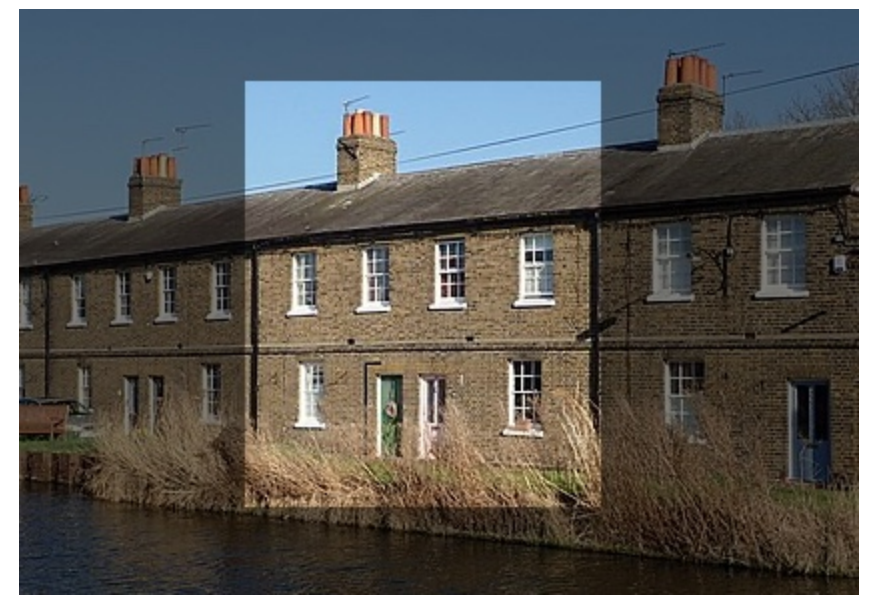

1. En las propiedades, selecciona una forma para el foco.

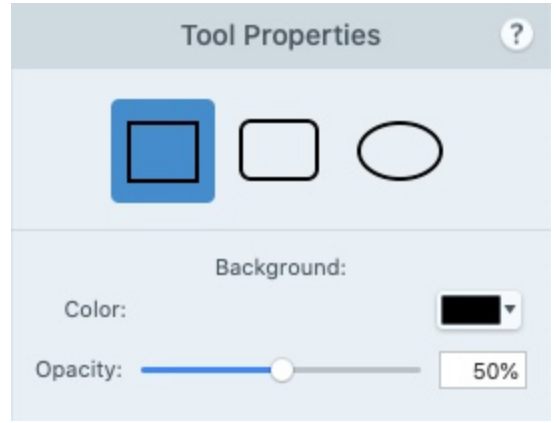

- 2. Pulsa y arrastra en el lienzo para seleccionar el área que quieras resaltar.
- 3. Arrastra los controles blancos para ajustar el tamaño de la selección.
- 4. En las propiedades, ajusta las opciones **Color** y **Opacidad** para definir la luminosidad del fondo.

En Windows, tienes las herramientas Foco y Lupa en Añadir efectos.

### Artículos relacionados

Propiedades de las herramientas Descripción general de Snagit Editor Temas y Estilos rápidos de Snagit

# Propiedades de las herramientas

La barra de herramientas de Snagit Editor está formada por herramientas de edición de imágenes para anotar, editar y mejorar las capturas de imagen.

# Editar las propiedades de la herramienta

1. Haz clic para seleccionar una herramienta de la barra de herramientas de Snagit Editor.

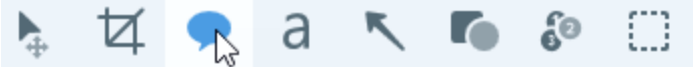

2. Los ajustes disponibles para la herramienta aparecerán en el panel Propiedades de la herramienta. Haz clic para seleccionar un Estilo rápido o edita las propiedades manualmente. Consulta Tipos de propiedades.

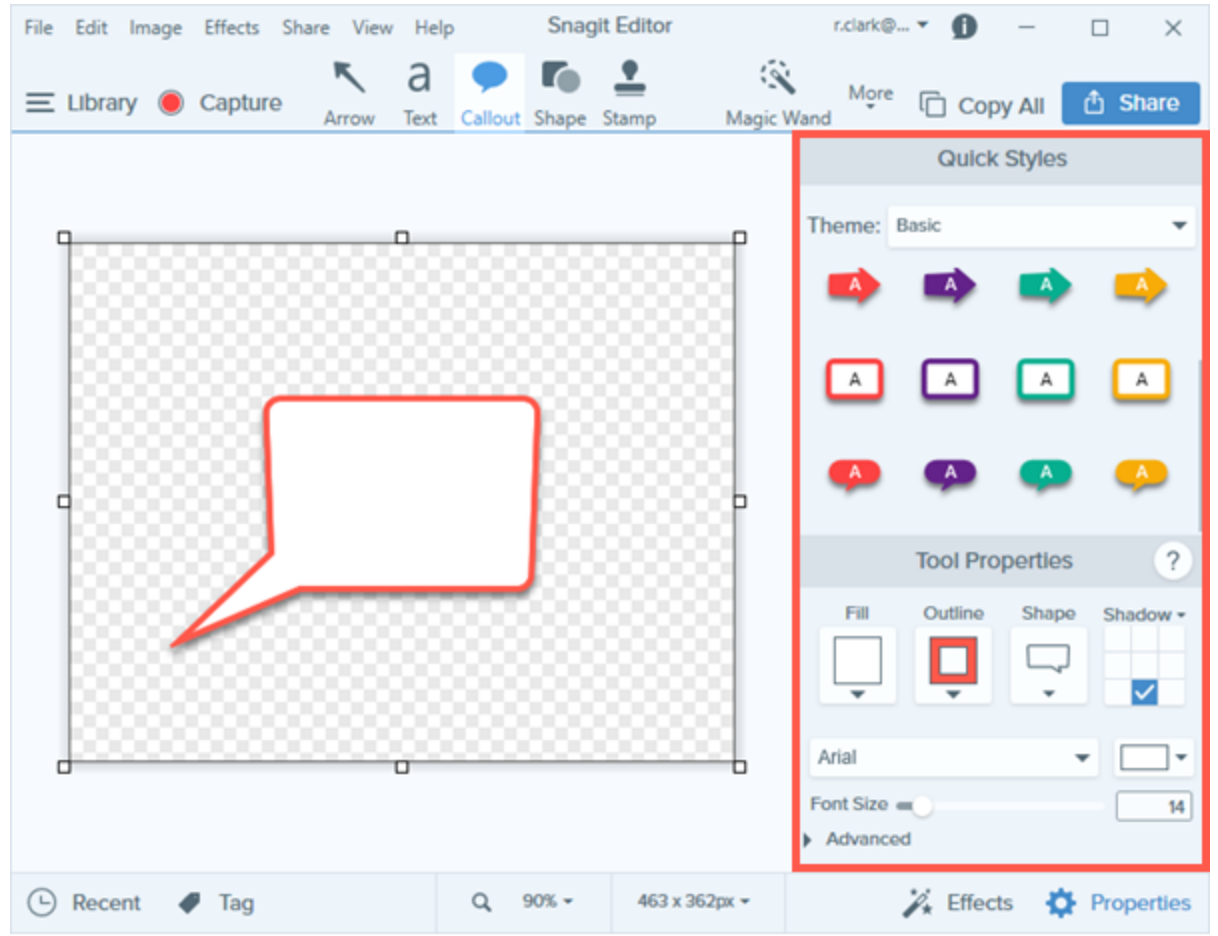

3. El método de aplicación de la herramienta o de dibujo en el lienzo depende de la herramienta seleccionada.

# Tipos de propiedades

Obtén más información sobre los tipos de propiedades disponibles para las herramientas de edición.

|                                | <ul> <li>Ajusta el color de una forma o texto u otra herramienta. Las propiedades adicionales de color son:</li> <li>Relleno: cambia el color del interior de una forma o texto.</li> </ul>                                                                                                    |
|--------------------------------|----------------------------------------------------------------------------------------------------|
| Color                          | Contorno: cambia el color del contorno de una forma o texto.                                                                                                    |
|                                | Cuentagotas: selecciona cualquier color de la pantalla para establecerlo como el color de la herramienta.                                                                                                    |
| Sombra                         | Haz clic para seleccionar la dirección de una sombra. Para<br>desactivar la sombra, haz clic para anular la selección de la<br>dirección de la sombra.                                                                                                    |
| Fuente Arial Font Size 72      | Cambia el nombre de la fuente en la lista desplegable y el<br>tamaño con el control deslizante, o bien escribe manualmente<br>el tamaño que quieras. Las propiedades adicionales de fuente<br>son:<br>• Ancho de línea: ajusta el ancho del contorno del texto.<br>Line Width 0<br>• Márgenes: ajusta el espacio que rodea al texto.<br>Padding 0<br>0 |
| Opacity 100                    | Arrastra el control deslizante para ajustar la transparencia de los colores de la herramienta.                                                                                                    |
| Curva de Bézier (solo Windows) | Forma una curva en uno o más puntos de tu flecha/línea. Activa                                                                                                    |

| Herramientas: Flecha y Línea<br>Bezier Curve                                                               | y desactiva y arrastra los controles que aparecen alrededor de la flecha o línea para ajustar la curva hacia arriba o hacia abajo.                                                                                                    |
|----------------------------------------------------------------------------------------------------|----------------------------------------------------------------------------------------------------|
| Grosor de línea<br>Herramientas: Forma y Línea<br>Thickness                                                | Arrastra el control deslizante para ajustar el ancho del contorno<br>de una línea o forma en píxeles.                                                                                                    |
| Tolerancia<br>Herramienta: Relleno<br>Tolerance 10                                                         | Arrastra el control deslizante para ajustar la proximidad a un<br>objeto a la que el programa realiza cambios en una imagen.                                                                                                    |
| Detalle<br>Herramienta: Smart Move                                                                         | Arrastra el control deslizante para ajustar el umbral de definición<br>de los objetos en el lienzo durante la selección.                                                                                                    |
| Relleno de fondo<br>Herramienta: Selección<br>Transparent Auto-Fill<br>Windows Only<br>Optimize for: Speed | <ul> <li>Transparente: rellena las zonas con transparencia (lienzo vacío).</li> <li>Relleno automático: rellena automáticamente la selección en función del contenido que tiene alrededor. Optimizado para calidad (solo Windows): <ul> <li>Velocidad: se usa para contenido de colores lisos o si los detalles de relleno no son importantes.</li> <li>Calidad fotográfica: se usa para realizar personalizaciones avanzadas y rellenos de mayor calidad.</li> </ul> </li></ul> |
| Intensidad<br>Herramienta: Desenfoque                                                                      | Arrastra el control deslizante para ajustar la cantidad de<br>desenfoque que se va a aplicar a la selección.                                                                                                    |
| Seleccionar menos/más<br>Herramienta: Selección y Varita mágica<br>Select:                                 | Arrastra el control deslizante para ajustar el intervalo de colores<br>incluido en la selección.                                                                                                    |

| Suavizado<br>Herramienta: Pincel y Borrador<br>Antialias                           | Marca la casilla para difuminar los bordes de los píxeles con el<br>fondo.                                        |
|------------------------------------------------------------------------------------|----------------------------------------------------------------------------------------------------|
| Crear como vector (Windows) o Crear línea<br>editable (Mac)<br>Herramienta: Pincel |                                                                                                    |
| Create as vector                                                                   | Marca la casilla (Windows) o activa la opción (Mac) para dibujar<br>una línea que puedas editar una vez dibujada. |
| Create editable line                                                               |                                                                                                    |

### Artículos relacionados

Introducción a las herramientas Descripción general de Snagit Editor Temas y Estilos rápidos de Snagit

# Añadir efectos

Añade un efecto para mejorar una imagen. Aplica un efecto a toda la imagen o a una selección. Los efectos se aplican antes o después de realizar la captura.

- Añade un efecto a las imágenes antes de realizar la captura. Consulta Añadir un efecto de imagen.
- Añade efectos a las imágenes después de realizar la captura con Exportar. Consulta Conversión de imágenes por lotes.

Los efectos solo están disponibles para las imágenes. Comparte tu vídeo en Camtasia para mejorarlo con anotaciones y efectos.

## Añadir un efecto de imagen

1. Haz clic en el botón Efectos.

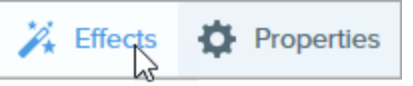

- 2. Se abre el panel de efectos. Sigue cualquiera de estos pasos para aplicar un efecto:
  - Selecciona un estilo en Efectos rápidos.

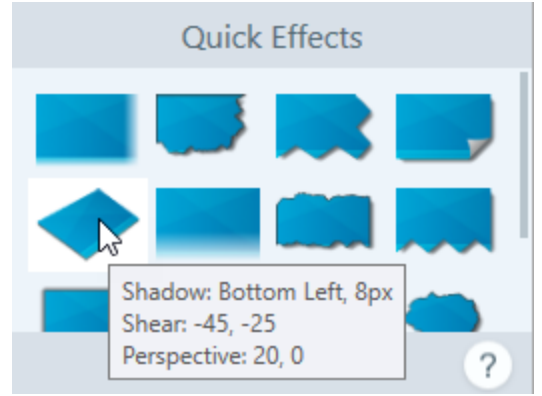

• En Windows: haz clic para seleccionar un efecto. Personaliza los ajustes en la lista desplegable y haz clic en Aplicar.

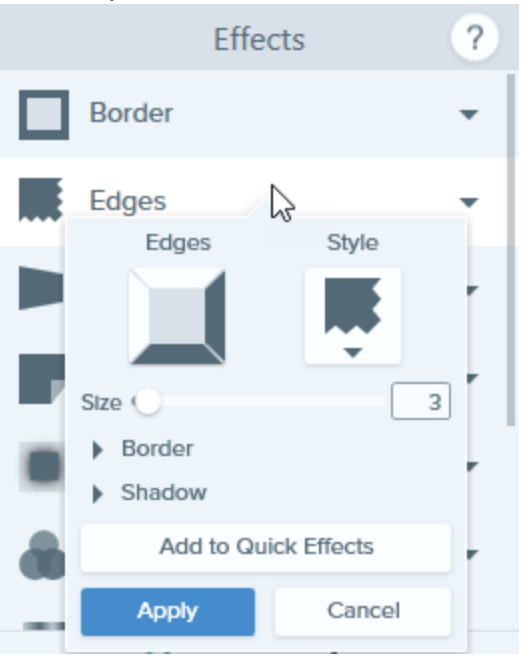

• En Mac: haz clic para aplicar un efecto. Haz clic en el botón 茾 para personalizar los ajustes.

|   | Effect Styles | ? |
|---|---------------|---|
|   | Edges         |   |
|   | Border 🕂      |   |
| C | Color         |   |
| 0 | pacity: 100%  |   |
|   | Size: 1pt     |   |

#### Sugerencia: guarda un efecto personalizado como efecto rápido

- Windows: haz clic en el botón Añadir a efectos rápidos.
- Mac: al editar las propiedades, aparece un nuevo efecto en la parte inferior de Efectos rápidos. Haz clic en el icono + para guardar el efecto para usarlo en un futuro.

## Quitar un efecto de una imagen

- Windows: selecciona Editar > Deshacer para quitar el último efecto aplicado. Si necesitas quitar varios cambios, selecciona Deshacer varias veces.
- Mac: en el panel de efectos, haz clic en un efecto azul para desactivarlo.

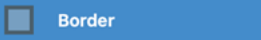

Para desactivar todos los efectos, haz clic en el efecto rápido Sin efectos.

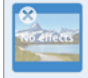

# Tipos de efectos de Snagit

- Límite
- Bordes
- Enrollamiento de página (Windows)
- Sombra
- Perspectiva
- Reflejo (Mac)
- Filtros (Windows)

- Filtros de color (Mac)
- Ajuste del color (Windows)
- Sustitución de colores (Windows)
- Foco y lupa (Windows)
- Marca de agua (Windows)
- Fundido (Mac)

| Límite | <ul> <li>Aplica un límite a la parte exterior de una imagen.</li> <li>Para cambiar el color del límite, haz clic en la lista desplegable Color y realiza alguno de estos pasos:</li> </ul> |
|--------|----------------------------------------------------------------------------------------------------|
|        |                                                                                                    |

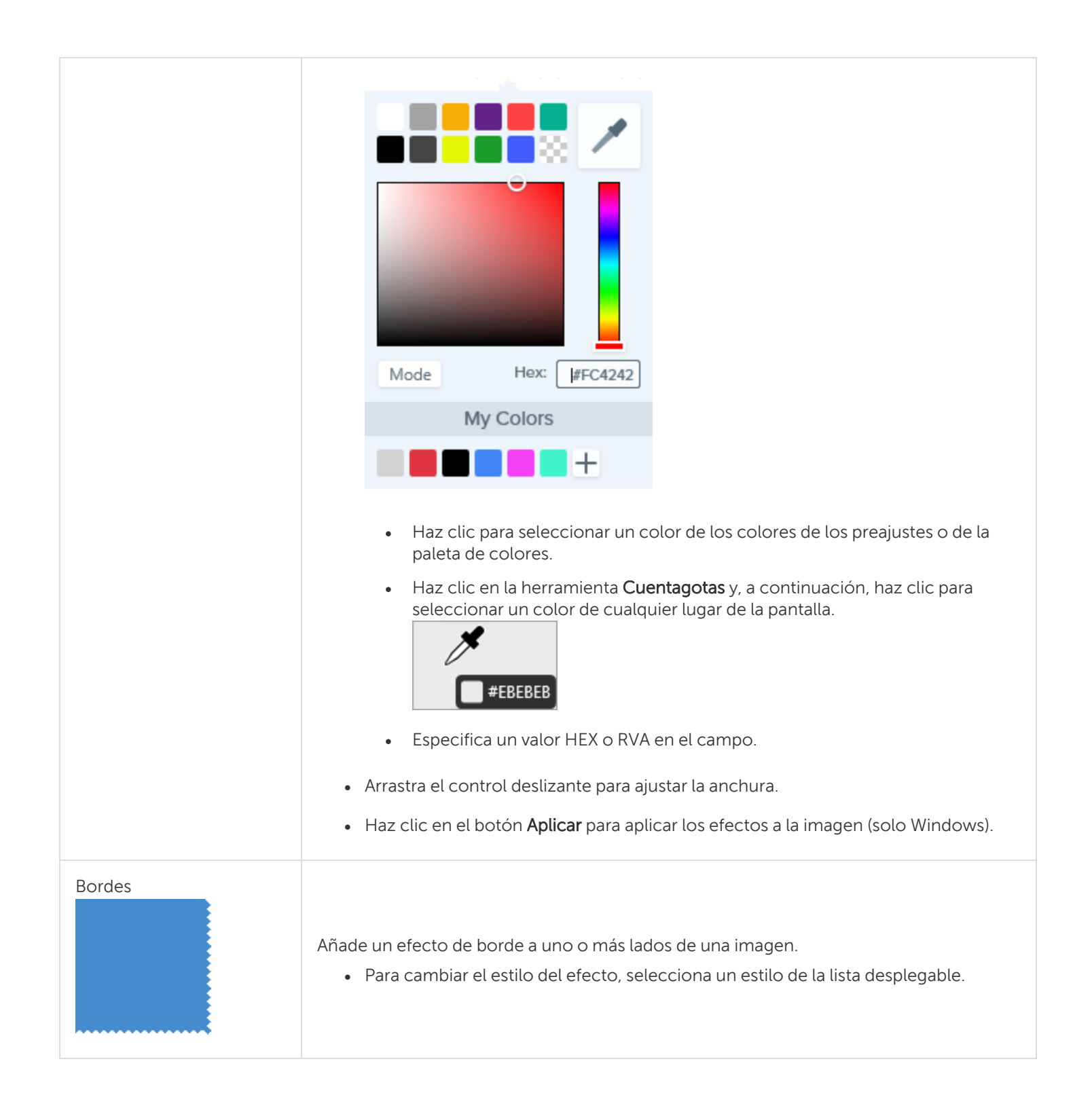

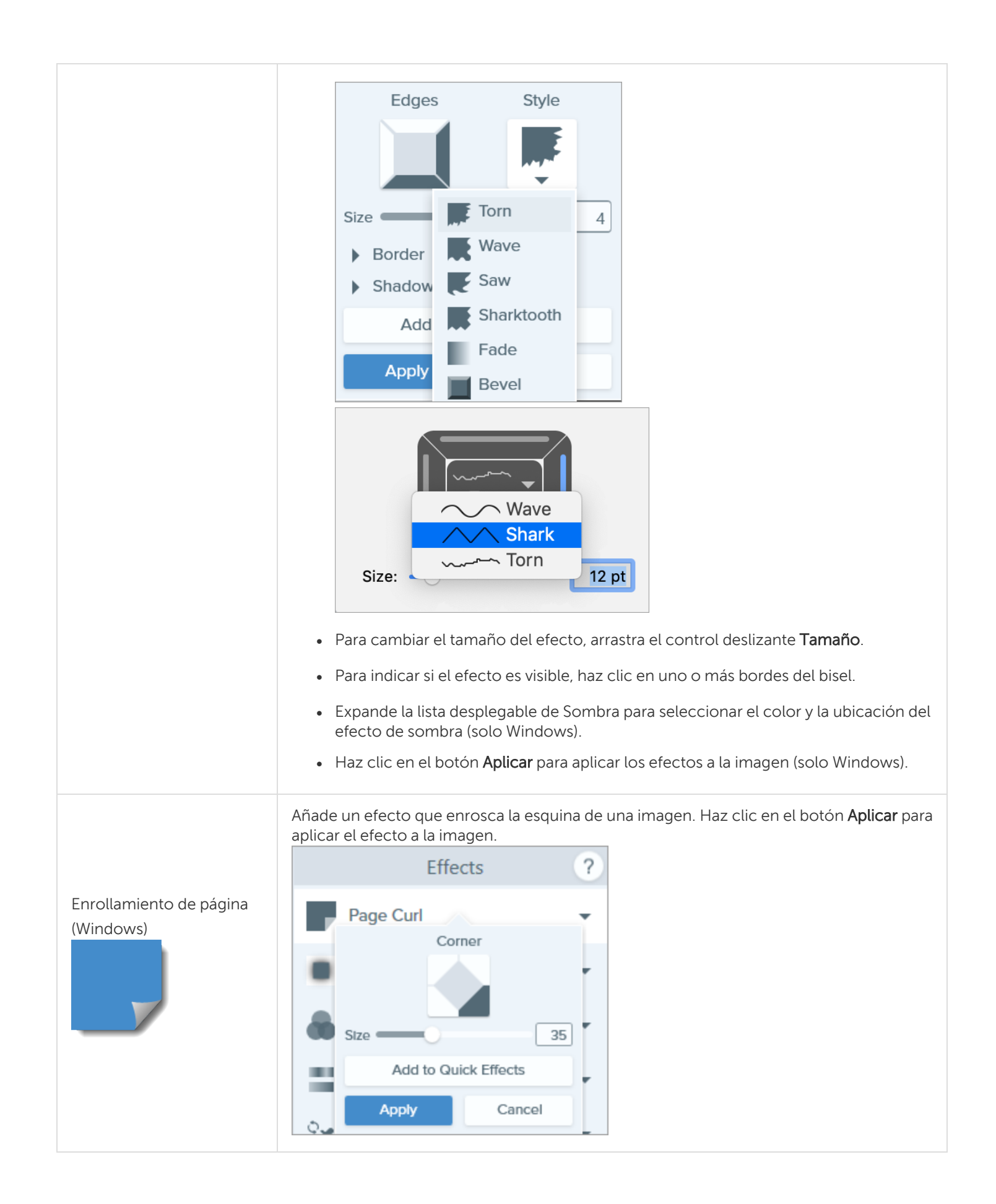
| Sombra                 | <ul> <li>Añade un efecto de sombra a un lateral o alrededor de toda la imagen.</li> <li>Haz clic en una celda de la cuadrícula para seleccionar la ubicación de la sombra.</li> <li>Shadow</li> <li>Shadow</li> <li>Arrastra el control deslizante Tamaño para ajustar el tamaño de la sombra.</li> <li>Haz clic en el botón Aplicar para aplicar los efectos a la imagen (solo Windows).</li> </ul>                                                                                                    |
|------------------------|----------------------------------------------------------------------------------------------------|
| Perspectiva            | <ul> <li>Distorsiona una imagen para que parezca que se está observando desde otro ángulo.</li> <li>Selecciona un estilo de la lista desplegable.</li> <li>Arrastra los controles deslizantes Horizontal/Rotación o Vertical/Inclinación para ajustar el efecto.</li> </ul>                                                                                                    |
| Reflejo (Mac)          | Añade un reflejo de tipo espejo a una imagen.                                                                                                    |
| Filtros (Windows)      | <ul> <li>Aplica un efecto de filtro a toda la imagen. Selecciona un tipo de filtro de la lista desplegable: <ul> <li>Suavizar: desenfoca los detalles de la imagen.</li> <li>Enfocar: ajusta el contraste de la imagen para mejorar el desenfoque.</li> <li>Opacidad: ajusta la transparencia de una imagen.</li> <li>Monocromático: aplica un filtro de blanco y negro a la imagen.</li> <li>Escala de grises: convierte los colores en una imagen en varios tonos de gris.</li> <li>Invertir colores: invierte los colores de una imagen, creando un efecto de negativo.</li> </ul> </li> </ul> |
| Filtros de color (Mac) | Aplica un efecto de filtro a toda la imagen. Cambia los siguientes colores de la imagen con este efecto:                                                                                                    |

|                                     | <ul> <li>Escala de grises: convierte los colores de una imagen en varios tonos de gris.</li> <li>Tono sepia: convierte los colores en una imagen en varios tonos de un color, creando un efecto monocromático.</li> <li>Invertir: invierte los colores de una imagen, creando un efecto de negativo.</li> </ul>                                                                                                    |
|-------------------------------------|----------------------------------------------------------------------------------------------------|
| Ajuste del color<br>(Windows)       | <ul> <li>Mejora o corrige el color y la tonalidad (claridad, oscuridad y contraste) en una imagen.</li> <li>Con este efecto, cambia las siguientes propiedades: <ul> <li>Brillo: ajusta la claridad general de una imagen.</li> <li>Contraste: ajusta la diferencia de color y brillo entre elementos de una imagen.</li> <li>Matiz: ajusta el color dominante visible en una imagen, por ejemplo rojo, verde o azul.</li> <li>Saturación: ajusta la intensidad de los colores visibles en la imagen.</li> <li>Gamma: ajusta la oscuridad general de una imagen.</li> </ul> </li> </ul> |
| Sustitución de colores<br>(Windows) | Intercambia dos colores en una imagen o sustituye un color por otro. Haz clic en<br>+ para seleccionar colores e intercambiarlos antes de aplicar este<br>efecto.<br>Effects ?<br>Color Adjustment *<br>Color Replacement *<br>Apply Cancel                                                                                                    |
| Foco y lupa (Windows)               | <ul> <li>Destaca un área de una imagen resaltando y agrandando el área.</li> <li>1. Arrastra una zona de la imagen con la herramienta de Selección.</li> <li>2. Selecciona Imagen &gt; Efectos &gt; Foco y lupa.</li> <li>3. Ajusta las propiedades del efecto hasta lograr el efecto deseado.</li> <li>4. Haz clic en el botón Aplicar para aplicar el efecto a la imagen.</li> </ul> En Mac, ve a la herramienta Foco en Introducción a las herramientas.                                                                                                    |
| Marca de agua (Windows)             | Añade un texto, un logotipo o información sobre los derechos de autor en una imagen<br>para identificarla o para evitar que se use de forma no autorizada. Con este efecto,<br>cambia las siguientes propiedades:                                                                                                    |

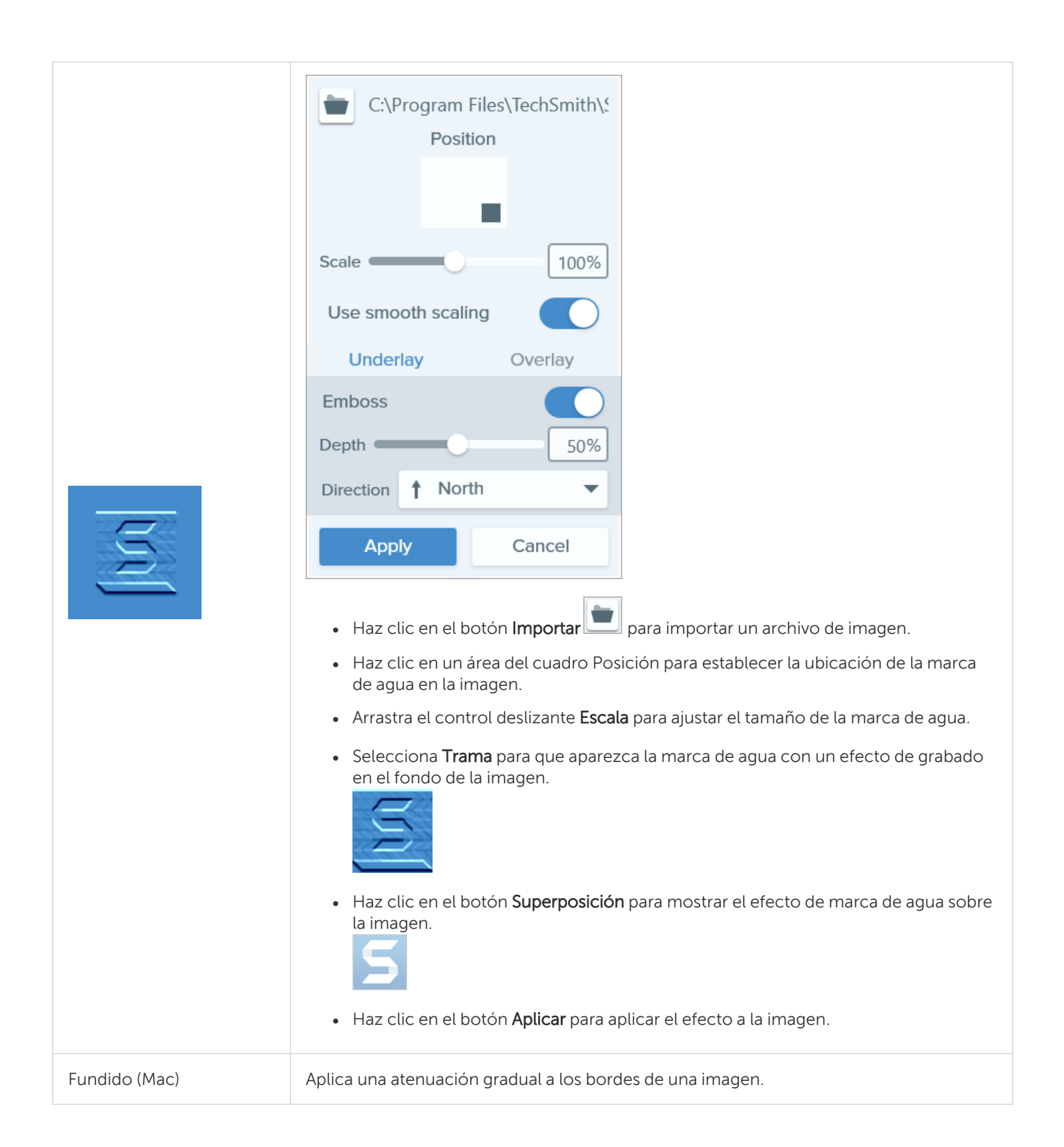

#### Artículos relacionados

Introducción a las herramientas

# Cambiar el tamaño de una imagen o girarla

Personaliza el tamaño y la orientación de una imagen antes de compartirla en una aplicación o sitio web. Algunos de los usos más comunes son:

- Adaptar la resolución de la imagen recomendada para insertar una imagen en un sitio web
- Ajustar la resolución de la imagen para insertarla en un área concreta de un documento
- Ajustar la orientación de la imagen para crear un documento impreso

#### Cambiar el tamaño de la imagen

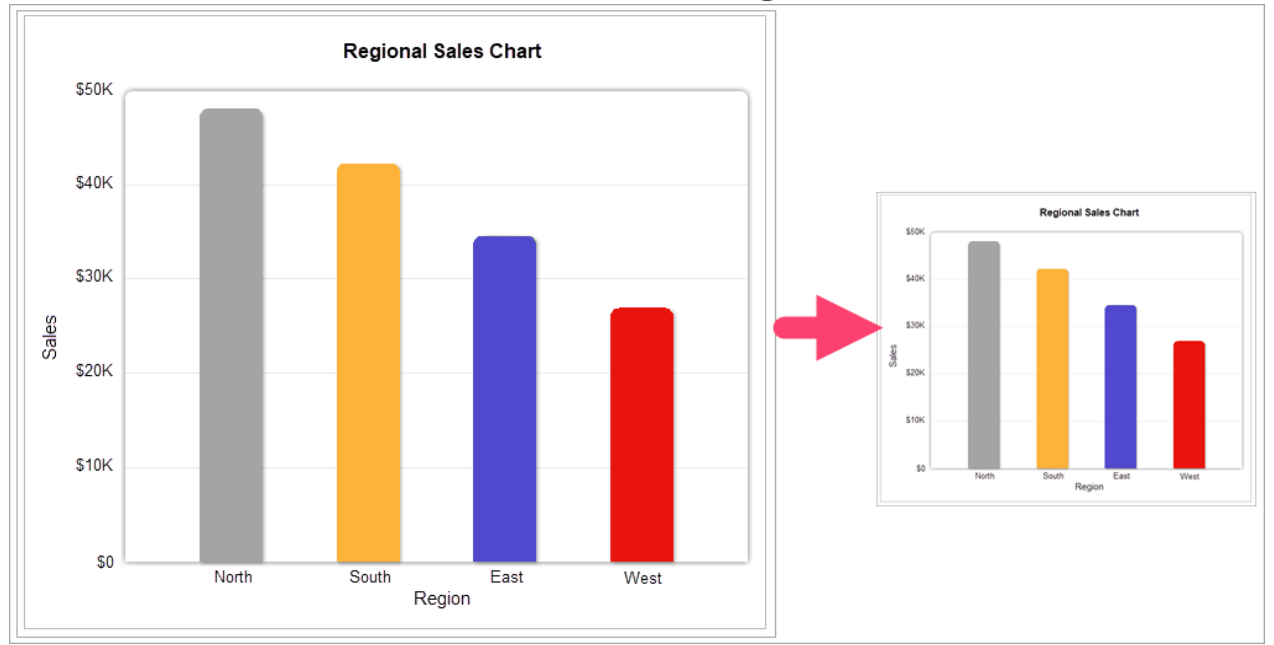

Los objetos vectoriales del lienzo no se pueden editar después de cambiar el tamaño de una imagen.

- 1. En Snagit Editor, selecciona Imagen > Cambiar tamaño de imagen.
- 2. Selecciona una opción de la lista desplegable Unidades:

| Units:            | Pixels   | •      |  |
|-------------------|----------|--------|--|
| L.                | —Width:  | 287px  |  |
| 2                 | –Height: | 143 px |  |
| Advanced 🔻        |          |        |  |
| Resolution: 96dpi |          |        |  |
| Use resampling    |          |        |  |
| A                 | pply     | Cancel |  |
|                   | _        |        |  |

- Porcentaje: escala la imagen basándose en un porcentaje del tamaño de la imagen actual.
- Píxeles: escala la imagen basándose en los píxeles de la pantalla.
- Pulgadas: escala la imagen basándose en pulgadas.
- Centímetros: escala la imagen basándose en centímetros.
- 3. Escribe la **anchura** y la **altura** en función de la unidad seleccionada. Haz clic en el icono **a** para introducir unidades en una relación de aspecto distinta.

Al cambiar la relación de aspecto, es posible que la imagen aparezca distorsionada o desenfocada.

- 4. Haz clic en Avanzado (solo Windows) para que aparezcan opciones adicionales.
  - **Resolución:** establece la densidad de píxeles de una imagen. La resolución se mide en ppp (puntos por pulgada).
  - Usar remuestreo: cambia la cantidad de píxeles en una imagen. Activa el remuestreo para añadir píxeles a una imagen. Desactiva el remuestreo para quitar píxeles innecesarios, lo que puede reducir el tamaño del archivo.

Usa otras opciones de cambio de tamaño antes de activar **Usar remuestreo**. Esta opción puede degradar permanentemente la calidad de la imagen.

5. Haz clic en el botón Aplicar.

## Girar una imagen

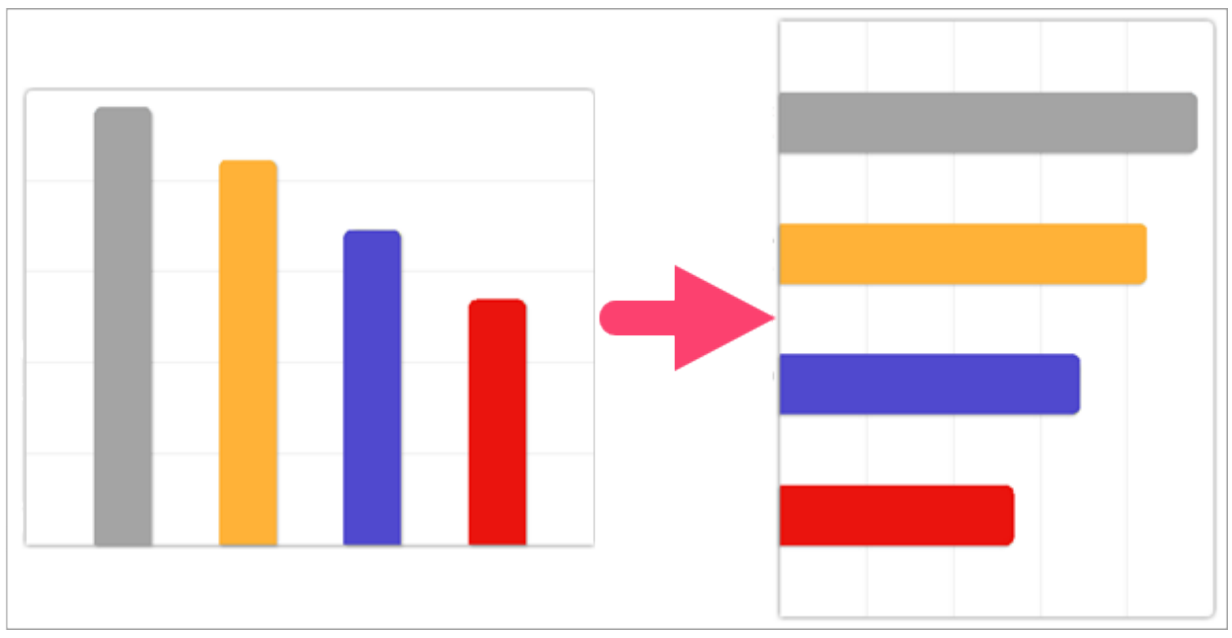

Los objetos vectoriales del lienzo no se pueden editar después de girar una imagen.

#### En Snagit Editor, selecciona Imagen > Girar > y selecciona una opción de giro:

| Rotate | • | Clockwise         |
|--------|---|-------------------|
|        |   | Counter Clockwise |
|        |   | 180 Degrees       |
|        |   | Custom Angle      |

- En sentido horario: gira la imagen 90 grados en sentido horario.
- En sentido antihorario: gira la imagen 90 grados en sentido antihorario.
- 180 grados: gira la imagen 180 grados.
- Ángulo personalizado: introduce un ángulo personalizado en grados.

## Voltear una imagen (Windows)

si seleccionas la opción de voltear, Snagit también dará la vuelta al texto y las anotaciones incorporados en la imagen.

En Snagit Editor, selecciona Imagen > Ordenar > y selecciona una opción de volteo:

#### TechSmith<sup>®</sup>

• Voltear verticalmente: voltea la imagen en dirección vertical (de arriba a abajo).

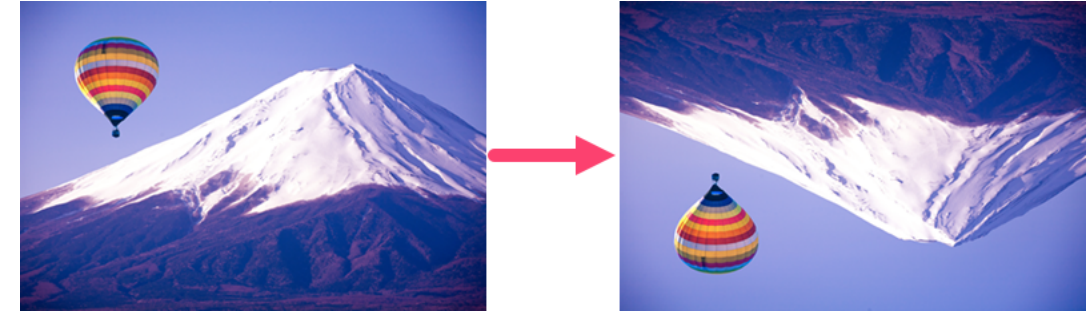

• Voltear horizontalmente: voltea la imagen en dirección horizontal (de izquierda a derecha).

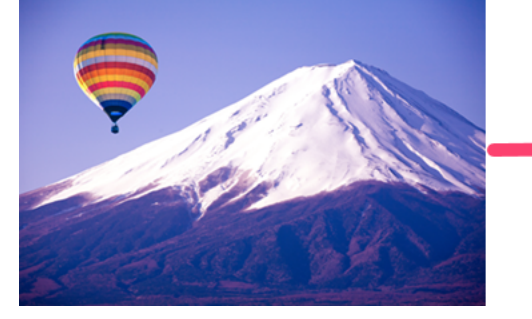

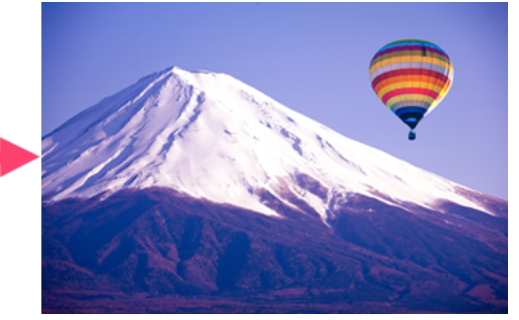

#### Artículos relacionados

Descripción general de Snagit Editor

# Editar un vídeo

Después de grabar una captura de vídeo, el archivo MP4 se abre en Snagit Editor para previsualizarlo y editarlo.

Los controles de reproducción del vídeo aparecen debajo de este.

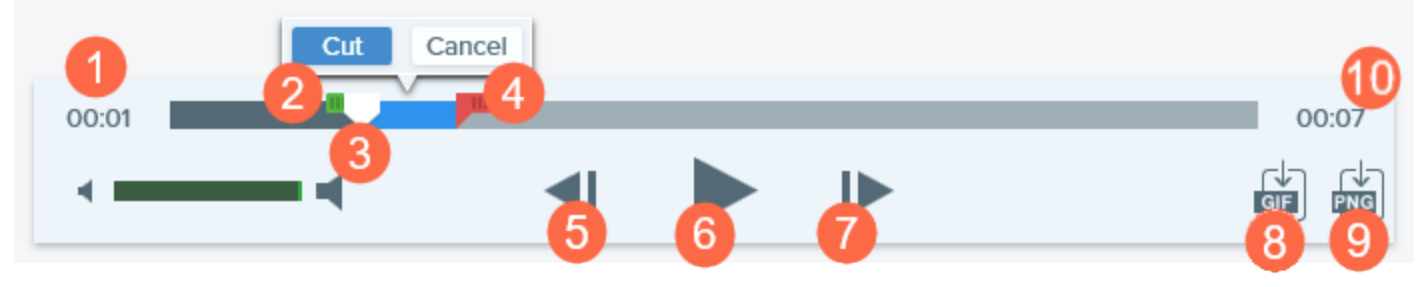

|   | Control del vídeo          | Descripción                                                                                                    |
|---|----------------------------|----------------------------------------------------------------------------------------------------|
| 1 | Tiempo<br>transcurrido     | Muestra el tiempo transcurrido en la posición del cabezal de reproducción en<br>la línea de tiempo.                        |
| 2 | Control inicial            | Arrastra el control para seleccionar el punto de inicio de la selección de un<br>vídeo.                                    |
| 3 | Cabezal de<br>reproducción | Controla qué fotograma del vídeo aparece. Arrastra el cabezal de reproducción para saltar a un punto específico del vídeo. |
| 4 | Control final              | Arrastra el control para seleccionar el punto final de la selección de un vídeo.                                           |
| 5 | Fotograma anterior         | Haz clic para retroceder un fotograma.<br>Mantén pulsado el botón para rebobinar.                                          |
| 6 | Reproducir / Pausa         | Reproduce o pausa el vídeo.                                                                                                |
| 7 | Fotograma<br>siguiente     | Haz clic para avanzar un fotograma.<br>Mantén pulsado el botón para avanzar rápido.                                        |

|    | Control del vídeo             | Descripción                                                                                              |
|----|-------------------------------|----------------------------------------------------------------------------------------------------|
| 8  | Crear GIF animado             | Guarda todo el vídeo de la selección actual como un archivo de GIF animado.                              |
| 9  | Guardar fotograma<br>como PNG | Guarda el fotograma actual del vídeo como una imagen estática. La nueva<br>imagen se abre en la bandeja. |
| 10 | Tiempo                        | Muestra la duración total del vídeo.                                                                     |

## Recortar o cortar secciones de vídeo no deseadas

Corta las partes no deseadas del vídeo, como errores o toses, o bien recorta el principio o el final del vídeo.

1. Arrastra el **Control inicial** en la línea de tiempo hasta el lugar donde comienza el corte.

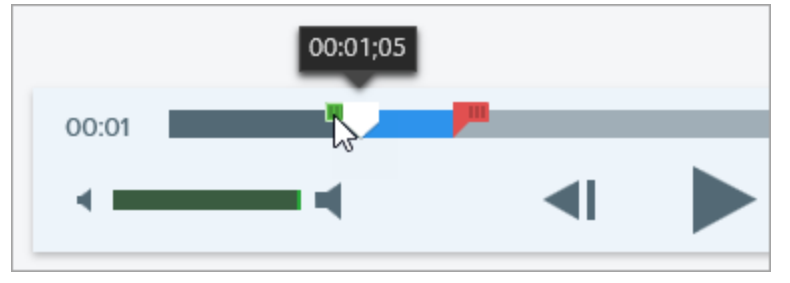

2. Arrastra el **Control final** en la línea de tiempo hasta el lugar donde termina el corte.

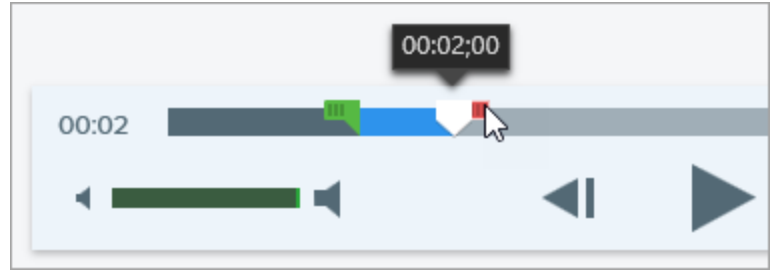

3. Para previsualizar el corte, arrastra el cabezal de reproducción hasta donde quieres que empiece la reproducción del vídeo. Haz clic en el botón **Reproducir**.

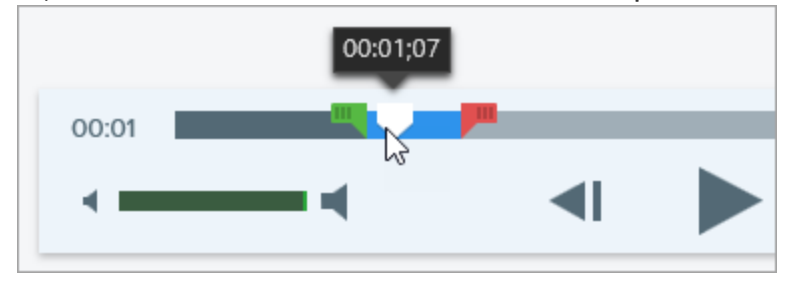

4. Haz clic en el botón Cortar.

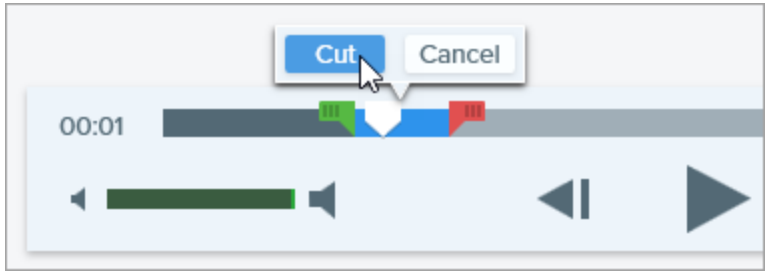

El segmento cortado del vídeo aparece como una línea amarilla en la línea de tiempo.

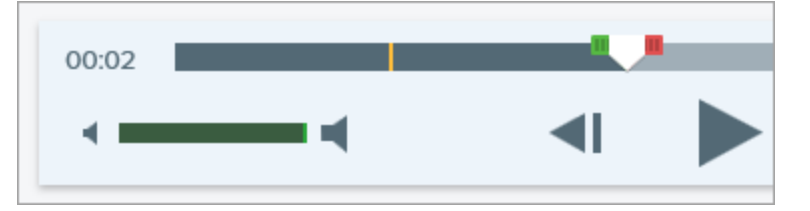

#### Guardar un fotograma del vídeo como una imagen

Captura el fotograma actual del vídeo como una imagen estática.

- 1. Abre una captura de vídeo o haz clic para seleccionar un vídeo desde la bandeja de capturas recientes.
- 2. Arrastra el cabezal de reproducción al fotograma de vídeo deseado.
- 3. Haz clic el botón Guardar fotograma como PNG.

La nueva imagen se abre en la bandeja.

Sugerencia: ¿necesitas más opciones de edición de vídeo?

Para consultar otras opciones de edición, comparte el vídeo en TechSmith Camtasia.

#### Artículos relacionados

Grabar un vídeo Crear un GIF animado

# Extraer o sustituir texto

Snagit utiliza reconocimiento óptico de caracteres (OCR) para detectar texto en las imágenes y convertirlo en texto editable.

- Copiar texto: captura texto en la pantalla o copia texto de una imagen de Snagit Editor para pegarlo en un documento u otra aplicación.
- Editar texto: sustituye o edita texto en una imagen para corregir errores, actualizar el texto o cambiar el formato.

## Capturar texto en la pantalla

Captura texto de cualquier parte de la pantalla para pegarlo en un documento u otra aplicación.

1. En la ventana de captura, haz clic para seleccionar la pestaña Imagen.

| All-in-One | Selection: | Region | - ¢ | Preview in Editor |       | <b>2</b>      |
|------------|------------|--------|-----|-------------------|-------|---------------|
| Images     | Effects:   | None   | Ŧ   | Copy to Clipboard |       | Capture       |
| Video      | Share:     | None   | •   | Time Delay        | Off > | Print Screen  |
| 🍫 Presets  | +-         |        |     |                   |       | 🗹 Open Editor |

2. En la lista desplegable Selección, selecciona Extraer texto.

| All-in-One | selection: | Grab Text | • |
|------------|------------|-----------|---|
| E<br>Image | Effects:   | None      | • |

Los ajustes de captura que no son compatibles con Extraer texto aparecen desactivados en la ventana de captura.

3. Haz clic en el botón Captura o pulsa Imprimir pantalla (Windows) o Mayús+Ctrl+C (Mac).

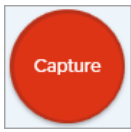

4. Aparecerán las cruces de color naranja. Pulsa y arrastra para seleccionar el área que deseas de la pantalla.

Server Error Please contact admin@email.com to report the error.

La captura se abre en Snagit Editor, desde donde puedes previsualizar el texto en el diálogo Resultados de Extraer texto. Haz clic en el botón **Copiar todo** para copiar el texto en el portapapeles y pegarlo en un documento u otra aplicación.

## Copiar texto de una imagen

Copia y pega texto de una imagen en un editor de texto como Bloc de notas, Microsoft Word o un correo electrónico. Snagit ofrece dos opciones para copiar el texto de una imagen en Snagit Editor:

- Herramienta de extracción de texto: captura todo el texto de una imagen.
- Herramienta de selección: funciona mejor para capturar áreas pequeñas de texto en una imagen con el objetivo de mejorar la precisión y la calidad del texto reconocido.

#### Copiar texto con la herramienta Extraer texto

1. En Snagit Editor, haz clic en la herramienta Extraer texto.

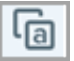

De forma predeterminada, la herramienta Extraer texto no aparece visible. Selecciona **Más > Personalizar barra de herramientas**. Arrastra el menú de **Extraer texto** a la barra de herramientas. Consulta el tutorial Personalizar la interfaz de Snagit.

2. En el diálogo de resultados de la extracción de texto, haz clic en Copiar todo.

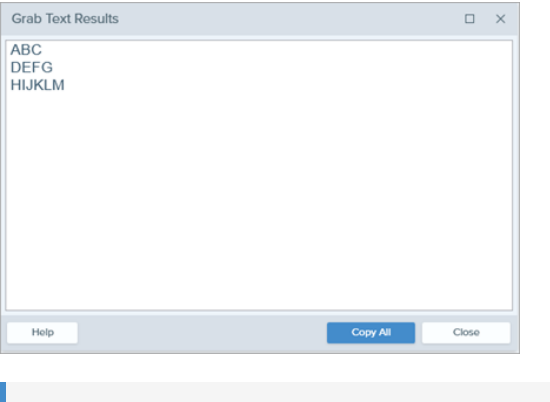

En Mac, activa la opción **Quitar formato al texto** para eliminar el formato antes de copiar el texto.

Snagit copia el texto en el portapapeles para pegarlo en un documento u otra aplicación.

#### Copiar texto con la herramienta de selección

1. En Snagit Editor, haz clic en la Herramienta de selección.

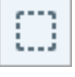

2. Pulsa y arrastra para seleccionar el texto.

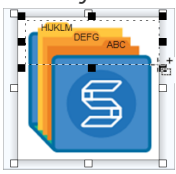

- 3. Haz clic con el botón derecho en la selección y selecciona Extraer texto.
- 4. En el diálogo de resultados de la extracción de texto, haz clic en Copiar todo.

|    | Grab Text Results               |                                                                              |
|----|---------------------------------|------------------------------------------------------------------------------|
|    | ABC<br>DEFG<br>HIJKLM           |                                                                              |
|    |                                 |                                                                              |
|    |                                 |                                                                              |
|    | Heip Copy All                   | Core                                                                         |
| l  |                                 |                                                                              |
| 5. |                                 |                                                                              |
|    | En Mac, activa la opc<br>texto. | n <b>Quitar formato al texto</b> para eliminar el formato antes de copiar el |
|    | Make Plain Text                 | Close Copy All                                                               |
|    |                                 |                                                                              |

Snagit copia el texto en el portapapeles para pegarlo en un documento u otra aplicación.

#### Sustituir o editar texto

Sustituye o edita el texto en una imagen para corregir errores, actualizarlo o cambiarle el formato.

1. En Snagit Editor, haz clic en la Herramienta de selección.

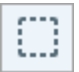

2. Pulsa y arrastra para seleccionar el texto.

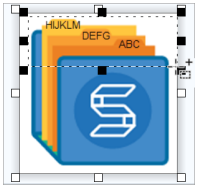

- 3. Haz clic con el botón derecho y selecciona Editar texto.
- 4. Haz clic en el texto para mostrar el menú flotante y realizar las ediciones necesarias en el texto.

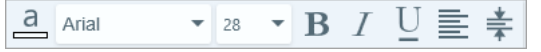

Introducción a las herramientas

# Conversión de imágenes por lotes (Windows)

El asistente de exportación por lotes te permite editar varios archivos para:

- Convertirlos a otro formato de archivo.
- Aplicar los mismos efectos a varios archivos.
- Guardar un grupo de imágenes en una nueva ubicación de archivo.
- Aplicar nombres con el mismo formato a un conjunto de archivos.

## Conversión de imágenes

- 1. Para abrir el asistente de Exportación por lotes, sigue cualquiera de estos pasos:
  - En Snagit Editor, selecciona Archivo > Exportar.
  - En Snagit Editor, haz clic en el botón **Biblioteca**. Haz clic con la tecla Ctrl pulsada para seleccionar imágenes en la biblioteca. Haz clic con el botón derecho en una imagen y selecciona **Asistente de conversión por lotes**.
- 2. Aparecerá el asistente de exportación por lotes. Haz clic en el botón **Añadir archivos** para navegar y seleccionar los archivos que se van a convertir. Haz clic con la tecla Ctrl pulsada para seleccionar varias imágenes.
- 3. Haz clic en Siguiente.
- 4. En la lista desplegable, selecciona los efectos que desees aplicar y haz clic en el botón Siguiente.
- 5. Navega y selecciona una ubicación para guardar las imágenes.
- 6. En la lista desplegable Formato de archivo, selecciona formato de archivo.
- 7. Para aplicar un nombre con el mismo formato, selecciona la opción **Nombre de archivo automático** y pulsa el botón **Opciones** para establecer el nombre del archivo.
- 8. Haz clic en Siguiente.
- 9. Haz clic en Finalizar.

Snagit exportará las nuevas imágenes a la ubicación seleccionada.

#### Artículos relacionados

Añadir efectos

# Crear gráficos fuente para editarlos en el futuro

Guarda una imagen con formato de archivo SNAG (Windows) o SNAGPROJ (Mac) para:

- Editar objetos de base vectorial (texto, rótulos, sellos, formas, imágenes pegadas, cursores, etc.).
- Crear un borrador para revisarlo o mejorarlo en el futuro.
- Actualizar gráficos y texto para que admitan varios idiomas.

Los formatos de archivo SNAG y SNAGPROJ solo se pueden abrir y editar en Snagit Editor en la plataforma correspondiente, Windows o Mac.

## Guardar las imágenes como un tipo de archivo editable

- 1. En Snagit Editor, haz clic para seleccionar la imagen en la bandeja.
- 2. Selecciona Archivo > Guardar como.
- 3. Selecciona el formato de archivo.
  - Windows: en la lista desplegable de Guardar como, selecciona SNAG.
  - Mac: en la lista desplegable de Formato, selecciona SNAGPROJ.
- 4. Haz clic en Guardar.

En Mac, marca **Conservar una captura editable duplicada al guardar** en **Snagit > Preferencias... > pestaña Avanzado** antes de guardar para crear una copia del archivo SNAGPROJ. Consulta el tutorial Preferencias de Snagit.

## Compactar objetos en el lienzo

Compacta objetos vectoriales (texto, rótulos, sellos, formas, imágenes pegadas, cursores, etc.) para evitar posibles ediciones adicionales.

Los objetos vectoriales del lienzo no se pueden editar después de guardar la imagen en otro formato de archivo, como PNG o JPEG.

- Para compactar un único objeto vectorial:
  - Windows: haz clic con el botón derecho en el lienzo y selecciona Compactar, o bien selecciona el objeto y pulsa CTRL+T.
  - Mac: haz clic con el botón derecho en el objeto del lienzo y selecciona Compactar, o bien selecciona el objeto y pulsa Mayús+Comando+T.
- Para compactar todos los objetos vectoriales en una imagen:
  - Windows: haz clic con el botón derecho en un objeto del lienzo y selecciona Compactar todo, o bien pulsa CTRL+MAYÚS+T.
  - Mac: haz clic con el botón derecho el objeto del lienzo y selecciona Compactar todo, o bien pulsa Control-Mayús-T.

Artículos relacionados

Introducción a la biblioteca

# Sugerencias sobre transparencias

Las áreas transparentes de la imagen muestran el fondo o cualquier otro color u objeto sobre el que se haya colocado la imagen. El patrón a cuadros del lienzo representa las zonas transparentes de una imagen.

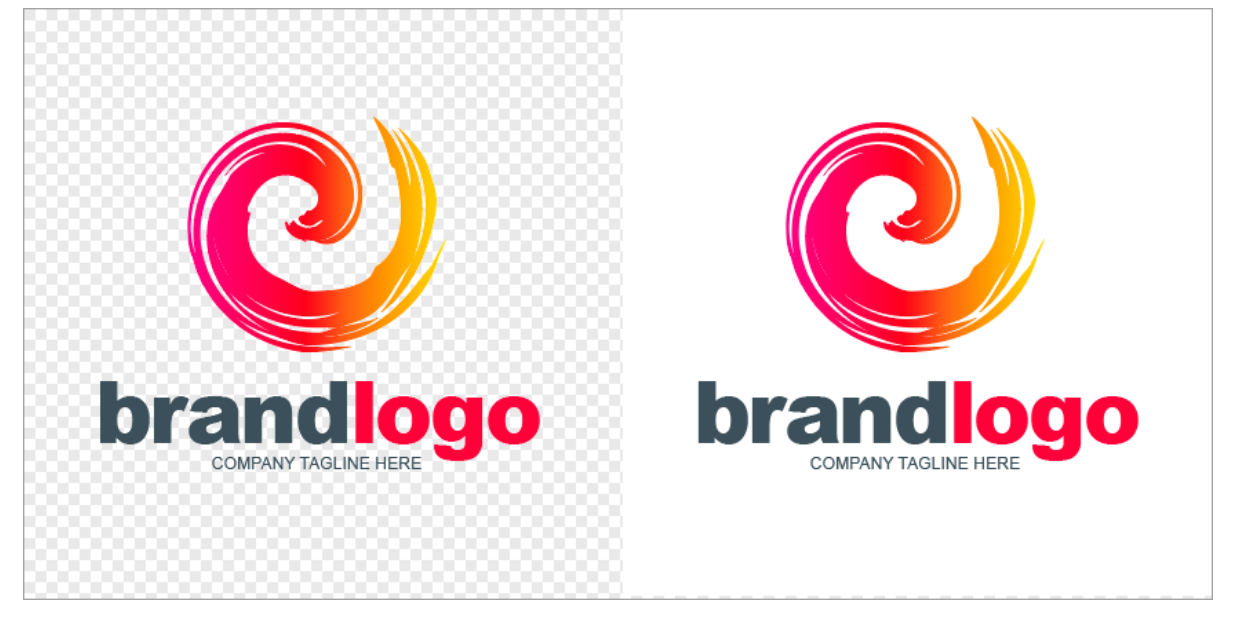

Puedes usar imágenes transparentes para crear logotipos, superponer dos o más imágenes, añadir marcas de agua o guardar cursores para reutilizarlos en otras imágenes.

Para mantener la transparencia, guarda la imagen en un formato de archivo compatible con transparencias: CUR, GIF, ICO, PNG, TIF, SNAG o SNAGPROJ.

## Rellenar un área con transparencia

Utiliza la herramienta de relleno para rellenar un área de una imagen con transparencia.

1. Selecciona la herramienta Relleno en la barra de herramientas de Snagit Editor.

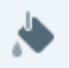

2. Selecciona la opción de transparencia en Propiedades de la herramienta > Lista desplegable Relleno.

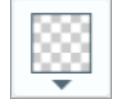

3. Haz clic en un área del lienzo para hacerla transparente.

## Borrar un área

Utiliza la herramienta de borrador para quitar una sección de la imagen, dejando solo el lienzo transparente.

1. Selecciona la herramienta **Borrador** en la barra de herramientas de Snagit Editor.

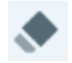

- 2. Selecciona el tamaño del borrador en Estilos rápidos.
- 3. Haz clic y arrastra para dibujar un área del lienzo y hacerla transparente.

#### Artículos relacionados

Introducción a las herramientas

# Introducción a la biblioteca de Snagit

Snagit guarda automáticamente tu historial de capturas en la biblioteca, incluidos los archivos abiertos o editados con Snagit Editor.

Para acceder a la biblioteca desde Snagit Editor, haz clic en el botón **Biblioteca** en la parte superior de Snagit Editor.

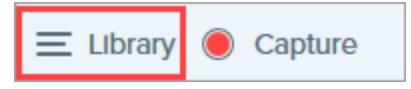

Las capturas se clasifican por:

- Tipo de captura (imágenes, vídeos, GIF animados)
- Capturas recientes (Windows): capturas realizadas en las últimas cuatro semanas y cualquier archivo visto o guardado en Snagit
- Fecha (año y mes)
- Aplicaciones: todas las aplicaciones capturadas con Snagit
- Sitios web (Windows): todos los sitios web capturados con Snagit
- Etiquetas: lista de etiquetas asignadas manualmente a las capturas en Snagit

| Type to search   | Q    |
|------------------|------|
| 🗖 Images         | 1987 |
| ■ Videos         | 48   |
| Animated GIFs    | 21   |
| Recent captures  | 291  |
| ▷ 🛑 2008         | 3    |
| ▷ 💼2015          | 1550 |
| ▷ 💼2016          | 503  |
| ▷ 🛅 Applications |      |
| ▷ 🔞 Web sites    |      |
| 🖻 🖉 Tags         |      |

## Navegar por las capturas

Las capturas se clasifican por fecha (mes y año), aplicaciones, sitios web o etiquetas.

1. En Snagit Editor, pulsa el botón Biblioteca.

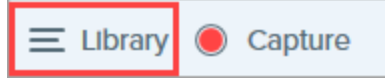

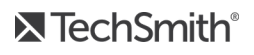

2. Se abre la biblioteca. Haz clic en una categoría del panel de búsqueda para ver las capturas de dicha categoría.

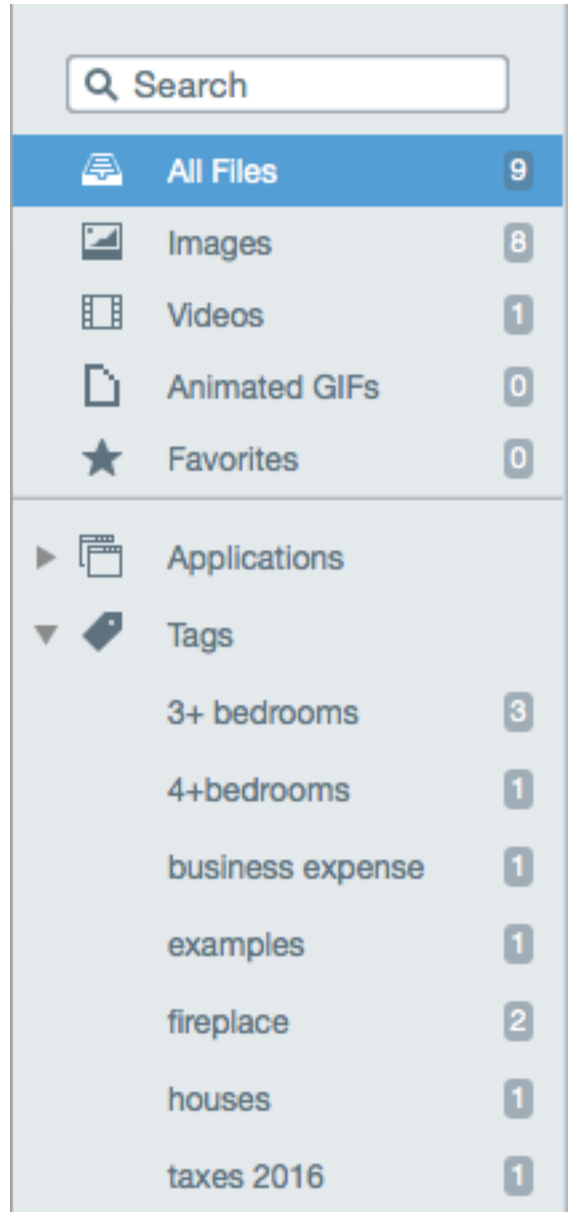

#### **Buscar** capturas

Busca capturas y fíltralas por nombre, etiquetas, aplicación, sitio web donde se capturaron, o texto de las anotaciones (solo en Mac).

1. En Snagit Editor, pulsa el botón Biblioteca.

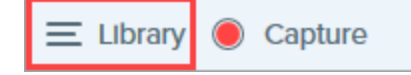

- 2. Se abre la biblioteca. Escribe un término de búsqueda en el campo Buscar.
  - Windows: haz clic en \*Todas las capturas coincidentes o en una categoría del panel de búsqueda para filtrar los resultados de la búsqueda.

| button                 | $\times$ |
|------------------------|----------|
| * All matched captures | 3        |
| 🗖 Images               | 3        |
| ▷ 💼 2015               | 1        |
| ▷ 💼 2016               | 2        |
| 🕒 Filenames            | 2        |
| Window titles          | 1        |
| ▷ 🛅 Applications       |          |

• Mac: el resultado de la búsqueda aparece en la biblioteca. Haz clic en una categoría del panel de búsqueda para filtrar los resultados de la búsqueda.

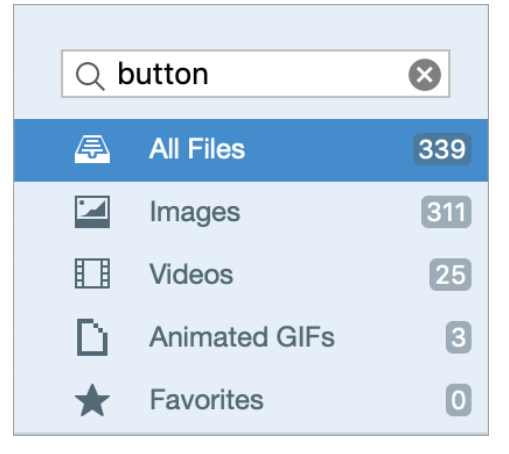

3. Para abrir una captura en Snagit Editor, haz doble clic sobre la captura en la biblioteca.

#### Ver capturas en la biblioteca

- Haz clic en el botón Vista de detalles o el botón Vista de miniaturas para cambiar la vista de las capturas en la biblioteca (solo en Windows).
- Para cambiar el tamaño de la vista previa de las miniaturas en la biblioteca, haz clic en una captura (solo en Windows) y arrastra el control deslizante del zoom.
- Snagit guarda otra información durante la captura. Para ver estos metadatos:
  - Windows: haz clic con el botón derecho y selecciona Detalles.
  - Mac: haz clic con el botón derecho y selecciona Obtener información.

• Para abrir una captura en Snagit Editor, haz doble clic sobre la miniatura en la biblioteca.

## Añadir una etiqueta

Añade etiquetas a las capturas para agruparlas o encontrarlas con mayor facilidad en el futuro. En el panel de búsqueda, haz clic en la categoría **Etiquetas** para ver una lista de todas las etiquetas aplicadas en ese momento a las capturas.

Las etiquetas solo son visibles en Snagit.

1. En Snagit Editor, selecciona una captura en la bandeja o en la biblioteca.

Pulsa Control+clic (Windows) o Comando+clic (Mac) para seleccionar varias capturas.

2. Haz clic en botón Etiqueta.

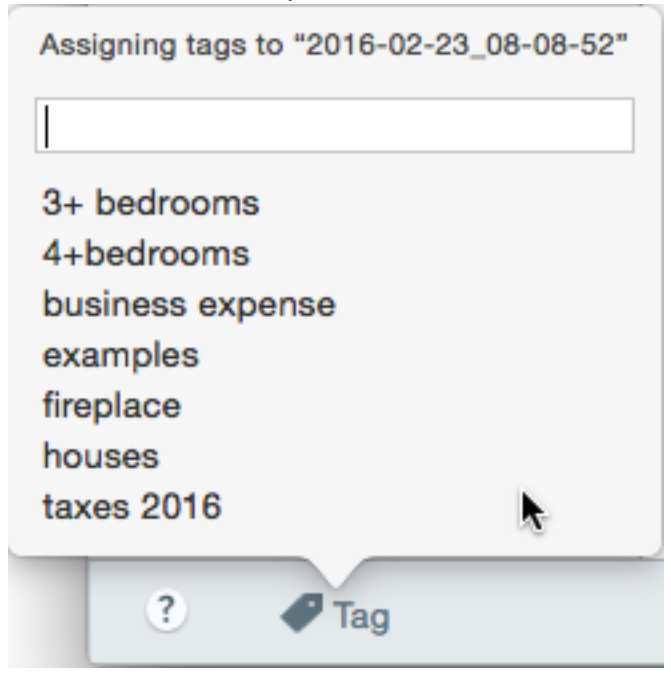

3. Escribe una etiqueta nueva o haz clic para seleccionar una etiqueta existente de la lista.

## Quitar una etiqueta

1. En Snagit Editor, selecciona una captura en la bandeja o en la biblioteca.

Pulsa Control+clic (Windows) o Comando-clic (Mac) para seleccionar varias capturas.

2. Haz clic en botón Etiqueta.

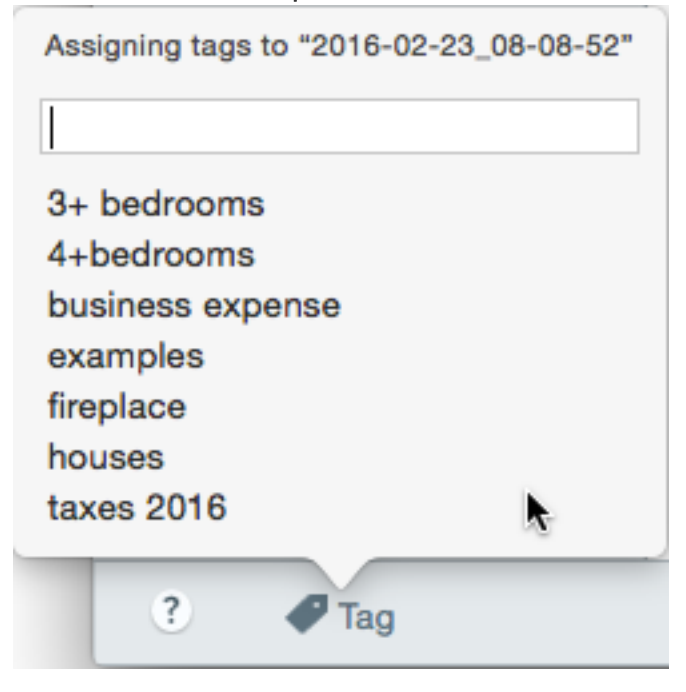

3. Haz clic en una etiqueta asignada a la captura y pulsa la tecla Suprimir.

## Sugerencias para la biblioteca

La biblioteca ofrece un acceso rápido a otras opciones:

• Exportar

Cambia el tamaño o añade un efecto (como un borde) a un conjunto de imágenes. Selecciona las imágenes y haz clic en el botón **Exportar**. Consulta Conversión de imágenes.

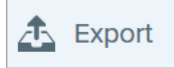

Traducir

Extrae texto de anotaciones de texto o rótulos y lo integra en un archivo .xliff para enviar a un traductor. Importa el archivo traducido a Snagit para generar anotaciones de texto y rótulos traducidos. Selecciona una imagen con anotaciones de texto o rótulos y haz clic en el botón **Traducir**. Consulta **Traducir texto**.

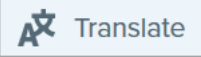

#### Crear vídeo a partir de imágenes

Graba un vídeo usando una serie de imágenes para mostrar un proceso o una serie de pasos. Narra y

realiza anotaciones con tus herramientas favoritas para resaltar ciertas áreas de las imágenes. Selecciona las imágenes. Haz clic con el botón derecho en una imagen y selecciona **Crear vídeo a partir de imágenes**. Consulta **Crear vídeo a partir de imágenes**.

| Open                     | Enter       |
|--------------------------|-------------|
| Open With                | •           |
| Save As                  |             |
| Batch Conversion Wizard  |             |
| Translate                |             |
| Edit Language            |             |
| Print                    | •           |
| Cut                      | Ctrl+X      |
| Сору                     | Ctrl+C      |
| Paste                    | Ctrl+V      |
| Delete                   | Ctrl+Delete |
| Rename                   | F2          |
| Remove from Library      |             |
| Select All               | Ctrl+A      |
| Combine in Template      | Ctrl+Alt+C  |
| Create Video from Images |             |
| Details                  | Alt+Enter   |

#### Combinar imágenes

Combina una serie de imágenes en una plantilla para crear una guía técnica o ayuda visual. Selecciona las imágenes. Haz clic con el botón derecho en una imagen y selecciona **Combinar en la plantilla**. Consulta

| Crear | imagen | a partir | de p | lantilla. |
|-------|--------|----------|------|-----------|
|       |        |          |      |           |

| Open                     | Enter       |
|--------------------------|-------------|
| Open With                | •           |
| Save As                  |             |
| Batch Conversion Wizard  |             |
| Translate                |             |
| Edit Language            |             |
| Print                    | •           |
| Cut                      | Ctrl+X      |
| Сору                     | Ctrl+C      |
| Paste                    | Ctrl+V      |
| Delete                   | Ctrl+Delete |
| Rename                   | F2          |
| Remove from Library      |             |
| Select All               | Ctrl+A      |
| Combine in Template      | Ctrl+Alt+C  |
| Create Video from Images |             |
| Details                  | Alt+Enter   |

#### Artículos relacionados

Grabar un vídeo Capturar un área de desplazamiento Tutorial de captura rápida de la pantalla

## Importar capturas desde un dispositivo móvil

TechSmith Fuse es una aplicación para móvil que permite enviar imágenes y vídeos desde tu móvil directamente a Snagit. Puedes realizar capturas, colaborar y acceder a tu contenido desde cualquier lugar.

Fuse está disponible en la Google Play Store o la App Store y es compatible con dispositivos móviles con los siguientes sistemas operativos:

- iOS versión 9 y más recientes (teléfonos y tabletas)
- Android versión 4.0 y más recientes

## Importar con TechSmith Fuse

- 1. Instala TechSmith Fuse desde la Google Play Store o la App Store en el dispositivo móvil.
- 2. En Snagit Editor, selecciona **Archivo > Conectar dispositivo móvil**. Aparecerá el diálogo Conectar dispositivo móvil.
- 3. Conecta el equipo y el dispositivo móvil a la misma red.
- 4. Abre TechSmith Fuse en tu dispositivo móvil.
- 5. Selecciona el medio que quieres enviar:
  - Toca Library (Biblioteca) para importarlo de tu dispositivo o seleccionar un medio existente.
  - Toca Video (Vídeo) para grabar un vídeo.
  - Toca Photo (Foto) para hacer una foto.

6. Toca **Share** (Compartir) y selecciona **Snagit**. Si no aparece el icono de Snagit, toca **More** (Más).

|            | 1 Capture                 | Share              |       |                    |      |                                     |
|------------|---------------------------|--------------------|-------|--------------------|------|-------------------------------------|
|            |                           |                    |       | Activities         | Done | Drag Snagit up in                   |
|            |                           |                    | О М   | essage             |      | the listing for it to appear in the |
|            |                           |                    | 🖂 Ma  | ail                |      | initial view.                       |
|            | a second                  | and a              | Sn    | agit               |      |                                     |
| 1          |                           | If the Snagit icon | Ac    | dd to Notes        |      |                                     |
|            |                           | here, tap More.    | 💟 Tv  | vitter             |      |                                     |
|            |                           |                    | Fa    | icebook            |      |                                     |
|            |                           |                    | si 🥵  | loud Photo Sharing |      |                                     |
|            |                           |                    | M Gr  | mail               |      |                                     |
| Message    | Mail Add to Notes         | More               | 🔘 In: | stagram            |      | _                                   |
|            |                           | -                  | Sr    | napchat            |      | _                                   |
|            |                           |                    | 🚺 Tr  | ello               |      |                                     |
| Save Image | Assign to Copy<br>Contact | Print              |       |                    |      | 4                                   |
|            | Cancel                    |                    |       |                    |      |                                     |
|            |                           |                    |       |                    |      |                                     |

7. Toca Connect to Snagit (Conectar a Snagit).

8. Aparecerá el escáner. Apunta con tu cámara al código QR del diálogo Conectar dispositivo móvil. Consulta el tutorial Sugerencias para escanear el código QR.

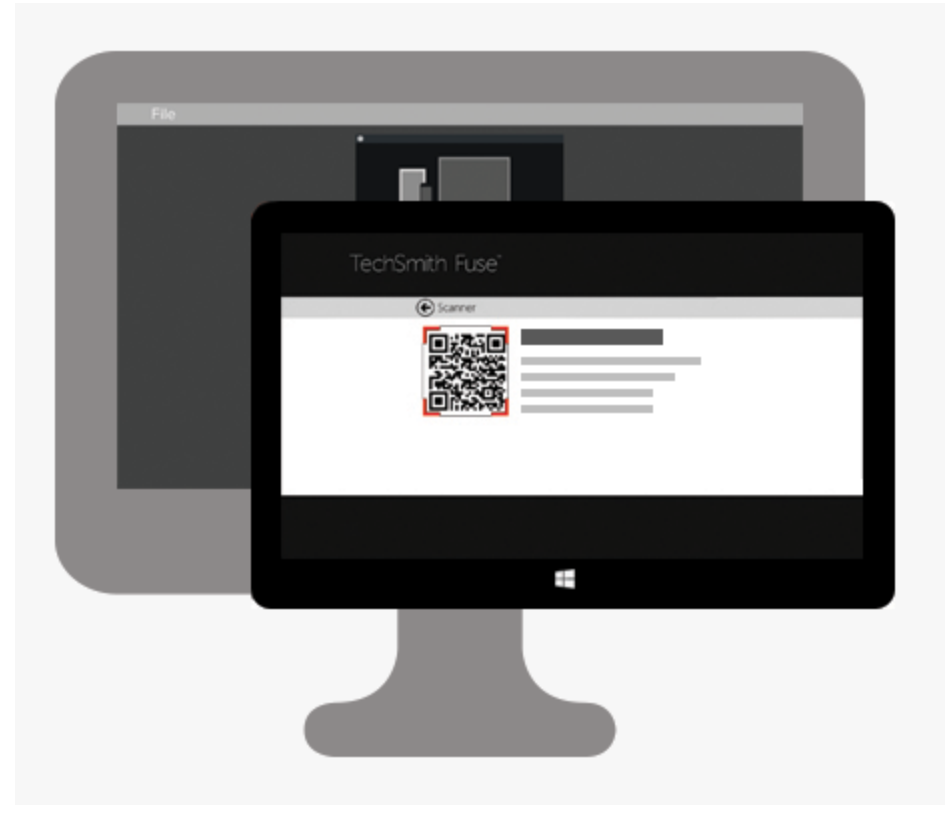

La imagen o el vídeo se envía a la bandeja de Snagit Editor.

#### Sugerencias para escanear el código QR

Sigue estas sugerencias para escanear el código QR con TechSmith Fuse en tu dispositivo móvil:

- Verifica que el dispositivo está conectado a la misma red que el ordenador que está ejecutando Snagit.
- Apunta con la cámara del dispositivo al código QR de la pantalla del ordenador.
- Coloca la cámara de modo que el código QR quede centrado, con las esquinas dentro de la pantalla del escáner en TechSmith Fuse en el dispositivo móvil o tableta.

#### Acerca de la conexión de TechSmith Fuse y Snagit

- Al abrir el diálogo Conectar dispositivo móvil se activa la opción Compartir con móvil.
- Debes escanear el código QR en Snagit para establecer una conexión entre el dispositivo móvil y Snagit para enviar archivos desde el móvil.
- Tu dispositivo móvil y el ordenador que ejecuta Snagit deben estar conectados a la misma red.
- Debes tener Snagit abierto en el ordenador.

## Acerca de Compartir con móvil con TechSmith Fuse

La opción Compartir con móvil permite a Snagit recibir archivos desde TechSmith Fuse. Esta opción está desactivada de forma predeterminada y solo se activará si:

- Conectas TechSmith Fuse a Snagit desde un dispositivo móvil.
- Selecciona Snagit Editor > Editar > Preferencias del Editor > pestaña Avanzado > Permitir compartir en Snagit.

Cuando Compartir con móvil está activado, puedes conectar Fuse a Snagit. Compartir con móvil seguirá ejecutándose hasta que se desconecte.

Snagit abre un puerto en el ordenador para establecer una conexión segura entre el dispositivo móvil y Snagit. Si te preocupa que la conexión quede abierta después de que hayas transferido los archivos desde Fuse, puedes desactivar Compartir con móvil.

#### Desactivar Compartir con móvil:

Selecciona **Snagit Editor > Editar > Preferencias del Editor > pestaña Avanzado** y haz clic en la opción **Permitir compartir en Snagit**. Compartir con móvil también se puede desconectar si se interrumpe. Este caso se puede dar cuando:

- La red o el router aparecen desconectados o se deben restablecer.
- El ordenador genera automáticamente nuevas direcciones IP.
- Has cambiado de proveedor de red.

## Solución de problemas de TechSmith Fuse

Si TechSmith Fuse no puede conectarse o enviar archivos a Snagit, comprueba lo siguiente:

- No es posible enviar archivos desde TechSmith Fuse a Snagit
- No es posible escanear el código QR
- No aparece el código QR

#### No es posible enviar archivos desde TechSmith Fuse a Snagit

Si no puedes enviar archivos desde TechSmith Fuse a Snagit Editor, comprueba lo siguiente:

• Asegúrate de que Snagit está abierto en el ordenador cuando envíes los archivos de TechSmith Fuse a Snagit.

- Asegúrate de que Compartir con móvil está activado:
  - En Windows, selecciona Snagit Editor > Editar > Preferencias del Editor > pestaña Avanzado > Permitir compartir en Snagit.
  - En Mac, selecciona Snagit Editor > Snagit > Preferencias > pestaña Avanzado.
- Debes escanear el código QR en Snagit para establecer una conexión entre el dispositivo móvil y Snagit para enviar archivos desde el móvil.
- Tu dispositivo móvil y el ordenador que ejecuta Snagit deben estar conectados a la misma red.
- Comprueba el router o la red inalámbrica.
- Comprueba los ajustes de la red o del cortafuegos.

#### No es posible escanear el código QR

Si TechSmith Fuse no puede escanear el código QR que aparece en el diálogo Conectar dispositivo móvil (Snagit Editor > Archivo > Conectar dispositivo móvil), comprueba lo siguiente:

- Verifica que el dispositivo está conectado a la misma red Wi-Fi que el ordenador que está ejecutando Snagit.
- Apunta con la cámara del dispositivo al código QR de la pantalla del ordenador.
- Coloca la cámara de modo que el código QR quede centrado, con las esquinas dentro de la pantalla del escáner en TechSmith Fuse en el dispositivo móvil o tableta.

#### No aparece el código QR

En Snagit aparece un mensaje de error en el diálogo Conectar dispositivo móvil (Snagit Editor > Archivo > Conectar dispositivo móvil) si no es posible generar un código QR.

Puede que no se genere un código QR si:

- La red o el router están desconectados o se deben restablecer.
- El puerto especificado ya se está utilizando.

Si el código QR no se genera:

- Comprueba los ajustes de la red o del cortafuegos.
- Conecta el equipo y el dispositivo móvil a una red distinta.

#### Artículos relacionados

Introducción a la biblioteca de Snagit

# Traducir texto

La opción **Traducir** te ayuda a crear rápidamente imágenes en varios idiomas. Snagit extrae el texto de origen a partir de anotaciones de texto o rótulos y lo integra en un archivo .xliff para enviar a un traductor. Puedes importar el archivo en Snagit para generar automáticamente imágenes traducidas.

## Extraer texto para traducir

Importa los siguientes pasos para extraer texto de las anotaciones de texto y los rótulos para enviarlo a traducir:

- 1. En la biblioteca, selecciona archivos .snag o .snagproj con rótulos o anotaciones de texto.
- 2. Haz clic en el botón Traducir para extraer el texto que se va a traducir.

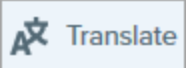

3. En el campo Extraer como, escribe un nombre para el proyecto.

| Extract Text for Translation                                 | ×      |
|--------------------------------------------------------------|--------|
| Extract as: Project Name                                     |        |
| Where: 🔁 C:\Users\r.clark\Documents                          |        |
| Snagit adds the project name as a tag to each selected item. |        |
| Help                                                         | Cancel |

Snagit etiqueta los archivos de origen con un nombre de proyecto y una etiqueta de idioma para que puedas localizar las imágenes rápidamente en la biblioteca.

- 4. Selecciona una ubicación para guardar el archivo .xliff.
- 5. Haz clic en botón Extraer.
- 6. Envía el archivo .xliff a tu traductor en plantilla o tu proveedor de servicios de traducción para añadir las traducciones en el idioma de destino.

#### Importar traducciones

Después de agregar las traducciones del texto a un archivo .xliff, puedes importar el archivo a Snagit Editor para generar automáticamente las imágenes traducidas.

- 1. En Snagit Editor, selecciona Archivo > Traducir > Importar traducción.
- 2. Selecciona el archivo .xliff que contiene las traducciones y haz clic en Abrir.
- 3. Selecciona el idioma de la traducción en la lista desplegable y haz clic en Aceptar.

| No Translated Language Found                                                               |    | ×      |
|--------------------------------------------------------------------------------------------|----|--------|
| Please specify a translated language for your file. Language code: de-DE  German (Germany) |    |        |
|                                                                                            | ОК | Cancel |

Snagit genera automáticamente las imágenes localizadas a partir de las traducciones del archivo .xliff. Snagit etiqueta las imágenes traducidas con un nombre de proyecto y una etiqueta de idioma para que puedas localizar los gráficos rápidamente en la biblioteca.

| 🖒 Ma | bile Ap       | р             |          |               |         |
|------|---------------|---------------|----------|---------------|---------|
| Name | Size          | Date          | Modified | Туре          | Dimens  |
| Eng  | jlish (United | States)       |          |               |         |
| n    | nobileapp1.   | =<br>snag     |          |               |         |
| Ger  | man (Germ     | any)          |          |               |         |
| Nov  | 28, 2016 10:4 | -<br>18:26 AM | Nov 2    | 28, 2016 10:4 | 8:27 AM |

## Revisar las traducciones importadas

Después de importar el archivo .xliff traducido en Snagit Editor, aparece el diálogo **Revisar traducciones importadas**.

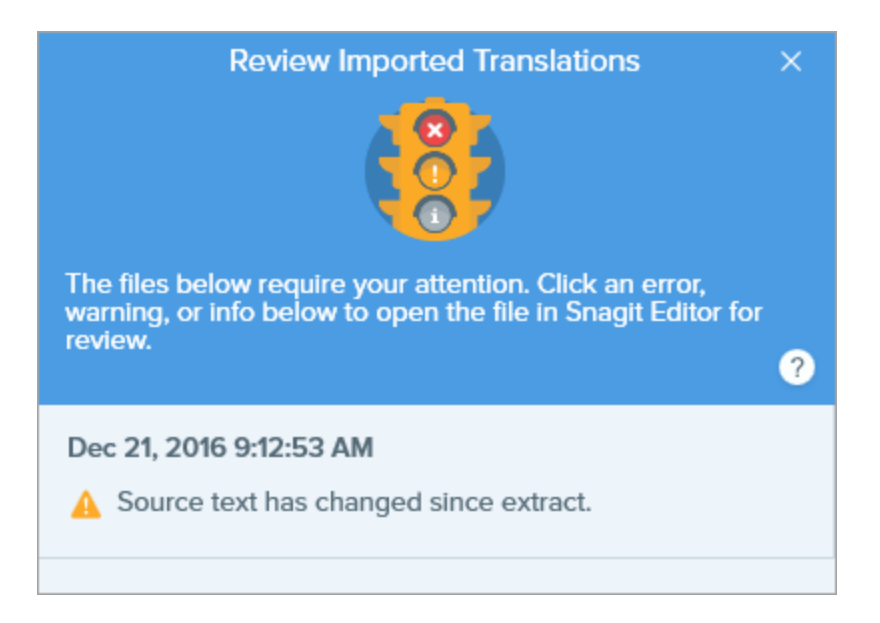

Para revisar un elemento:

- 1. Haz clic en los mensajes de información, advertencia o error del diálogo al abrir el archivo en el lienzo.
- 2. Revisa y edita el archivo .snag, .snagproj o .xliff, según el mensaje que haya aparecido.
- 3. Repite el proceso para el siguiente error o advertencia de la lista.

## Información

Mensajes de información con datos adicionales sobre la imagen localizada.

| Mensaje                                                                         | Acción del usuario                                                                                                    |
|---------------------------------------------------------------------------------|----------------------------------------------------------------------------------------------------|
| No se han encontrado problemas.                                                 | No se requiere realizar ninguna acción.                                                                                                    |
|                                                                                 | La longitud del texto traducido es demasiado larga y no se ajusta al rótulo<br>original. Snagit cambia el tamaño del rótulo automáticamente para ajustarlo a la<br>traducción.                                                                                                    |
| Se ha cambiado el tamaño del<br>rótulo para ajustarse a la<br>traducción. (Mac) | <ul> <li>Haz clic en el mensaje para previsualizar los cambios en el lienzo.</li> <li>Sugerencias de edición: <ul> <li>Asegúrate de que el rótulo no tapa ningún contenido importante de la imagen. Para mover el rótulo, haz clic él y arrástralo hasta la nueva ubicación.</li> <li>Para cambiar el tamaño del rótulo, arrastra los controles blancos.</li> <li>Selecciona el texto del rótulo y cambia el tamaño de la fuente.</li> </ul> </li> </ul> |

| Mensaje                                                              | Acción del usuario                                                                                                    |
|----------------------------------------------------------------------|----------------------------------------------------------------------------------------------------|
| El texto localizado se ha<br>actualizado con la traducción<br>nueva. | Existía una versión anterior de la imagen localizada. Snagit ha actualizado la imagen localizada con la nueva traducción suministrada en el archivo .xliff. |
|                                                                      | Haz clic en el mensaje para previsualizar los cambios en el lienzo.                                                                                         |

## Advertencias

Las advertencias muestran elementos que necesitan revisarse en el archivo .snag, .snagproj o .xliff.

| Mensaje                                                              | Acción del usuario                                                                                                    |
|----------------------------------------------------------------------|----------------------------------------------------------------------------------------------------|
| El texto de<br>origen ha<br>cambiado<br>desde la<br>extracción.      | El texto del archivo original ha cambiado desde que se extrajo para traducirlo. Puede que la<br>traducción importada esté anticuada.                                                                                                    |
| El cuadro de<br>rótulo o texto<br>falta en la<br>imagen<br>original. | El rótulo o la anotación de texto se ha eliminado de la imagen original.<br>Haz clic en el mensaje para previsualizar los cambios en el lienzo.                                                                                                    |
| Falta texto<br>traducido en X<br>elementos.<br>(Windows)             | <ol> <li>Asegúrate de que se añadió la traducción al archivo .xliff.</li> <li>Actualiza el archivo .xliff con las traducciones.</li> <li>Selecciona la opción Archivo &gt; Traducir &gt; Importar traducción y selecciona el archivo actualizado.</li> </ol> |
| El archivo<br>importado no<br>contiene la<br>traducción.<br>(Mac)    | <ol> <li>Asegúrate de que se añadió la traducción al archivo .xliff.</li> <li>Actualiza el archivo .xliff con las traducciones.</li> <li>Selecciona la opción Archivo &gt; Traducir &gt; Importar traducción y selecciona el archivo actualizado.</li> </ol> |
| El archivo de<br>origen<br>contiene<br>rótulos<br>adicionales.       | Snagit detecta los nuevos rótulos o anotaciones de texto que se han añadido al archivo .snag o<br>.snagproj después de extraer el texto.                                                                                                    |
## Errores

Los errores te informan si la importación no se ha realizado correctamente o si hay problemas que se deben corregir.

| Mensaje                                                                                  | Acción del usuario                                                                                                    |
|------------------------------------------------------------------------------------------|----------------------------------------------------------------------------------------------------|
| Los datos importados no son válidos.                                                     | <ul> <li>Para corregir este problema, comprueba los siguientes elementos del archivo .xliff:</li> <li>Ejecuta el archivo .xliff en un validador para comprobar si hay código no válido.</li> <li>Asegúrate de que el archivo cumple con las especificaciones de XLIFF versión 2.0.</li> <li>Borra el formato cuando copies las traducciones en el archivo .xliff.</li> <li>Comprueba que has añadido traducciones para cada entrada del texto de origen.</li> <li>Después de actualizar el archivo .xliff, selecciona la opción Archivo &gt; Traducir &gt; Importar traducción para importar el archivo actualizado.</li> </ul> |
| No es posible crear un archivo de traducción.                                            | Comprueba que tienes suficientes permisos y espacio en el disco.                                                                                                    |
| No se ha encontrado el archivo. Es posible<br>que el archivo se haya movido o eliminado. | Snagit no encuentra el archivo .snag o .snagproj original. Es posible<br>que el archivo se haya movido o eliminado.                                                                                                    |

#### Artículos relacionados

Introducción a la biblioteca

# Crear imagen a partir de plantilla

Snagit proporciona plantillas basadas en las prácticas recomendadas para la creación de documentos estándar del sector. Combina una serie de imágenes en una plantilla para:

- Mostrar una comparación yuxtapuesta de cambios
- Explicar un proceso o concepto
- Proporcionar una línea de tiempo de acontecimientos

| Image: Select the report dashboard.       2       Click the download button       3       View the report data in a  | Dathbard     Projects     Calendar                        | Dashboard<br>Home / Dashboard                                                                                                    | <0 User Activity <0 A                                                                                                    | (    | Ð       |                                           | в<br>Year<br>1930<br>1934<br>1938                                    | c<br>Host Country<br>Uniguay<br>Italy<br>France                                                           | 0<br>Winner<br>Uruguay<br>Italy<br>Italy                                                 | c<br>Runner up<br>Argertina<br>Czechoslovakia<br>Hungary                                            | r<br>Average<br>attendance<br>32,008<br>21,353<br>20,872                               | 0<br>Teams<br>13<br>16<br>15                             | н<br>Matches<br>18<br>17<br>18               | י<br>Goels r<br>זי<br>8                            |
|----------------------------------------------------------------------------------------------------|-----------------------------------------------------------|----------------------------------------------------------------------------------------------------|----------------------------------------------------------------------------------------------------|------|---------|-------------------------------------------|----------------------------------------------------------------------|----------------------------------------------------------------------------------------------------|------------------------------------------------------------------------------------------|----------------------------------------------------------------------------------------------------|----------------------------------------------------------------------------------------|----------------------------------------------------------|----------------------------------------------|----------------------------------------------------|
| 1       Select the report dashboard.       2       Click the download button       3       View the report data in a | Consets<br>Comments<br>Pages<br>Patas<br>Media<br>Reports | Image: Control of the second second secon                                                | Calendar     Colored Service     Service     Serv                                                                                                    | kinț | CSV     | Download CSV                              | 1950<br>1954<br>1958<br>1962<br>1965<br>1970<br>1974<br>1978         | Brazil<br>Switzerland<br>Sweden<br>Chilo<br>England<br>Mexico<br>Germany<br>Argentina                     | Uruguay<br>Germany<br>Brazil<br>Brazil<br>England<br>Brazil<br>Germany<br>Argentina      | Brazil<br>Hungary<br>Sweden<br>Czechoslovakia<br>Germany<br>Italy<br>Netherlands<br>Netherlands     | 47,511<br>29,562<br>23,423<br>27,912<br>48,848<br>50,124<br>49,099<br>40,679           | 13<br>16<br>16<br>16<br>16<br>16<br>16<br>16             | 22<br>26<br>35<br>32<br>32<br>32<br>38<br>38 | 81<br>14<br>12<br>85<br>87<br>97<br>97<br>11       |
| Select the report dashboard.     2     Click the download button     3     View the report data in a                 | 🕹 Profiles<br>🔌 Tools 🕈                                   | Page 13<br>Particle and the center from 2.1 Amount of<br>the data of the anticipants from 2.1 Amount of<br>the data of the data of the data of the<br>particle and the data of the data of the<br>maximum strength from 2.1 Amount<br>the data of the data of the data of the<br>particle anticipant of the data of the data<br>particle anticipant of the data of the data of the<br>particle anticipant of the data of the data of the<br>particle anticipant of the data of the data of the<br>particle anticipant of the data of the data of the<br>particle anticipant of the data of the data of the data of the<br>particle anticipant of the data of the data of the data of the<br>particle anticipant of the data of the data of the data of the data of the<br>particle anticipant of the data of the data of | Reports ***<br>state ***<br>state ****<br>state ****<br>state ****<br>state ****<br>state ****<br>state *****<br>state *****<br>state ******<br>state *********************************** |      |         | Google Sheets                             | 1982<br>1986<br>1990<br>1994<br>1998<br>2002<br>2006<br>2010<br>2014 | Spain<br>Mexico<br>Italy<br>United States<br>France<br>Korea & Japan<br>Germany<br>South Africa<br>Brazil | Italy<br>Argentina<br>Germany<br>Brazil<br>France<br>Brazil<br>Italy<br>Spain<br>Germany | Germany<br>Germany<br>Argentina<br>Italy<br>Brazil<br>Germany<br>France<br>Netherlands<br>Argentina | 40,572<br>46,039<br>48,389<br>68,991<br>43,517<br>42,269<br>52,491<br>49,670<br>53,592 | 24<br>24<br>24<br>32<br>32<br>32<br>32<br>32<br>32<br>32 | 52<br>52<br>52<br>64<br>64<br>64<br>64<br>64 | 14<br>13<br>14<br>17<br>16<br>14<br>14<br>14<br>15 |
| and select a file type. spreadsheet.                                                                                 | • +<br>1 Se                                               | elect the report of                                                                                                    | lashboard.                                                                                                    | 2    | Click t | the download button<br>elect a file type. |                                                                      | 3 Vi<br>sp                                                                                                | ew t                                                                                     | he rep<br>Isheet.                                                                                   | ort da                                                                                 | ata ir                                                   | ıa                                           |                                                    |
|                                                                                                    |                                                           |                                                                                                    |                                                                                                    |      |         |                                           |                                                                      |                                                                                                    |                                                                                          |                                                                                                    |                                                                                        |                                                          |                                              |                                                    |

Descarga más diseños y estilos de plantilla como parte de la suscripción a TechSmith Assets. Consulta Descargar TechSmith Assets para Snagit.

#### Crear imagen a partir de plantilla

Abre una plantilla y añádele imágenes y texto.

1. Selecciona el botón Crear > Imagen a partir de plantilla o Archivo > Crear imagen a partir de plantilla.

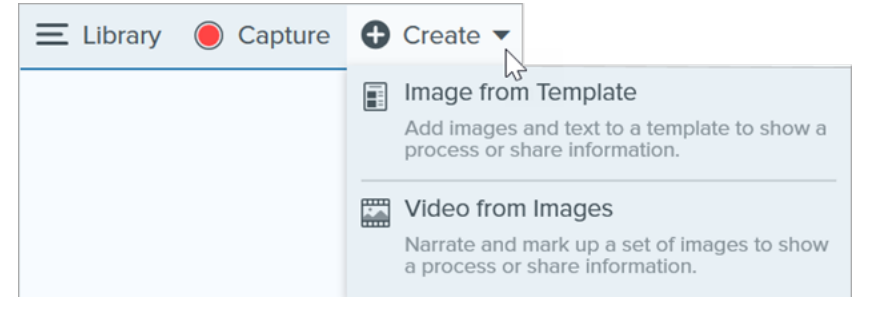

2. Aparecerá el diálogo Crear imagen a partir de plantilla. Haz clic para seleccionar una plantilla.

|                                    | Create Image from Template |                         |      | ×  |
|------------------------------------|----------------------------|-------------------------|------|----|
| Select a template or Download More |                            | Category All            |      | •  |
| Basic 3 Steps Portrait             | Basic 4 Steps Portrait     | Basic 5 Steps Landscape |      |    |
| Bacin Boforo/Affor Dostrait        | Bacir Sinolo Dortrait      | Back- Timolino. Bodra3  | Canc | el |

- 3. Haz clic en el botón **Configuración**.
- 4. Aparecerá el cuadro de diálogo Ajustes de plantilla. Selecciona una opción de **Escala de la imagen** para definir el modo en que Snagit escala las imágenes que se añaden a estas zonas de imágenes de la plantilla:
  - Rellenar toda la zona para soltar: Snagit escala la imagen para que rellene toda la zona de la imagen. Si la imagen original es más grande que la zona de la imagen, es posible que no se vea parte de la imagen original. Si la imagen original es más pequeña que la zona de la imagen, Snagit amplía su tamaño para rellenar toda la zona.

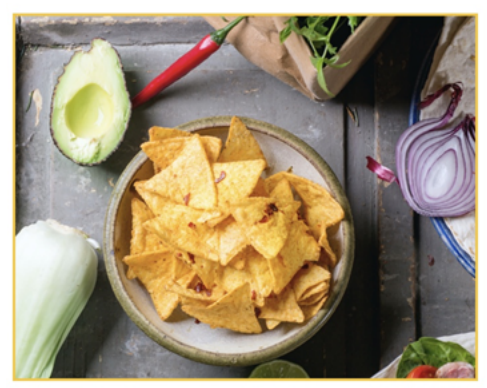

• Ajustar a toda la imagen: Snagit escala toda la imagen para que rellene la zona de la imagen. Puede que algunas partes de la imagen aparezcan vacías.

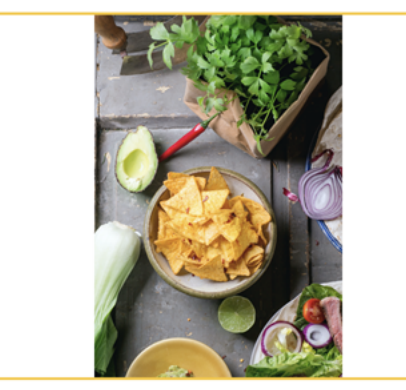

5. Selecciona una opción en **Nombre del autor del pie** (Windows) o **Creado por** (Mac) para personalizar el texto que aparece en la parte inferior de la plantilla.

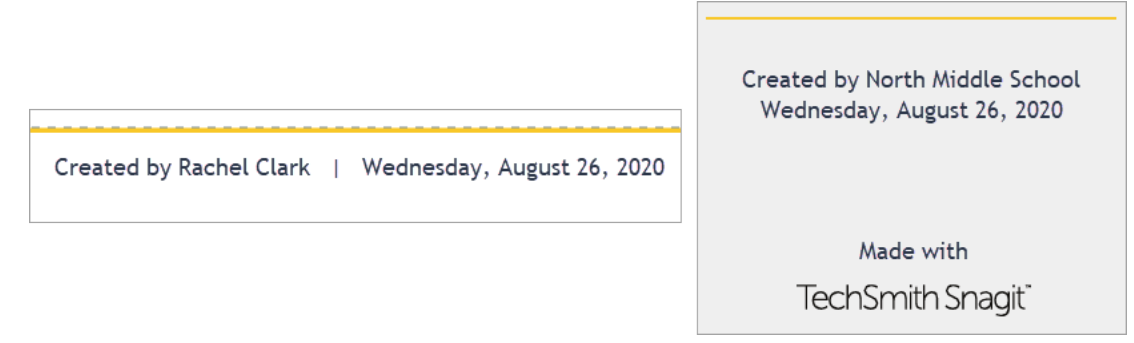

- Sistema: aparece el nombre para mostrar del equipo entre paréntesis.
- Personalizado: escribe tu propio texto, por ejemplo, tu nombre o el de tu empresa.
- 6. Haz clic en Guardar.
- 7. Pulsa Crear.

Se abre la plantilla en el lienzo. Añade imágenes, texto y otras anotaciones. Consulta Editar una imagen creada a partir de plantilla.

#### Combinar imágenes de la bandeja o la biblioteca

Selecciona un conjunto de imágenes de la bandeja o la biblioteca para combinarlas en una plantilla.

- 1. En la bandeja o la biblioteca, pulsa Control+clic (Windows) o Comando+clic (Mac).
- Haz clic con el botón derecho en una imagen de la bandeja o en la biblioteca y selecciona Combinar en la plantilla (para varias imágenes) o Aplicar plantilla (para una imagen).

|                                                                                                    | Close<br>Unpin Recent Captures<br>Thumbnail Size<br>Duplicate                 | Ctrl+F4     |
|----------------------------------------------------------------------------------------------------|-------------------------------------------------------------------------------|-------------|
| Recent       Tag         Image: A state of the state of the state of | Copy<br>Delete<br>Combine in Template<br>Create Video from Images.<br>Details | Ctrl+Delete |

3. Aparecerá el diálogo Combinar imágenes en plantilla. Selecciona una plantilla y edita las siguientes opciones:

| •                                         |                        |                        |     |     |
|-------------------------------------------|------------------------|------------------------|-----|-----|
|                                           | Combine in Template    |                        |     | ×   |
| Select a template or Download More        |                        | Category All           |     | •   |
| Custom Steps                              | Basic 3 Steps Portrait | Basic 4 Steps Portrait |     |     |
|                                           |                        |                        |     |     |
| Filter based on number of selected images |                        |                        |     |     |
| ? Settings                                |                        | Next                   | Can | cel |

- Activa Filtrar según el número de imágenes seleccionadas para ver las plantillas que incluyen la misma cantidad de imágenes que la selección.
- Si has seleccionado una plantilla con más zonas de imágenes que las seleccionadas en la bandeja, las zonas de imagen adicionales aparecerán vacías en la imagen final. Arrastra imágenes adicionales a la zona de imagen vacía.
- Haz clic en el botón **Configuración** para personalizar el texto "Creado por" que aparece en la parte inferior de la plantilla.
- 4. Haz clic en Siguiente.

5. Edita el contenido en la plantilla (opcional).

|                                                                                                    | Combine in Template                              |                                                         |                |
|----------------------------------------------------------------------------------------------------|--------------------------------------------------|---------------------------------------------------------|----------------|
| Drag thumbnails to change order                                                                                                    | +                                                | Settings                                                |                |
| 1 Arrow Control of Control of Con | 2<br>Tuesday, September 1, 2020<br>B Add Caption | C Title<br>Orientation<br>D Therme<br>E Font<br>Carivas |                |
| ? Back                                                                                                    |                                                  | - 1                                                     | Combine Cancel |

- A. Para cambiar el orden de las imágenes, arrastra las miniaturas a la ubicación deseada.
- B. Escribe un subtítulo para cada imagen.
- C. Introduce un título.
- D. Selecciona un tema para aplicar automáticamente una serie de estilos y colores a tu plantilla.
- E. Selecciona la fuente y el color del texto de la plantilla.
- F. Selecciona el color de fondo del lienzo.
- G. Activa la opción **Imágenes numeradas** para añadir anotaciones de pasos a cada imagen. Haz clic en el desplegable para cambiar el color de las anotaciones de pasos.
- 6. Haz clic en Combinar.

Snagit abre la imagen en el lienzo y cambia el tamaño de las imágenes para ajustarlas en función de la plantilla. Para eliminar una imagen vacía o un subtítulo del lienzo, haz clic con el botón derecho en la imagen o el subtítulo y selecciona **Eliminar**.

Guarda el archivo con formato de archivo .snag (Windows) o .snagproj (Mac) para editar la imagen en el futuro.

#### Editar una imagen creada a partir de plantilla

Después de crear la imagen a partir de plantilla, haz lo siguiente para editar las imágenes y el texto:

• Añadir o cambiar una imagen: arrastra una imagen desde la bandeja a una zona de la imagen existente.

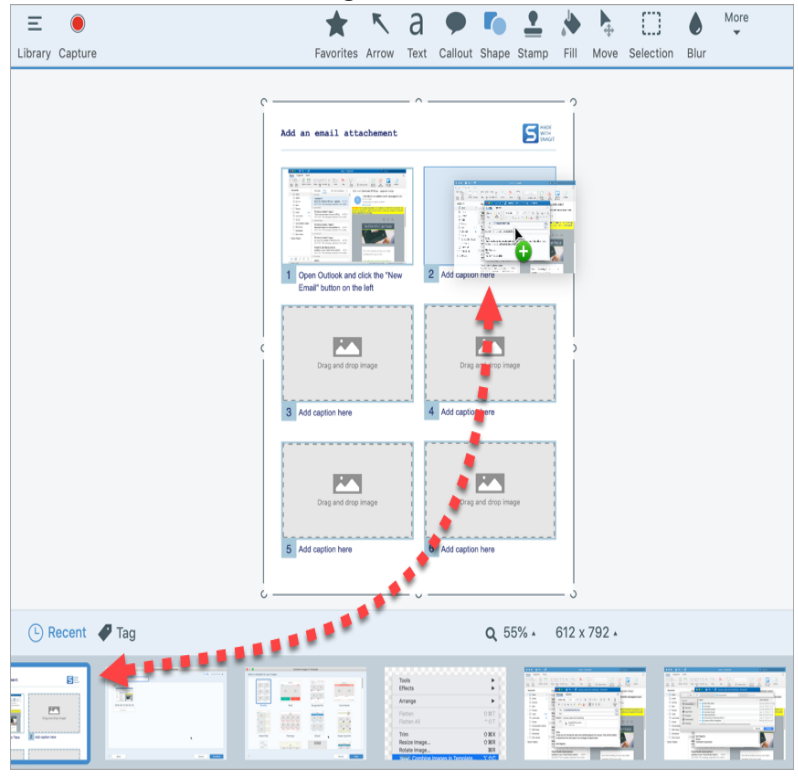

• **Posicionar la imagen:** haz doble clic para seleccionar una imagen. Pulsa y arrastra para moverla por la zona de la imagen.

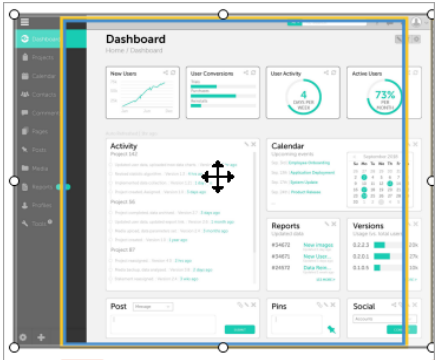

• Mover: haz clic en el icono <sup>(C)</sup> en la esquina superior derecha de una zona de imagen o cuadro de texto para permitir la edición (solo Mac). Haz clic en una zona de la imagen o un cuadro de texto y arrástralos para moverlos a una ubicación nueva.

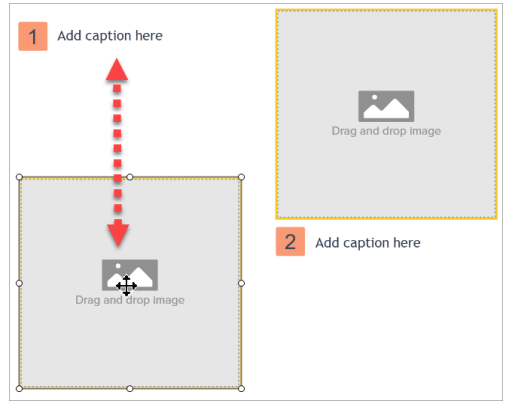

• **Redimensionar:** haz clic el icono <sup>(C)</sup> en la esquina superior derecha de una zona de imagen o cuadro de texto para permitir la edición (solo Mac). Pulsa y arrastra los controles para cambiar el tamaño de la imagen o el cuadro de texto seleccionados.

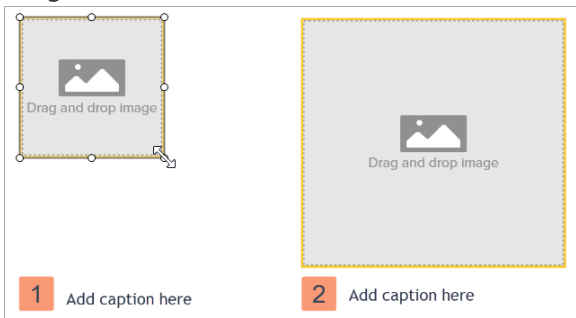

- Intercambiar imagen y subtítulo: para mover rápidamente una imagen con su subtítulo a otro paso, haz clic y arrastra Arrastrar para intercambiar a otra zona de la imagen.
- Añadir sección: haz clic en el icono 🛨 para añadir otra sección sobre la actual. Selecciona el tipo de contenido de la sección desde el menú.

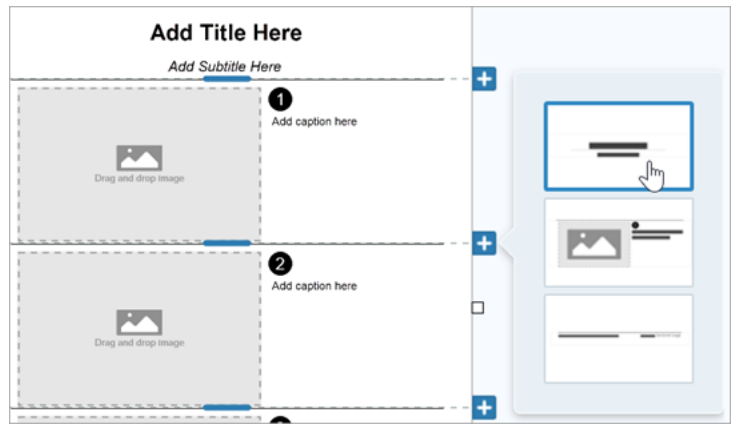

- Cambiar el tamaño de la sección: arrastra la línea divisoria azul entre secciones.
- Eliminar sección: haz clic con el botón derecho y selecciona Quitar sección.

Artículos relacionados

Tutorial Crear imagen a partir de plantilla

## Crear vídeo a partir de imágenes

Graba y narra un vídeo para proporcionar contexto adicional a una imagen o serie de imágenes para:

- Explicar un proceso o concepto
- Realizar comentarios
- Atraer la atención del público sobre ciertas partes de una imagen

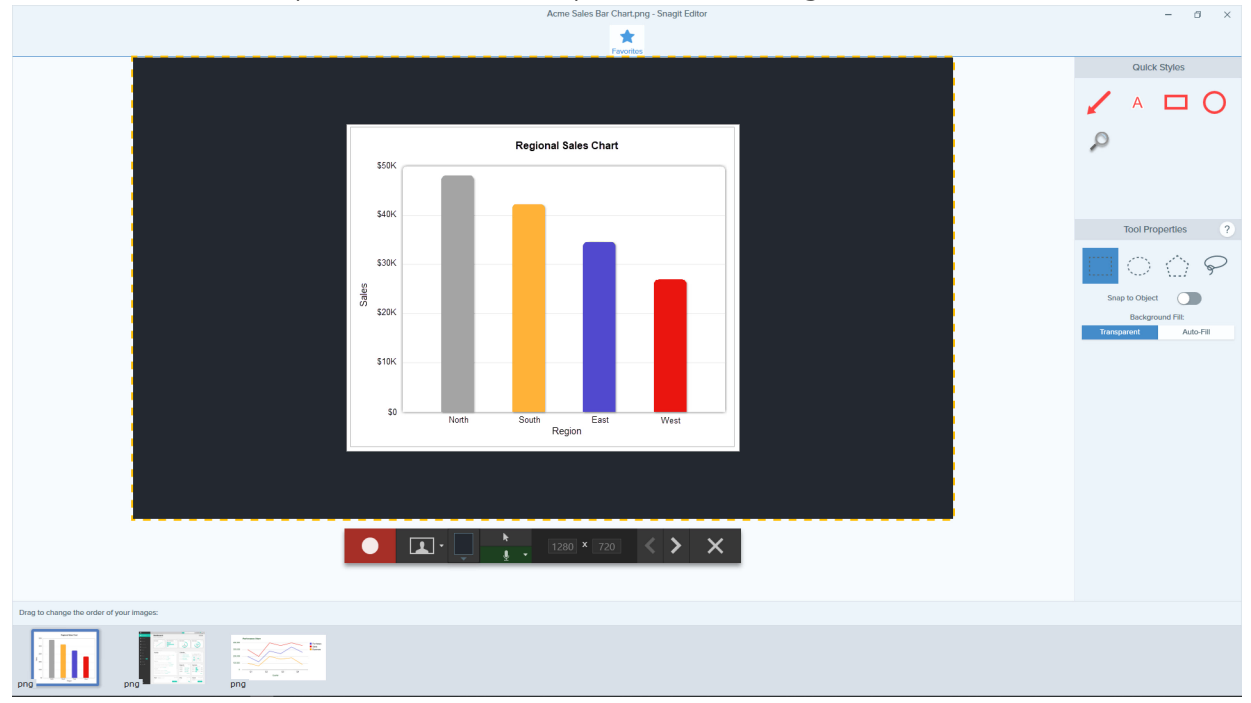

- 1. En la bandeja o en la biblioteca, pulsa **Control+clic** (Windows) o **Comando+clic** (Mac) para seleccionar imágenes para mostrar en el vídeo.
- 2. Selecciona el botón Crear > Vídeo a partir de imágenes o Archivo > Crear vídeo a partir de imágenes.

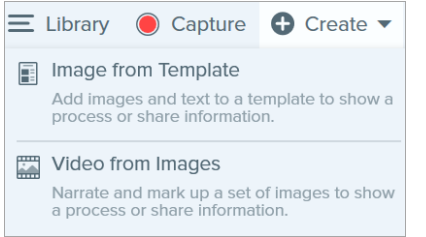

3. Aparecerá la barra de herramientas de grabación. Windows y macOS 11 (Big Sur):

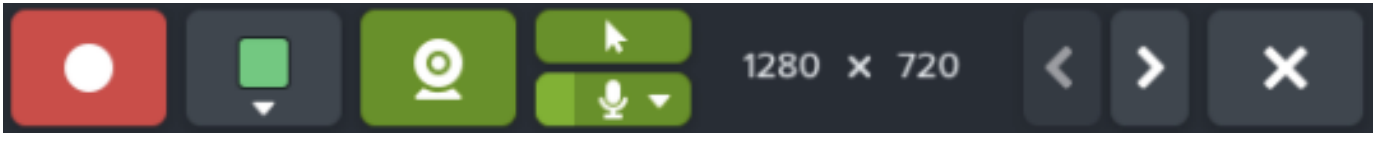

macOS 10 y versiones posteriores:

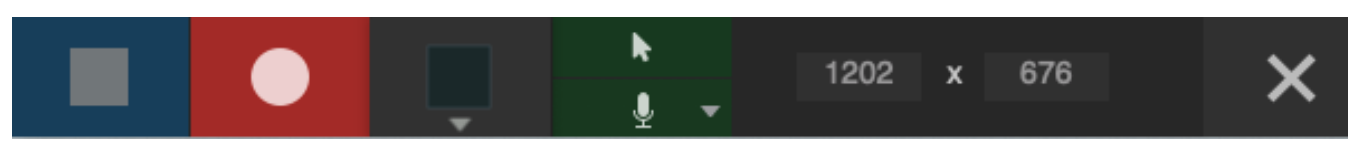

Haz clic y arrastra las imágenes para reorganizarlas en la bandeja.

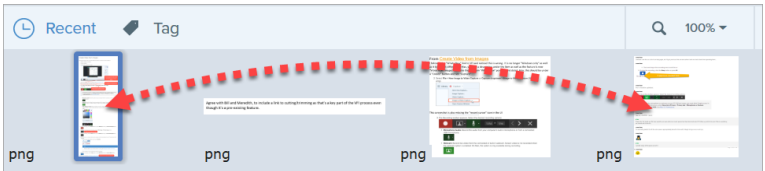

- 4. Haz clic para seleccionar las opciones de grabación en la barra de herramientas de grabación:
  - Color de fondo del vídeo: selecciona un color de fondo para mostrar en el vídeo. Este fondo aparece en el vídeo final. Usa colores oscuros o claros, como azul oscuro, negro o blanco, para mejorar el contraste del vídeo.

| •           |                              |
|-------------|------------------------------|
| Mode Hex: # | 23282F R: 30 G: 45 B: 47 RGB |
| My Colors   | My Colors                    |
| +           | +                            |
|             | <b>%</b> ▼ ● ■ *             |

• Cursor: graba el cursor.

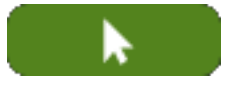

• Audio del micrófono: graba el audio del micrófono integrado en el ordenador o desde un micrófono conectado por USB.

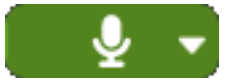

Para activar el micrófono o la cámara web en macOS 10.14 o posterior, debes permitir que Snagit acceda a ellos. En las Preferencias del sistema, selecciona **Seguridad y privacidad > pestaña Privacidad > Micrófono o cámara > permitir Snagit 2021**. Consulta Permisos de macOS.

• Cámara web: graba en directo desde la cámara web conectada o integrada. Haz clic en el botón de cámara web para activarla/desactivarla. Haz clic en el menú desplegable para seleccionar el dispositivo de la cámara y los ajustes de visualización de la cámara web:

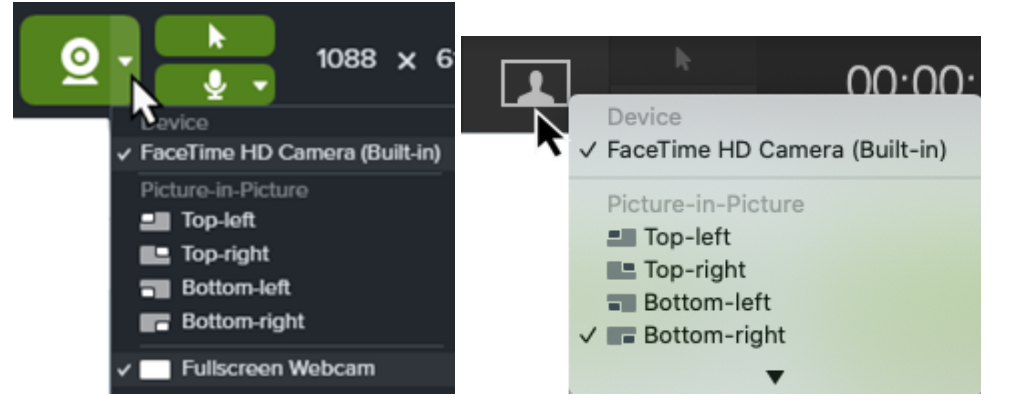

• Imagen dentro de imagen: la cámara web se muestra como un pequeño vídeo en la esquina de tu pantalla de vídeo. Para cambiar la posición de la imagen dentro de imagen, haz clic en el desplegable y selecciona una opción. Para cambiar el tamaño de la imagen dentro de imagen, arrastra una esquina de la vista previa de la cámara web hacia dentro o hacia fuera.

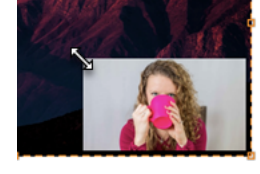

• Cámara web a pantalla completa: la cámara web llena toda el área de visualización de vídeo. No se grabará vídeo de la pantalla si se activa la opción de cámara web a pantalla completa.

En macOS 10 y versiones posteriores, las opciones de cámara web e imagen dentro de imagen solo se pueden configurar durante la grabación.

5. Para comenzar la grabación, haz clic en el botón **Grabar** o pulsa **Mayús+F9** (Windows) o **Control+Mayús+Espacio** (Mac).

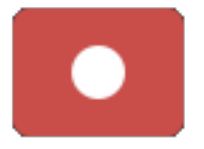

6. Para cambiar la imagen que aparece en el vídeo, haz clic en los botones **Imagen siguiente** o **Imagen anterior**.

#### TechSmith<sup>®</sup>

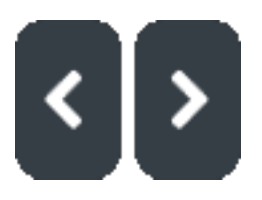

#### Sugerencia

Usa las flechas izquierda y derecha del teclado para cambiar la imagen que aparece en el vídeo.

7. Para pausar la grabación, haz clic en el botón **Pausa** o pulsa **Mayús+F9** (Windows) o **Control+Mayús+Espacio** (Mac).

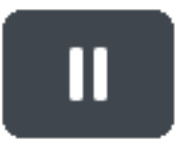

- 8. Destaca un área añadiendo flechas, formas y otras anotaciones de la herramienta de favoritos durante la grabación.
  - Haz clic para seleccionar un Estilo rápido guardado en tus Favoritos.

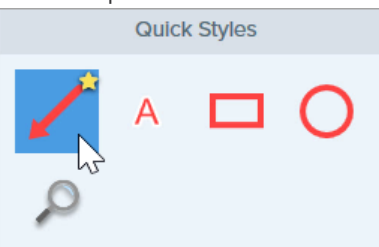

| Sugerencia                                                                                         |
|----------------------------------------------------------------------------------------------------|
| Añade estilos rápidos a tus favoritos antes de grabar. Consulta Temas y Estilos rápidos de Snagit. |

- Pulsa y arrastra en el área de grabación para añadir una anotación.
- 9. Para detener la grabación, haz clic en el botón **Detener** o pulsa **Mayús+F10** (Windows) o **Control+Mayús+V** (Mac).

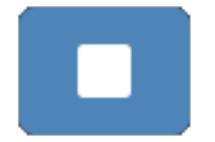

El archivo de vídeo MP4 aparece en la bandeja.

Recorta el vídeo para eliminar las partes no deseadas tras acabar de grabar. Consulta Editar un vídeo.

Artículos relacionados

Grabar un vídeo

Editar un vídeo

Tutorial Crear vídeo a partir de imágenes

# Crear un GIF animado

Snagit te permite crear archivos GIF a partir de una selección de un vídeo o un vídeo entero.

## Crear un GIF

- 1. Abre una captura de vídeo o haz clic para seleccionar un vídeo desde la bandeja de capturas recientes.
- 2. Arrastra los controles inicial y final para seleccionar un fragmento del vídeo para hacer un el GIF animado.

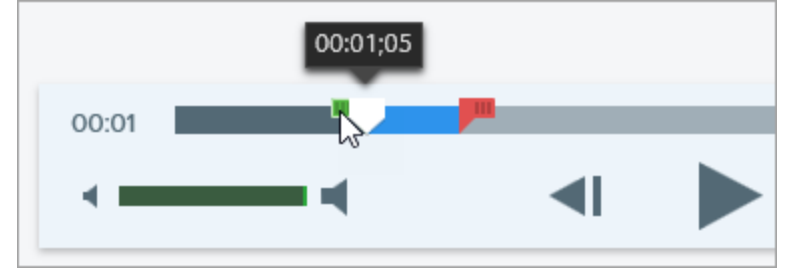

#### Sugerencia: no lo alargues

Recomendamos seleccionar un segmento de menos de 30 segundos.

- 3. Arrastra el cabezal al control verde y haz clic en el botón **Reproducir** para previsualizar la selección.
- 4. Cuando esté lista la selección, haz clic en el botón Crear GIF animado.
- 5. Confirma que estás usando la selección que acabas de realizar, o bien si te gustaría usar el vídeo entero para crear el GIF.
- 6. Aparecerá el diálogo de creación de GIF. Selecciona la opción Optimizado para:
  - Vídeo de la pantalla (predeterminado): selecciona esta opción si el vídeo contiene grabaciones de pantalla.
  - Vídeo alta velocidad de cuadro: selecciona esta opción si el vídeo contiene juegos o vídeos con imágenes reales.
  - Tamaño de archivo reducido: selecciona esta opción si quieres optimizar el tamaño de archivo. Snagit reduce las dimensiones del vídeo para que tenga la anchura máxima o una altura de 200 píxeles.
  - **Personalizado:** selecciona esta opción si quieres personalizar los ajustes. Consulta el tutorial Ajustes de GIF personalizado.
- 7. Haz clic en botón Crear.

Snagit producirá un archivo de GIF animado y lo añadirá al inicio de la bandeja de capturas recientes.

## Ajustes de GIF personalizado

| Ajuste                         | Descripción                                                                                                    |
|--------------------------------|----------------------------------------------------------------------------------------------------|
| Velocidad de fotogramas        | Número de fotogramas por segundo. Una mayor cantidad de<br>fotogramas produce reproducciones de vídeo más fluidas y puede<br>producir archivos de mayor tamaño.                                                                                        |
| Dimensiones (unidad)           | Selecciona la unidad para mostrar la altura y la anchura.                                                                                                    |
| Dimensiones (Anchura y Altura) | Escribe la anchura y la altura del archivo GIF animado. Si se reducen<br>las dimensiones, se podrían producir archivos GIF animados de<br>menor tamaño.                                                                                                |
| Bloquear relación de aspecto   | Se recomienda bloquear la relación de aspecto, la relación entre<br>anchura y altura de un vídeo. Si se desbloquea la relación de<br>aspecto, es posible que el contenido del vídeo aparezca<br>distorsionado o desenfocado.                           |
| Activar falso degradado        | Activa el falso degradado para evitar las bandas de color y producir<br>un contenido de vídeo más fluido. Un falso degradado puede<br>aumentar el tamaño del archivo.                                                                                  |
| Bucle                          | <ul> <li>Si se activa el bucle, el GIF animado se reproduce en un bucle continuo.</li> <li>Si se desactiva el bucle, el GIF animado se reproduce hasta el final del vídeo.</li> </ul>                                                                  |
| Colores dinámicos (Mac)        | Se recomienda esta opción en la mayoría de vídeos. Si se activa esta<br>opción, puede que aumente el tamaño de los archivos. Si necesitas<br>reducir el tamaño del archivo, considera desactivar esta opción en<br>vídeos con baja variación de color. |
| Fundido a negro                | Añade una transición al final del GIF animado para hacer un fundido<br>a negro en el último fotograma.                                                                                                    |

#### Artículos relacionados

Editar un vídeo

# Simplificar imágenes

A 

Sustituye texto y otros elementos visuales que puedan distraer con objetos simplificados.

Crea gráficos simplificados para:

- Obtener imágenes de una sola fuente para tu contenido, independientemente de los idiomas, las versiones o las plataformas.
- Seguirle el ritmo a los constantes cambios en las interfaces de usuario y los sitios web.
- Dirigir la atención de los usuarios a las zonas más importantes de la imagen.

#### Simplificación automática de una imagen

Genera objetos simplificados en el lienzo usando una paleta de colores basada en los colores de la imagen.

1. En la barra de herramientas de Snagit Editor, haz clic en Más > Herramienta Simplificar.

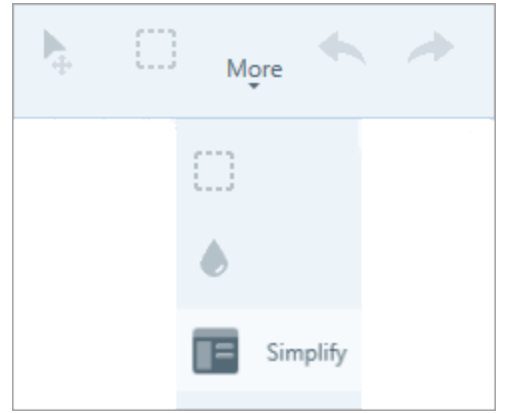

2. En Propiedades de la herramienta, haz clic en el botón Simplificación automática.

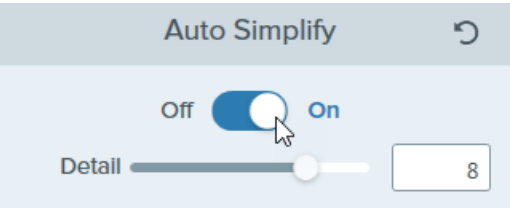

3. Snagit sustituye el texto y los elementos visuales de la imagen con objetos simplificados usando la paleta de colores. Arrastra el control deslizante **Detalle** para ajustar la sensibilidad de Simplificación automática y generar nuevos objetos.

Al ajustar el control deslizante Detalles se restablecen todos los objetos con simplificación automática en el lienzo.

4. Para ajustar los colores del objeto simplificado, selecciona una paleta de la lista desplegable Paleta de colores o crea una paleta de colores personalizada.

Para personalizar la imagen simplificada, consulta Editar objetos simplificados o Añadir objetos con Estilos rápidos.

#### Crear una paleta de colores personalizada

Personaliza una paleta de colores para dar coherencia a una serie de imágenes simplificadas o combinarlas con los colores de tu marca o producto.

1. En el panel de propiedades de Paleta de colores, haz clic en la lista desplegable de color para cambiar los colores de todos los objetos conectados en el lienzo. Repite para establecer los colores deseados de la paleta.

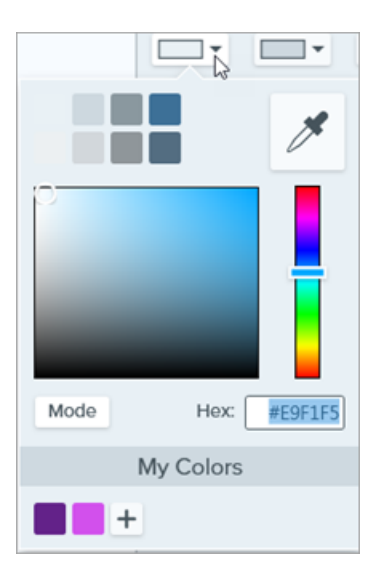

- 2. Haz clic en el icono 🔯 y selecciona Guardar paleta.
- 3. En el diálogo Guardar paleta, selecciona una de las siguientes opciones:
  - Nueva: escribe un nombre para la nueva paleta.
  - Sustituir: selecciona la paleta que se va a sustituir en la lista desplegable.
- 4. Haz clic en Guardar.

Snagit añade la paleta de colores a la lista desplegable de las propiedades de paleta de colores.

## Añadir objetos simplificados con Estilos rápidos

Personaliza rápidamente una imagen añadiendo objetos de Estilos rápidos adicionales al lienzo y editando su tamaño, forma y color.

1. En la barra de herramientas de Snagit Editor, haz clic en Más > Herramienta Simplificar.

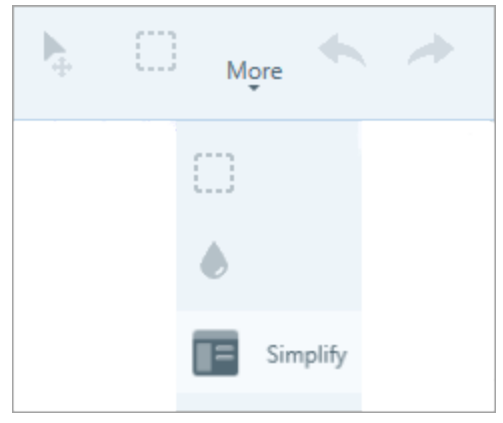

2. En Propiedades de la herramienta, haz clic en el objeto de Estilos rápidos deseado.

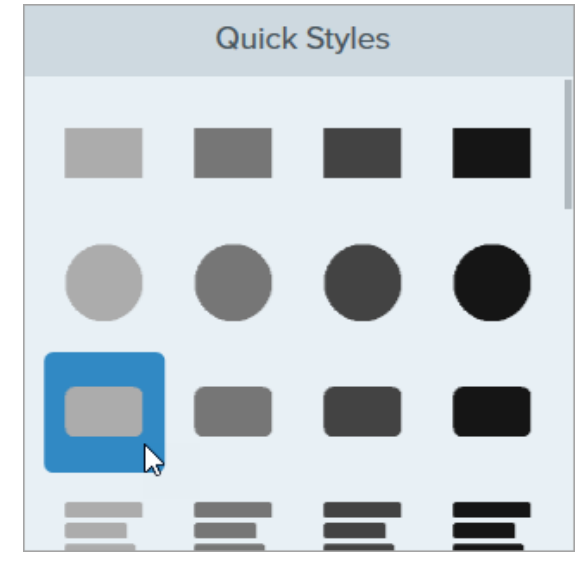

- 3. Haz clic y arrastra para dibujar el objeto en el lienzo.
- 4. Para editar el objeto, haz clic en el objeto en el lienzo y selecciona una opción de edición del menú Propiedades de la herramienta. Para ver las opciones disponibles, consulta Editar objetos simplificados.

### Editar objetos simplificados

Para saber más sobre la edición de estas opciones, consulta Simplificación automática u objetos de Estilos rápidos en el lienzo:

| Cambiar el tamaño de un objeto     | <ol> <li>Haz clic para seleccionar un objeto en el lienzo.</li> <li>Arrastra los controles hacia dentro o hacia fuera.</li> </ol>                                              |
|------------------------------------|----------------------------------------------------------------------------------------------------|
| Mover un objeto                    | Haz clic para seleccionar un objeto en el lienzo y arrástralo a la ubicación deseada.                                                                                          |
|                                    | • Forma: haz clic para seleccionar un objeto en el lienzo. En las propiedades de la herramienta, selecciona una forma de la lista desplegable Forma.                           |
| Cambiar las propiedades del objeto | <ul> <li>Color: haz clic para seleccionar un objeto en el lienzo. En las<br/>propiedades de la herramienta, selecciona un color en el menú<br/>desplegable Relleno.</li> </ul> |
|                                    | • Alinear (solo si se seleccionan varios objetos): alinea los objetos seleccionados a la izquierda, a la derecha o en el centro.                                               |
| Eliminar objetos                   | Haz clic para seleccionar un objeto en el lienzo y pulsa la tecla <b>Suprimir</b> .                                                                                            |

|                                                                     | <ul> <li>Para eliminar varios objetos conjuntamente: <ol> <li>Selecciona el modo Mover.</li> </ol> </li> <li>Haz clic y arrastra en el lienzo para seleccionar los objetos.</li> <li>Pulsa la tecla Suprimir.</li> </ul> <li>Consulta el tutorial Modo Dibujar/Mover.</li>                                                                                                    |
|---------------------------------------------------------------------|----------------------------------------------------------------------------------------------------|
| Mostrar original                                                    | Activa esta opción para mostrar la imagen original oculta tras los objetos<br>simplificados.<br>Arrastra el control deslizante <b>Opacidad</b> para cambiar la transparencia de los<br>objetos del lienzo.                                                                                                    |
| Bloquear objetos con simplificación<br>automática<br>(solo Windows) | Activa esta opción para evitar ediciones en los objetos simplificados del lienzo cuando se cambia a otras herramientas de edición de Snagit.                                                                                                    |
| Modo Dibujar/Mover                                                  | <ul> <li>Te permite cambiar entre los siguientes modos:</li> <li>Dibujar: pulsa y arrastra en el lienzo para añadir un nuevo objeto con estilos rápidos. Los objetos simplificados seguirán siendo movibles.</li> <li>Mover: haz clic y arrastra en el lienzo para seleccionar varios objetos y moverlos. Está desactivada la opción de dibujar Estilos rápidos nuevos.</li> </ul> |

#### Sugerencia: guarda la imagen para editarla o actualizarla en el futuro

Guarda el archivo de imagen con formato .snag o .snagproj para editar la imagen o actualizarla en el futuro.

#### Artículos relacionados

Introducción a las herramientas Compartir capturas

# Personalizar Snagit

Snagit ofrece varias formas de personalizar su aplicación para satisfacer tus necesidades.

### Personalizar capturas

| Personalización                                                                                                   | Descripción                                                                                                    |  |  |
|----------------------------------------------------------------------------------------------------|----------------------------------------------------------------------------------------------------|--|--|
| Preajustes                                                                                                    | <ul> <li>Los preajustes recuerdan automáticamente los ajustes de tus capturas. Usa preajustes para: <ul> <li>Guardar los ajustes de uso más habitual.</li> <li>Cambiar rápidamente entre tipos de captura según la tarea que estés realizando.</li> <li>Añadir automáticamente efectos o compartir capturas en una ubicación o aplicación específica.</li> </ul> </li> <li>En la ventana de captura, haz clic en la lista desplegable Añadir preajuste y selecciona Nuevo preajuste. <ul> <li>New preset from current settings</li> <li>New preset from current settings</li> <li>New preset</li> <li>Help</li> </ul> </li> </ul> |  |  |
| Opciones de la interfaz de la ventana<br>de captura y el widget de captura<br>(anteriormente la pestaña OneClick) | Selecciona qué interfaz quieres usar para acceder a las opciones de captura.<br>Consulta Preferencias de Snagit.                                                                                                    |  |  |
| Controles del vídeo                                                                                               | Para personalizar lo que se muestra antes y durante las grabaciones de vídeo, consulta Preferencias de Snagit.                                                                                                    |  |  |

## Personalizar Snagit Editor

| Personalización                           | Descripción                                                                                                    |  |  |
|-------------------------------------------|----------------------------------------------------------------------------------------------------|--|--|
| Color de la interfaz de Snagit            | Escoge entre dos temas de color de la interfaz: claro u oscuro.                                                                                                    |  |  |
| Barra de herramientas de<br>Snagit Editor | Personaliza la barra de herramientas para acceder más rápidamente a tus<br>herramientas, efectos y destinos de uso compartido favoritos. Puedes añadir, quitar u<br>ordenar las opciones en la barra de herramientas. Consulta Personalizar la barra de<br>herramientas de Snagit Editor. |  |  |
| Etiquetas de la barra de<br>herramientas  | En la barra de herramientas de Snagit Editor, puedes seleccionar si quieres que aparezcan los iconos y sus etiquetas de texto o únicamente los iconos.<br>Snagit Editor                                                                                                    |  |  |
| Color de fondo del Editor<br>(Windows)    | Selecciona el color de fondo que aparece alrededor de la captura en el lienzo.                                                                                                    |  |  |

| Personalización                                    | Descripción                                                                                                    |  |  |
|----------------------------------------------------|----------------------------------------------------------------------------------------------------|--|--|
| Color del fondo del lienzo                         | El color de fondo del lienzo muestra las zonas transparentes de una imagen. De forma predeterminada, Snagit muestra un patrón a cuadros para representar las zonas transparentes de la imagen.<br>Total a la imagen of the forma of the forma of |  |  |
| Ajustar objetos en el lienzo                       | Para activar o desactivar el ajuste de objetos para alinear los objetos y los cuadros de<br>texto, selecciona <b>Snagit Editor &gt; Imagen &gt; Ajuste del lienzo</b> .                                                                                                    |  |  |
| Establecer la vista<br>predeterminada en el lienzo | Haz clic en el botón <b>Opciones de zoom</b> que hay sobre la bandeja para abrir las opciones de control de visualización de las capturas en el lienzo.                                                                                                    |  |  |
| Guardar en favoritos                               | Guarda tus estilos rápidos más usados en la herramienta Favoritos. Pulsa el icono 😭 del estilo para guardarlo en Favoritos. Consulta Introducción a las herramientas.                                                                                                    |  |  |
| Guardar estilos rápidos y<br>temas                 | <ul> <li>Tema: un conjunto de estilos rápidos personalizados en Snagit basado en una paleta de color preseleccionada.</li> <li>Estilos rápidos: personaliza las propiedades de una herramienta y guárdala como un estilo rápido para usarla en el futuro. En un tema, los estilos rápidos se generan automáticamente, aunque también puedes personalizarlo añadiéndole estilos rápidos individuales.</li> <li>Consulta Temas y Estilos rápidos de Snagit.</li> </ul>                                                                                                    |  |  |
| Tamaño<br>de las miniaturas                        | Para cambiar el tamaño de las miniaturas en la bandeja de capturas recientes, haz clic<br>con el botón derecho en la bandeja y selecciona <b>Tamaño de la miniatura &gt; Pequeño,</b><br><b>Mediano o Grande</b> . Consulta Preferencias de Snagit.                                                                                                    |  |  |

## Personalizar destinos de uso compartido

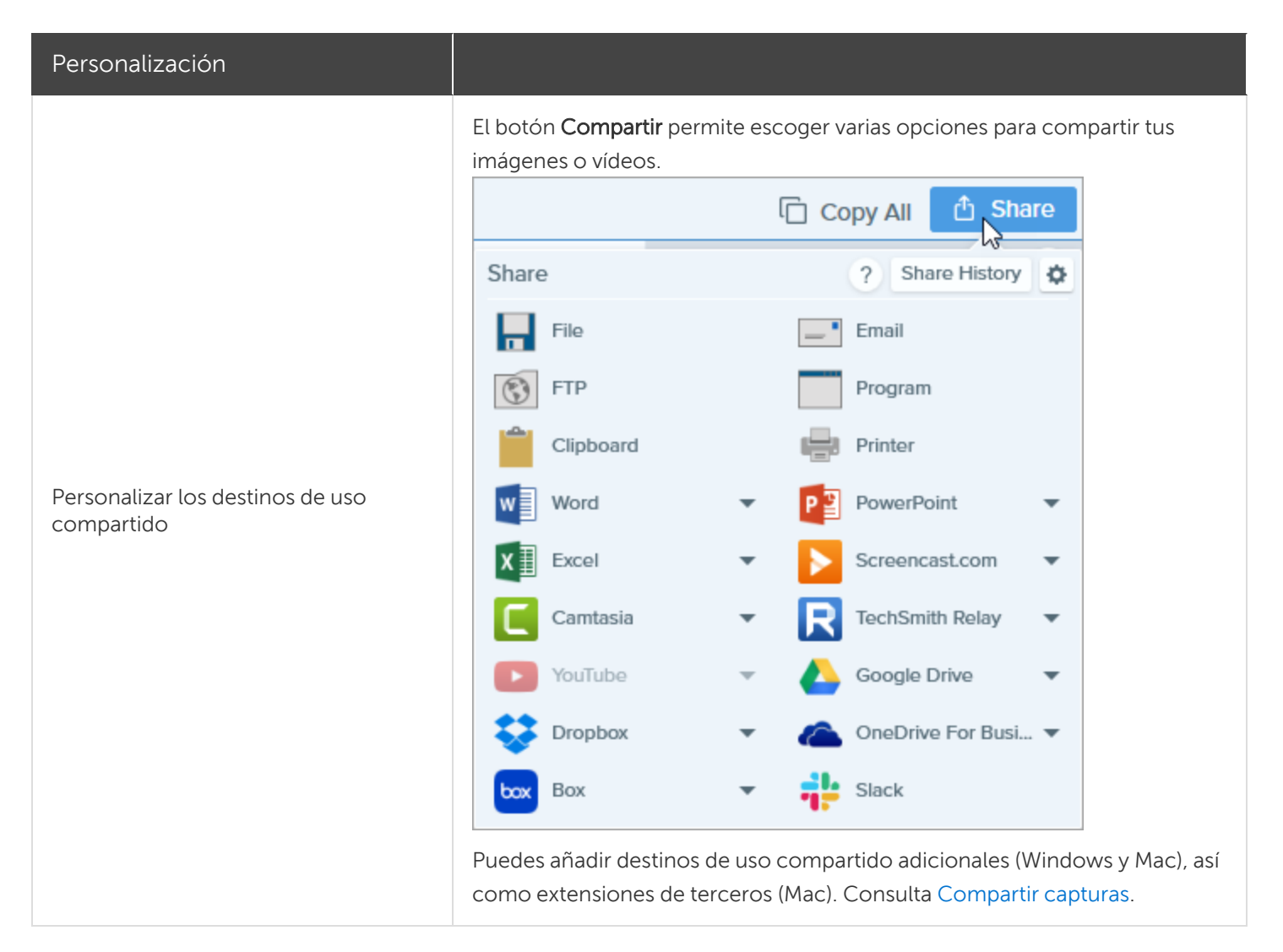

#### Personalizar la barra de herramientas de Snagit Editor

Personaliza la barra de herramientas para acceder más rápidamente a tus herramientas, efectos y destinos de uso compartido favoritos. Puedes añadir, quitar u ordenar las opciones en la barra de herramientas.

1. En Snagit Editor, haz clic en Más y selecciona Personalizar barra de herramientas.

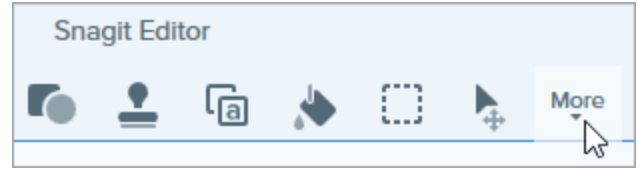

2. Aparecerá el diálogo de personalización de la barra de herramientas.

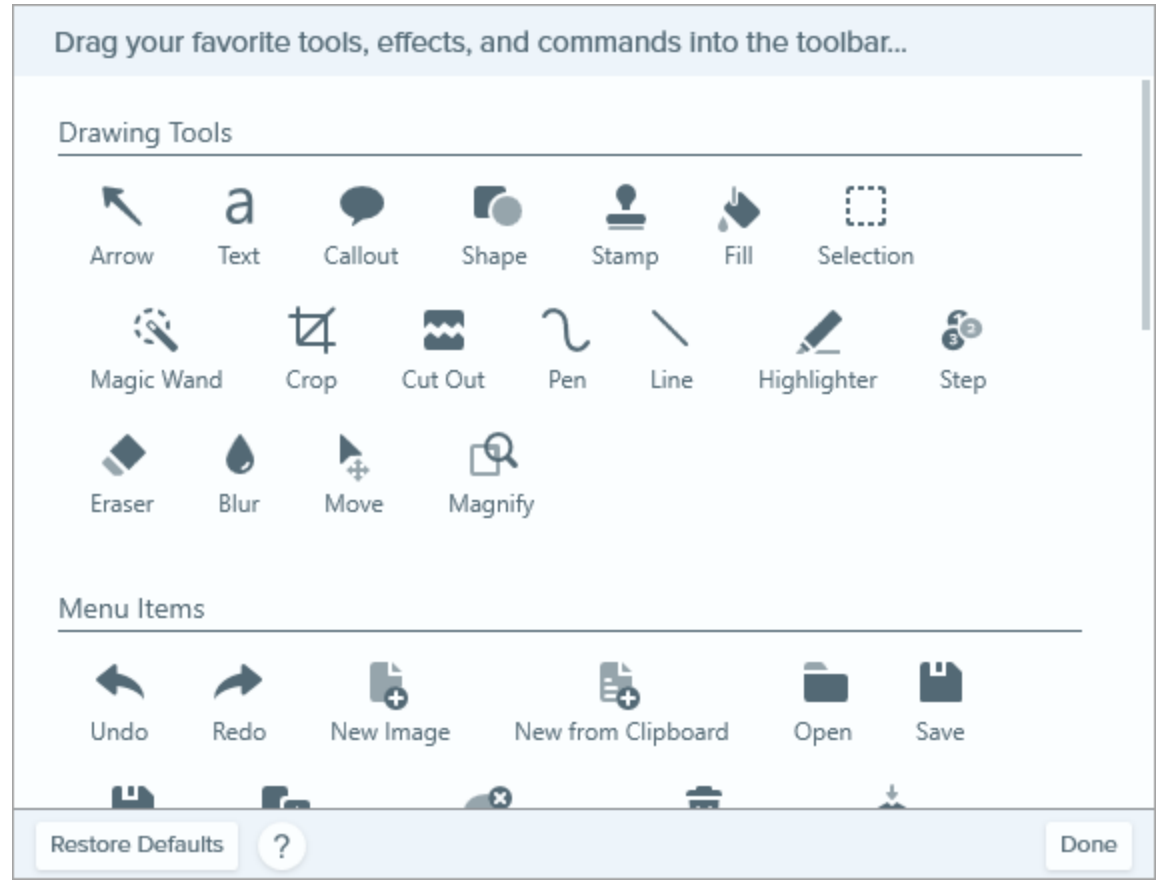

- Para añadir una opción a la barra de herramientas, arrastra la opción desde el diálogo a la ubicación deseada en la barra de herramientas.
- Para quitar una opción de la barra de herramientas, arrastra la opción fuera de la barra de herramientas.
- Para reorganizar la barra de herramientas, arrastra la opción a la ubicación deseada de la barra de herramientas.
- 3. Tras personalizar la barra de herramientas, haz clic en Hecho.
- 4. En la barra de herramientas, puedes seleccionar si quieres que aparezcan los iconos y sus etiquetas de texto o únicamente los iconos. Para cambiar esta opción, haz clic con el botón derecho en la barra de herramientas y selecciona **Icono y texto** o **Solo icono**.

#### Artículos relacionados

Preferencias de Snagit

# Guardar los ajustes de captura como preajustes

Los preajustes recuerdan automáticamente los ajustes de tus capturas. Usa preajustes para:

- Guardar los ajustes de uso más habitual.
- Cambiar rápidamente entre tipos de captura basándose en la tarea que estés realizando.
- Añadir automáticamente efectos o compartir capturas en una ubicación o aplicación específica.

### Capturar con un preajuste

1. En la ventana de captura, haz clic en el botón Preajustes.

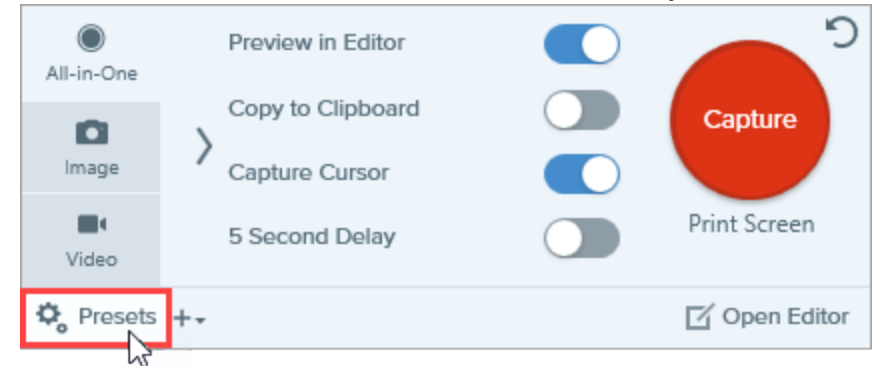

2. Se expande la lista de preajustes disponibles. Pasa el cursor por encima del preajuste deseado hasta que aparezca un botón rojo para **capturar el preajuste**. Haz clic en el botón para iniciar la captura.

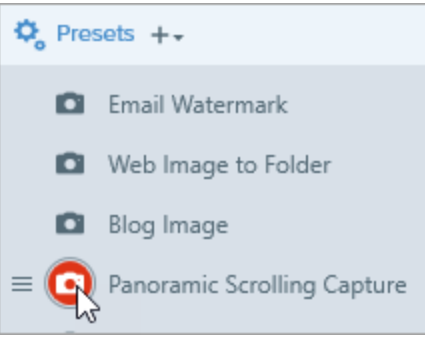

**Consejo profesional:** para asignar una combinación de teclas, haz clic en los campos **Añadir combinación de teclas** (Windows) o **Añadir acceso directo** (Mac) y pulsa la combinación de teclas que desees en el teclado.

## Añadir un nuevo preajuste

Añade rápidamente un nuevo preajuste basado en los ajustes seleccionados en este momento.

#### **►** TechSmith<sup>®</sup>

1. En la ventana de captura, haz clic en la lista desplegable Añadir preajustes.

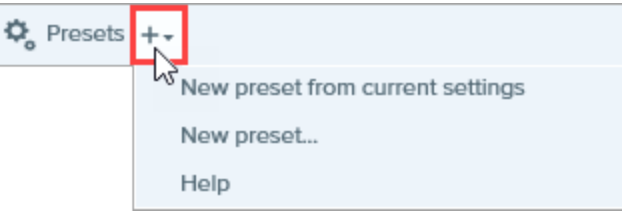

2. Selecciona la opción Nuevo preajuste de la configuración actual en la lista desplegable.

Puedes seleccionar si quieres añadir un preajuste seleccionando **Añadir un nuevo preajuste** y, a continuación, escogiendo manualmente los ajustes de captura que quieras añadir al preajuste en la ventana que se abre.

3. Se ha añadido un nuevo preajuste a la lista de preajustes guardados. Escribe un nombre para el preajuste y pulsa **Intro**.

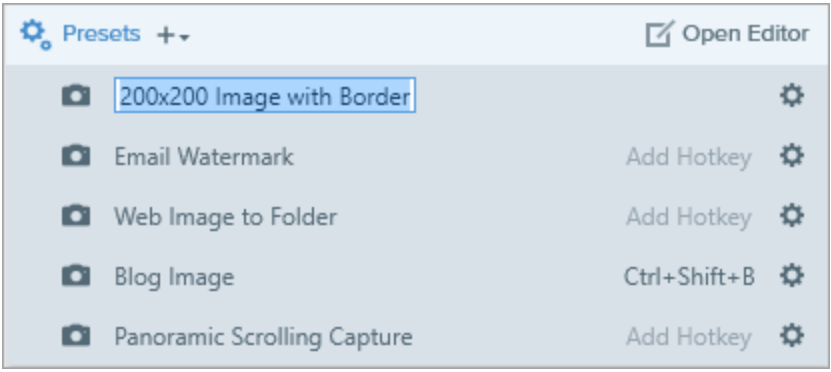

4. Para asignar una combinación de teclas, haz clic en los campos **Añadir combinación de teclas** (Windows) o **Añadir acceso directo** (Mac) y pulsa la combinación de teclas que desees en el teclado.

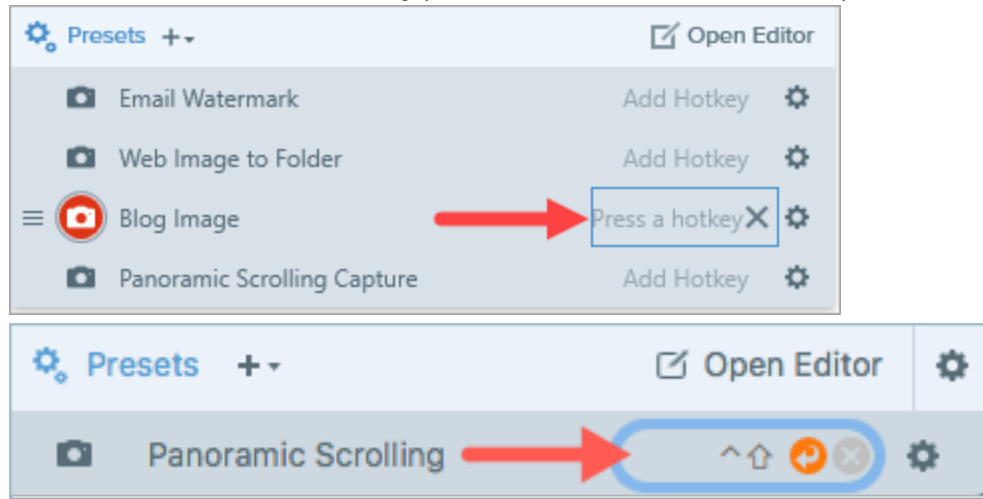

## Editar un preajuste

1. En la ventana de captura, haz clic en el botón Preajustes.

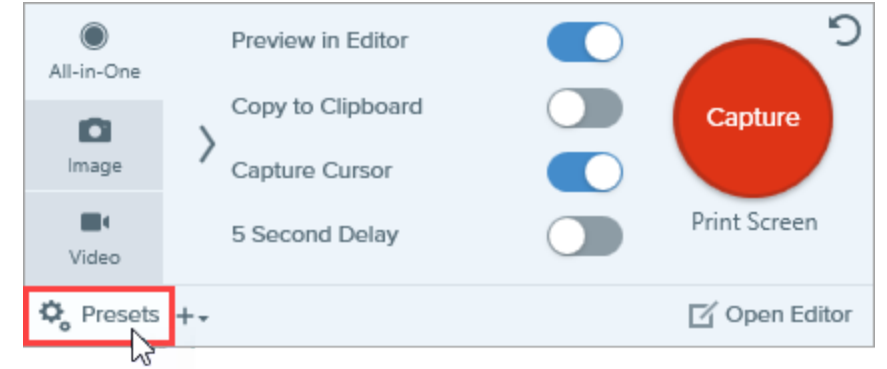

2. Se expande la lista de preajustes disponibles. Haz clic en el icono 🏟 a la derecha del nombre del preajuste y selecciona una de las opciones de la lista desplegable.

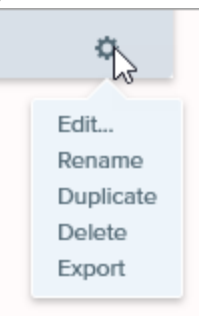

## Organizar la lista de preajustes (Windows)

- 1. Pasa el cursor por encima del preajuste deseado hasta que aparezca el icono 📃
- 2. Haz clic y arrastra el icono para mover el preajuste hacia arriba o hacia abajo en la lista de preajustes.

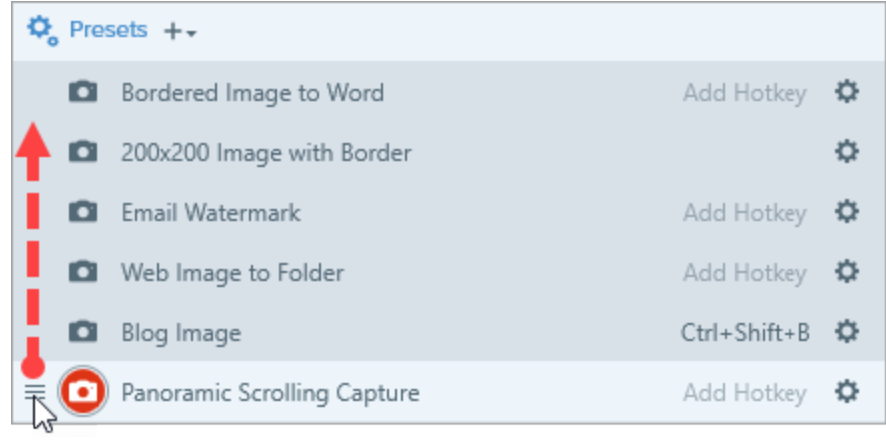

## Compartir preajustes

Importa y exporta preajustes de Snagit (.snagpresets) para compartir tus ajustes de captura con otras personas.

#### Importar un preajuste

- 1. En la ventana de captura, selecciona Archivo > Importar preajustes.
- 2. Selecciona un archivo de preajustes de Snagit (.snagpresets) y haz clic en **Abrir**. Pulsa Control+clic (Windows) o Comando+clic (Mac) para seleccionar varios preajustes.

Snagit añade los preajustes importados a la lista de Preajustes guardados.

#### Exportar un preajuste

1. En la ventana de captura, haz clic en el botón Preajustes.

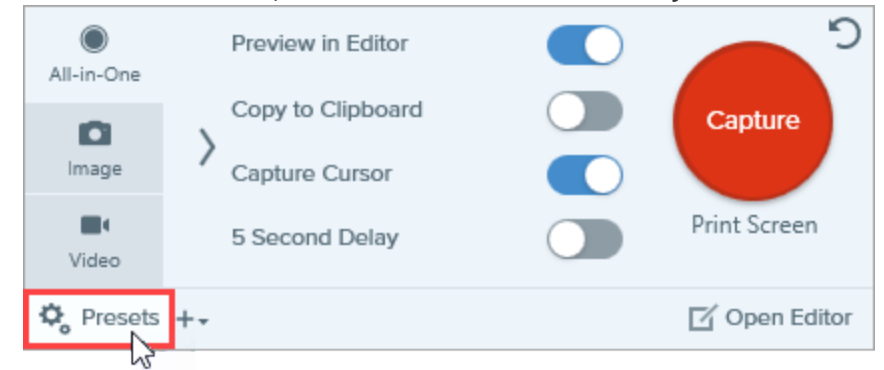

2. Se expande la lista de preajustes disponibles. Haz clic en el icono o junto al preajuste para exportar y selecciona **Exportar**.

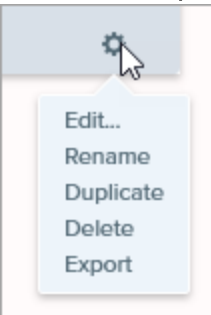

- 3. Aparecerá el diálogo Guardar como. Selecciona una ubicación.
- 4. Escribe un nombre de archivo.
- 5. Haz clic en Guardar.

#### Artículos relacionados

Introducción a Captura Tutorial de guardado de los ajustes de captura

# Temas y Estilos rápidos de Snagit

Mantén un estilo coherente en las anotaciones, flechas, textos y otras herramientas que utilices en tus

imágenes para un proyecto, un sitio web o en tu empresa.

- **Tema:** un conjunto de estilos rápidos personalizados en Snagit basado en una paleta de color preseleccionada. Consulta Crear un tema.
- Estilos rápidos: personaliza las propiedades de una herramienta y guárdala como un estilo rápido para usarla en el futuro. En un tema, los estilos rápidos se generan automáticamente, aunque también puedes personalizarlo añadiéndole estilos rápidos individuales. Consulta Guardar un estilo rápido.

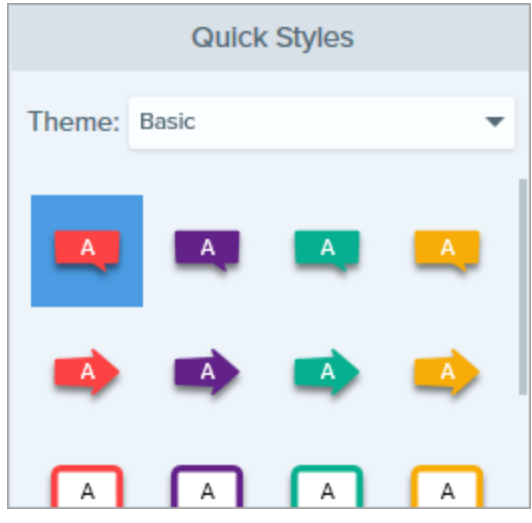

• **Compartir estilos:** exporta temas para compartir un conjunto de estilos rápidos con otros usuarios. Consulta Compartir un tema.

Las herramientas solo están disponibles para las capturas de imagen. Comparte tu vídeo Camtasia para mejorarlo con anotaciones y efectos.

#### Crear un tema

Los temas consisten en estilos rápidos únicos para cada proyecto, empresa o guía de estilo con la que trabajes. Snagit te ayuda a definir un tema basándose en la paleta de colores seleccionada. Puedes añadir más estilos rápidos o editar el tema en cualquier momento.

1. En Snagit Editor, haz clic para seleccionar una herramienta.

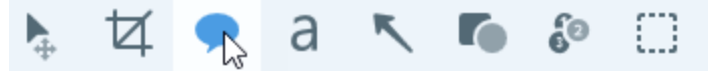

- 2. Se abren las propiedades de la herramienta.
  - Windows: haz clic en la lista desplegable Tema y selecciona la opción Nuevo tema.
  - Mac: haz clic en el icono 🍄 y selecciona la opción Nuevo tema.
- 3. Aparecerá el diálogo Nuevo tema. Haz clic en la lista desplegable **Colores** para seleccionar un color para usar que genera automáticamente los estilos rápidos del tema.

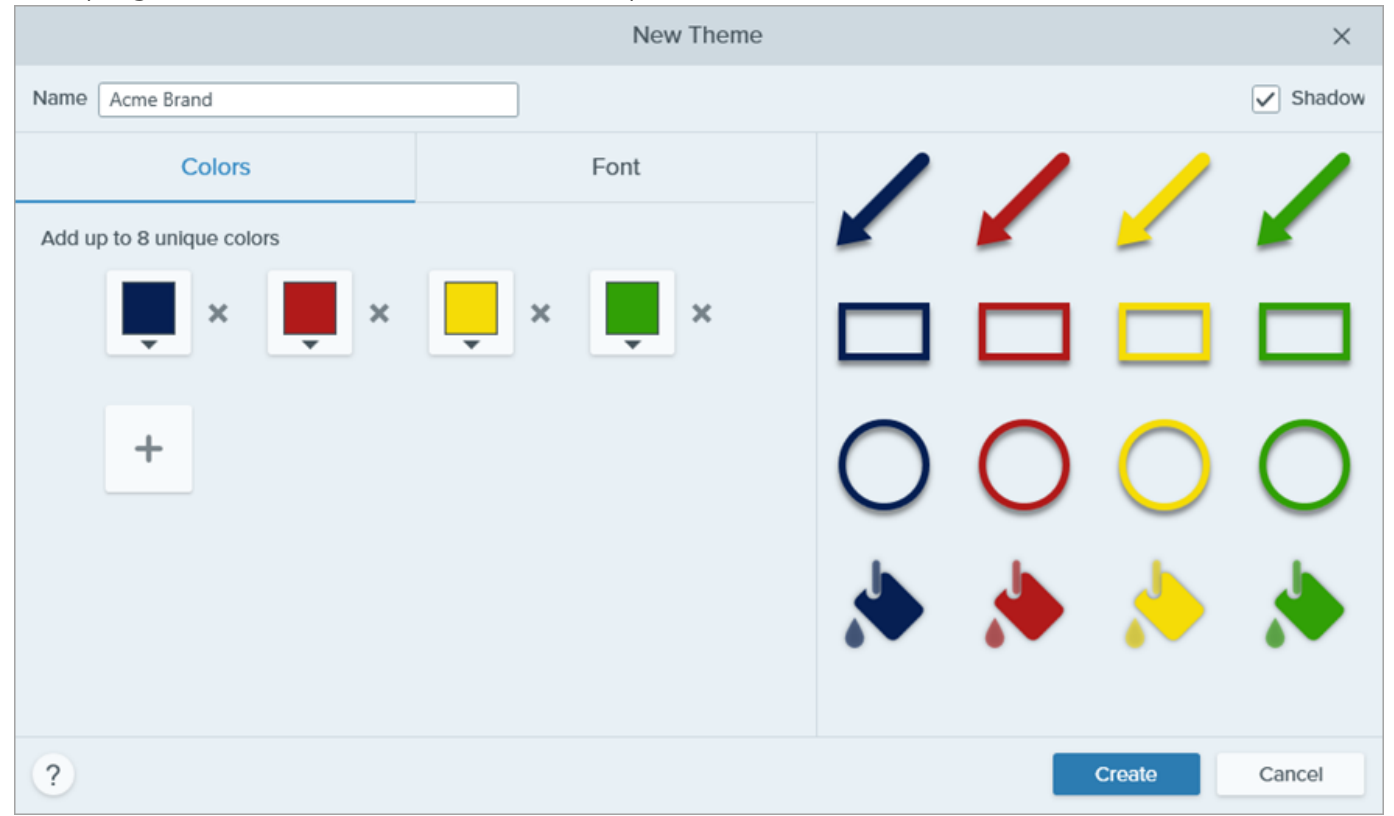

- Haz clic para seleccionar un color de los colores de los preajustes o de la paleta de colores.
- Haz clic en la herramienta Cuentagotas y, a continuación, haz clic para seleccionar un color de cualquier lugar de la pantalla.
- Especifica un valor HEX o RVA en el campo.

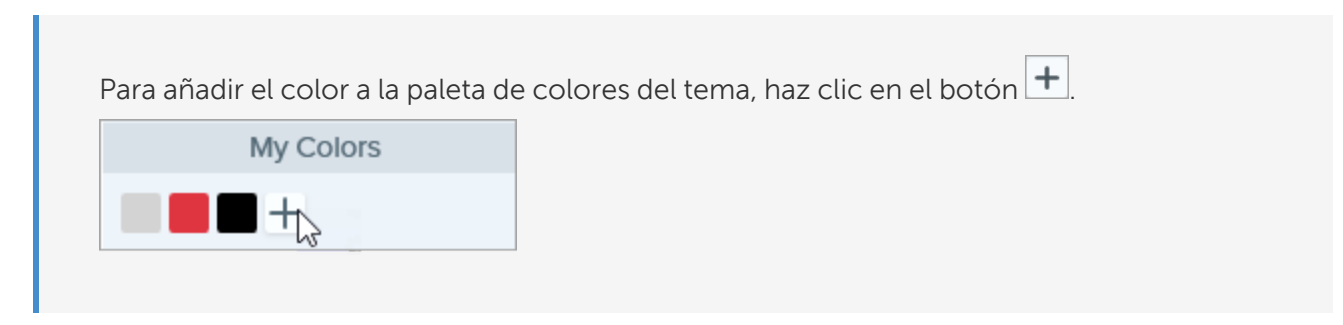

4. Haz clic en 🛨 para añadir otro color. Continúa hasta que hayas añadido los colores que desees al tema.

Sugerencia de colores de temas

Recomendamos seleccionar entre 4 y 8 colores para generar el nuevo tema.

5. Haz clic en la pestaña **Fuente** y selecciona la fuente que quieras de la lista desplegable.

| Colors     | Font |  |
|------------|------|--|
| Font Arial | ▼    |  |

- 6. Haz clic en Shadow para activar o desactivar las sombras paralelas.
- 7. Especifica un nombre descriptivo en el campo Nombre del tema.
- 8. Haz clic en botón Crear.

Snagit genera automáticamente un conjunto de estilos rápidos a partir de los colores seleccionados. El nuevo tema aparece disponible en la mayoría de herramientas. Para editar un estilo rápido individual en el tema, consulta Guardar un estilo rápido.

| Quick Styles |                   |   |   |  |  |
|--------------|-------------------|---|---|--|--|
| Theme:       | Department Styles |   |   |  |  |
| A            |                   | A | A |  |  |
|              |                   |   |   |  |  |
| A            | A                 | A | A |  |  |
| A            | A                 | A |   |  |  |

## Editar un tema

1. En Snagit Editor, haz clic para seleccionar una herramienta.

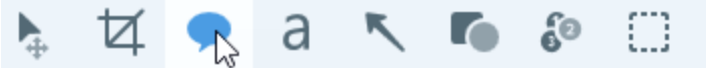

- 2. Se abren las propiedades de la herramienta.
  - Windows: en la lista desplegable Tema, haz clic en el icono 🍄 junto al tema y selecciona Editar.

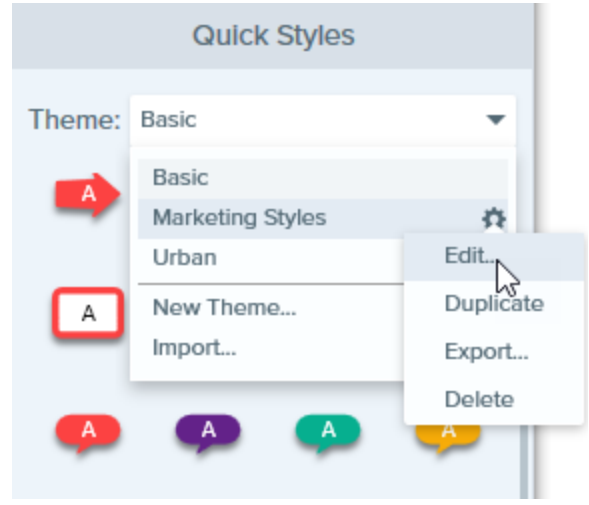

• Mac: haz clic en el icono 🍄 y selecciona Editar.

| Quick Styles |                       |   |   |  |  |  |
|--------------|-----------------------|---|---|--|--|--|
| Theme:       | Department Styles 🔹 🤹 |   |   |  |  |  |
| A            | A                     | A |   |  |  |  |
| A            |                       | Α | А |  |  |  |

3. Aparecerá el diálogo Editar tema. Completa las ediciones que desees.

#### 4. Haz clic en Guardar.

IMPORTANTE:

Si editas un tema se sobrescribirán tus estilos rápidos del tema. Para mantener los estilos existentes, puedes editar los estilos rápidos de forma independiente. Consulta Guardar un estilo rápido.

#### Guardar un estilo rápido

Después de editar las propiedades de la herramienta, puedes guardar las propiedades personalizadas de la herramienta como un estilo rápido para usarlas en el futuro.

Para guardar el estilo en un tema en concreto, selecciona el tema desde el menú en la parte superior de Estilos rápidos antes de crear el nuevo estilo rápido.

1. En Snagit Editor, haz clic para seleccionar una herramienta.

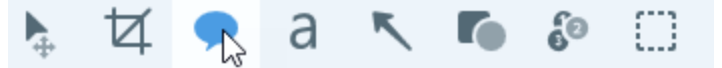

- 2. Se abren las propiedades de la herramienta. Edita las propiedades que desees.
- 3. A medida que se editan las propiedades, aparece un nuevo estilo rápido en la parte inferior de los estilos existentes.

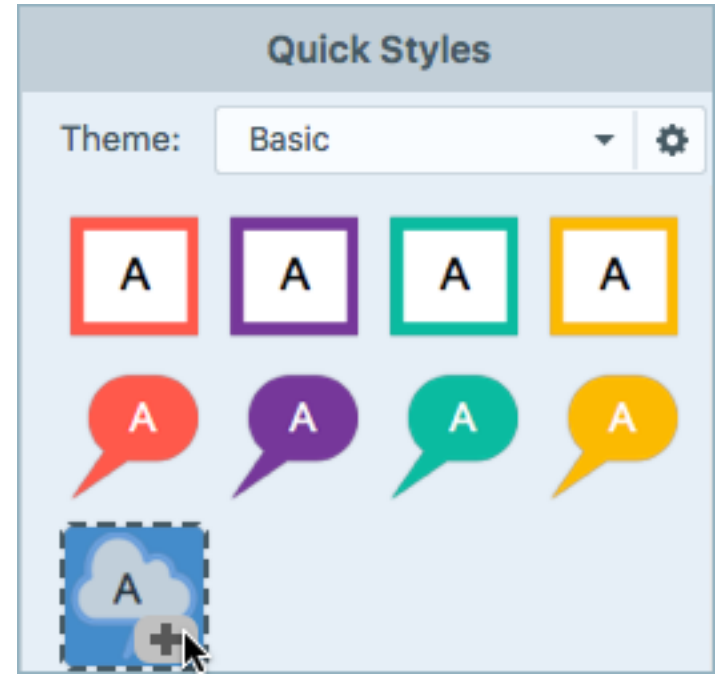

4. Haz clic en el icono + para guardar el nuevo estilo rápido.

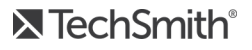

5. Para cambiar su ubicación dentro de Estilos rápidos, haz clic y arrástralo para desplazarlo a una nueva ubicación.

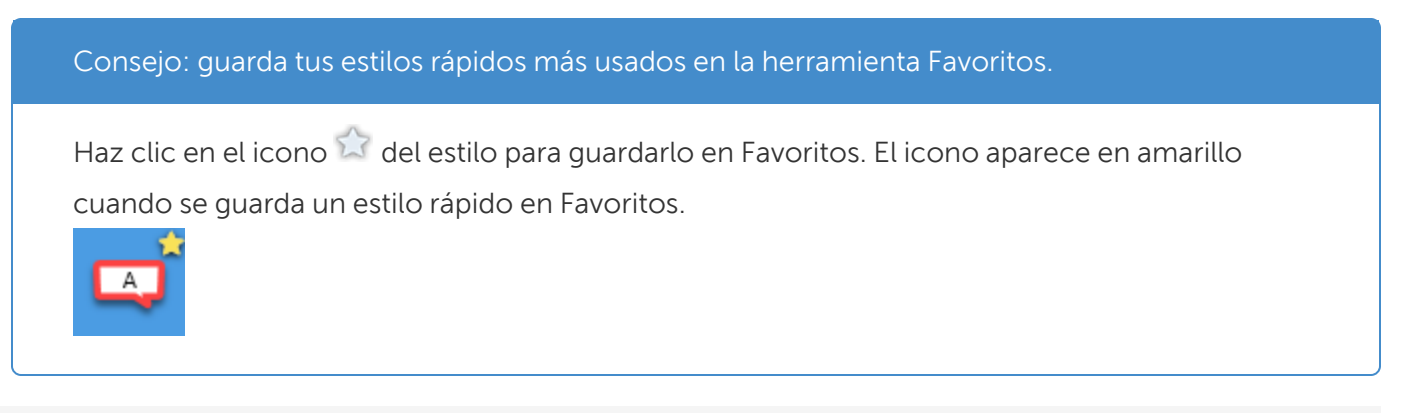

Para eliminar un estilo rápido, haz clic con el botón secundario en el estilo y selecciona **Eliminar estilo rápido** (Windows) o **Quitar estilo rápido** (Mac). El estilo rápido se elimina permanentemente del tema seleccionado.

#### Aplicar un estilo rápido

1. En Snagit Editor, haz clic para seleccionar una herramienta.

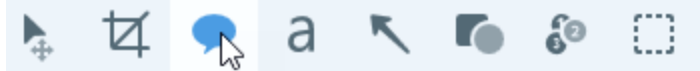

2. Se abren las propiedades de la herramienta. Haz clic para seleccionar un estilo rápido.

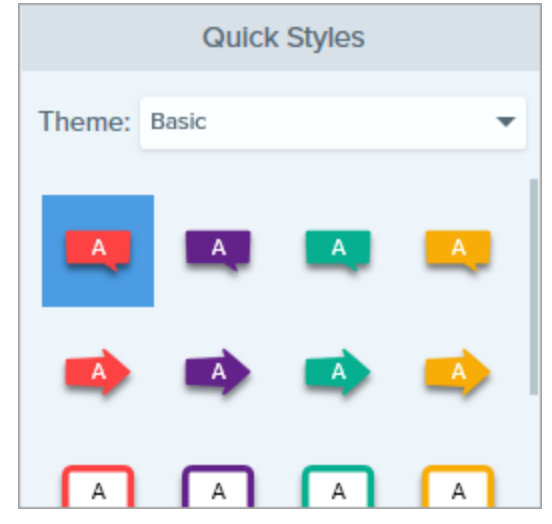

3. El método de dibujo del estilo rápido en el lienzo depende de la herramienta seleccionada. Sigue las instrucciones indicadas para usar las herramientas.

## Exportar un tema

Exporta y comparte un tema para mantener la coherencia entre los elementos visuales de un proyecto, un sitio web o en tu empresa.

1. En Snagit Editor, haz clic para seleccionar una herramienta.

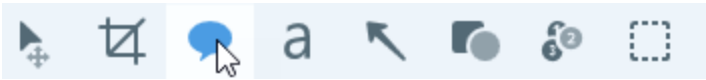

- 2. Las propiedades de la herramienta seleccionada aparecen en el panel Propiedades del lado derecho de Snagit Editor.
  - Windows: en la lista desplegable Tema, haz clic en el icono 🍄 junto al tema y selecciona Exportar.

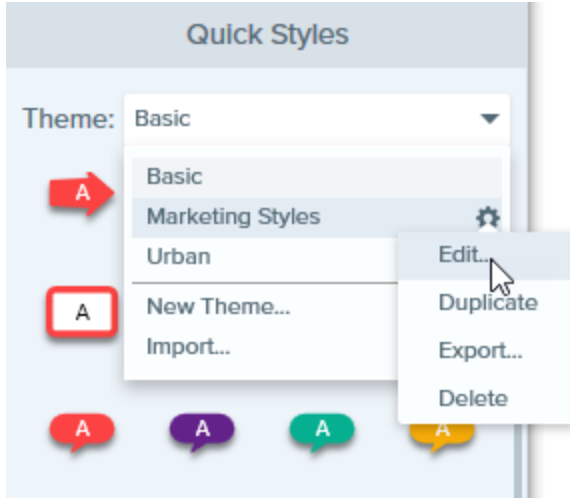

• Mac: haz clic en el icono 🍄 y selecciona Exportar tema.

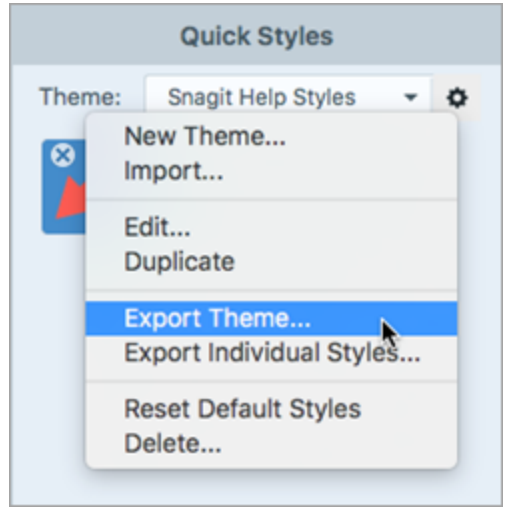

3. Escoge una ubicación y especifica un nombre de archivo. Haz clic en **Guardar**.

Snagit guardará el tema como un archivo .snagtheme. Puedes enviar el archivo a otros usuarios para importarlo a Snagit.
Para importar un tema, debes tener instalada la versión de Snagit 13.1 o una versión posterior para Windows o la versión Snagit 4.1 o una versión posterior para Mac.

### Importar un tema

1. En Snagit Editor, haz clic para seleccionar una herramienta.

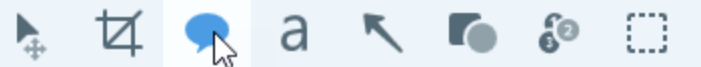

- 2. Las propiedades de la herramienta seleccionada aparecen en el panel Propiedades del lado derecho de Snagit Editor.
  - Windows: haz clic en la lista desplegable Tema y selecciona Importar.

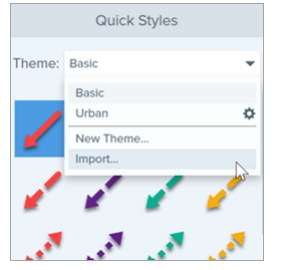

• Mac: haz clic en el icono 🖤 y selecciona Importar.

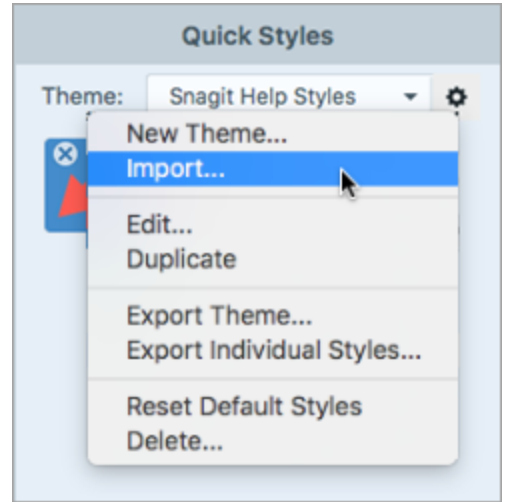

3. Navega para seleccionar el archivo .snagtheme y haz clic en Abrir.

Snagit añade el tema a la lista de temas disponibles.

### Descargar un tema

Tienes a tu disposición temas para descargar en el sitio web de TechSmith Assets. Consulta Descargar TechSmith Assets para Snagit.

### TechSmith<sup>®</sup>

### Artículos relacionados

Descripción general de Snagit Editor Introducción a las herramientas Descargar TechSmith Assets para Snagit Tutorial de temas de Snagit

# Personalizar las combinaciones de teclas de Snagit

# Cambiar el acceso directo de Captura global

El acceso directo de captura global comienza con una nueva captura con los ajustes actuales de la ventana de captura.

- 1. Abre la ventana de captura.
- 2. Haz clic en el campo de acceso directo.

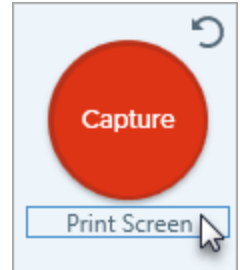

3. Pulsa en el teclado la combinación de teclas que desees.

El nuevo acceso directo de teclado aparece en el campo.

## Personalizar los accesos directos de Captura

Selecciona lo siguiente para ver los accesos directos de teclado disponibles para personalizar:

- Windows: ventana Captura > Archivo > Preferencias de captura > pestaña Combinación de teclas.
- Mac: Snagit > Preferencias > pestaña Teclado.

### Accesos directos de Captura

Las combinaciones de teclas y accesos directos se han probado en un teclado QWERTY. Es posible que algunas combinaciones de teclas y accesos directos no funcionen con el teclado que estés utilizando.

Para configurar tus propias combinaciones de teclas para tu teclado, consulta Personalizar los accesos directos de Captura.

| Opción                                      | Windows                                                                                                    | Мас                                  |
|---------------------------------------------|----------------------------------------------------------------------------------------------------|--------------------------------------|
| Modo de captura seleccionado/Captura global | Imprimir pantalla                                                                                                    | Control+Mayús+C                      |
| All-in-One Capture                          | -                                                                                                    | Control+Mayús+O                      |
| Captura de imagen                           | -                                                                                                    | Control+Mayús+S                      |
| Captura de Mission Control (Mac)            | -                                                                                                    | Control+Mayús+M                      |
| Exponer (Windows) Capturar (Mac)            | -                                                                                                    | Control+Mayús+W                      |
| Captura del menú                            | -                                                                                                    | Control+Mayús+E                      |
| Repetir última captura                      | Para definir un acceso directo para<br>esta opción, selecciona <b>Ventana de<br/>captura &gt; Archivo &gt; Preferencias de<br/>captura &gt; pestaña Combinación de<br/>teclas</b> . | Control+Mayús+R                      |
| Captura de vídeo                            | -                                                                                                    | Control+Mayús+V                      |
| Guías de selección de vídeo                 | G                                                                                                    | G                                    |
| Iniciar grabación                           | Mayús+F9                                                                                                    | Control+Mayús+Barra<br>espaciadora   |
| Pausar y reanudar grabación                 | Mayús+F9                                                                                                    | Control+Mayús+Barra<br>espaciadora   |
| Detener grabación                           | Mayús+F10                                                                                                    | Control+Mayús+V                      |
| Lupa                                        | М                                                                                                    | Μ                                    |
| Cancelar captura                            | -                                                                                                    | Esc                                  |
| Mostrar/ocultar ayuda de captura            | F1                                                                                                    | Н                                    |
| Pantalla completa de captura                | -                                                                                                    | F                                    |
| Capturar varias regiones                    | -                                                                                                    | Mantener pulsada la tecla<br>Comando |
| Terminar la captura de imagen múltiple      | Hacer clic con el botón secundario<br>en la pantalla                                                                                                    | -                                    |
| Desplazamiento horizontal                   | Н                                                                                                    | R                                    |
| Desplazamiento vertical                     | V                                                                                                    | D                                    |
| Desplazamiento diagonal                     | В                                                                                                    | Х                                    |

**TechSmith**<sup>®</sup>

| Opción                                        | Windows                                                                                                    | Мас |
|-----------------------------------------------|----------------------------------------------------------------------------------------------------|-----|
| Mover las cruces 1 píxel                      | Teclas de flecha                                                                                                    | -   |
| Captura de relación de aspecto 1:1 (Cuadrado) | Mantener pulsada la tecla Mayús                                                                                                    | -   |
| Región (Relación de aspecto 16:9)             | Pulsa y arrastra para seleccionar el<br>área de la pantalla. Mantén pulsado<br>Control para bloquear la selección<br>con una relación de aspecto de<br>16:9.      | -   |
| Región (Relación de aspecto 4:3)              | Pulsa y arrastra para seleccionar el<br>área de la pantalla. Mantén pulsado<br>Control+Mayús para bloquear la<br>selección con una relación de<br>aspecto de 4:3. | -   |
| Tomar una captura                             | Intro                                                                                                    | -   |
| Iniciar una selección de región               | Mayús+Intro                                                                                                    | -   |

## Accesos directos de Snagit Editor

| Opción                             | Windows      | Мас               |
|------------------------------------|--------------|-------------------|
| Abrir Editor                       | -            | Comando+Mayús+E   |
| Abrir pantalla completa            | -            | Comando+Control+F |
| Abrir preferencias                 | -            | Comando+coma      |
| Ocultar Snagit                     | Ctrl+Mayús+X | Comando+H         |
| Salir de Snagit                    | -            | Comando+Q         |
| Nueva imagen                       | Ctrl+N       | Comando+N         |
| Nuevo a partir del portapapeles    | Ctrl+Mayús+N | Mayús+Comando+N   |
| Crear imagen a partir de plantilla | Ctrl+Alt+C   | Opción+Mayús+C    |
| Abrir                              | Ctrl+O       | Comando+O         |
| Cerrar Snagit                      | Alt+F4       | Comando+W         |

| Opción                        | Windows                                                   | Мас              |
|-------------------------------|-----------------------------------------------------------|------------------|
| Cerrar captura                | Ctrl+F4<br>Ctrl+W                                         | Mayús+Comando+W  |
| Cerrar todo                   | -                                                         | Opción+Comando+W |
| Guardar                       | Ctrl+S                                                    | Comando+S        |
| Guardar como                  | Ctrl+Mayús+S                                              | Mayús+Comando+S  |
| Guardar todo                  | -                                                         | Opción+Comando+S |
| Imprimir                      | Ctrl+P                                                    | Comando+P        |
| Deshacer                      | Ctrl+Z                                                    | Comando+Z        |
| Rehacer                       | Ctrl+Y                                                    | Mayús+Comando+Z  |
| Cortar                        | Ctrl+X                                                    | Comando+X        |
| Copiar                        | Ctrl+C                                                    | Comando+C        |
| Copiar todo                   | Ctrl+Mayús+C                                              | Opción+Comando+C |
| Pegar                         | Ctrl+V                                                    | Comando+V        |
| Duplicar                      | Ctrl+D<br>Ctrl+clic (herramientas Mover,<br>Sello y Paso) | Mayús+Comando+D  |
| Eliminar                      | Ctrl+ Suprimir                                            | Eliminar         |
| Seleccionar todo              | Ctrl+A                                                    | Comando+A        |
| Anular la selección de todo   | Ctrl+D                                                    | Comando+D        |
| Invertir selección            | Ctrl+Mayús+I                                              | Mayús+Comando+I  |
| Traer adelante                | Ctrl+Mayús+F                                              | -                |
| Enviar atrás                  | Ctrl+Mayús+B                                              | -                |
| Grupo/Agrupar                 | Ctrl+Mayús+G                                              | -                |
| Desagrupar                    | Ctrl+Mayús+U                                              | -                |
| Saltar al fotograma siguiente | -                                                         | Flecha derecha   |

| Opción                                                                         | Windows                                                 | Мас                                                                                                    |
|--------------------------------------------------------------------------------|---------------------------------------------------------|----------------------------------------------------------------------------------------------------|
| Saltar al fotograma anterior                                                   | -                                                       | Flecha izquierda                                                                                       |
| Saltar al principio                                                            | -                                                       | Comando+Retorno                                                                                        |
| Saltar al final                                                                | -                                                       | Mayús+Comando+Retorno                                                                                  |
| Siguiente imagen (vídeo a partir de<br>imágenes)                               | Flecha derecha                                          | Flecha derecha                                                                                         |
| Imagen anterior (vídeo a partir de imágenes)                                   | Flecha izquierda                                        | Flecha izquierda                                                                                       |
| Dibujar un cuadrado o círculo perfecto<br>Más o dibujar un objeto en una línea | Mantén presionada la tecla Mayús<br>mientras arrastras. | Mantén presionada la tecla<br>Mayús mientras arrastras.                                                |
| Dibujar sobre objetos                                                          | _                                                       | Mantén presionada la tecla<br>Opción mientras arrastras.                                               |
| Ajuste del lienzo                                                              | -                                                       | Mantén pulsada la tecla Opción<br>durante el desplazamiento o<br>para cambiar el tamaño de<br>objetos. |
| Recortar a lienzo                                                              | -                                                       | Comando+K                                                                                              |
| Recortar                                                                       | -                                                       | Mayús+Comando+X                                                                                        |
| Compactar                                                                      | Ctrl+T                                                  | Mayús+Comando+T                                                                                        |
| Compactar todo                                                                 | Ctrl+Mayús+T                                            | Control+Mayús+T                                                                                        |
| Tamaño real                                                                    | Ctrl+0                                                  | Comando+0                                                                                              |
| Zoom para ajustar                                                              | _                                                       | Comando+Mayús+0                                                                                        |
| Acercar                                                                        | Ctrl+ Signo igual                                       | Comando+ Signo igual<br>Opción+ desplazar hacia abajo                                                  |
| Alejar                                                                         | Ctrl+Signo menos                                        | Comando+Signo menos<br>Opción+ desplazar hacia arriba                                                  |
| Cambiar el tamaño de la imagen                                                 | -                                                       | Mayús+Comando+R                                                                                        |
| Girar una imagen                                                               | _                                                       | Comando+R                                                                                              |
| Cambiar a Biblioteca                                                           | -                                                       | Comando+1                                                                                              |

| Opción                                        | Windows | Мас              |
|-----------------------------------------------|---------|------------------|
| Mostrar/Ocultar panel Efectos rápidos         | -       | Comando+2        |
| Mostrar/ocultar Propiedades                   | -       | Comando+3        |
| Mostrar/ocultar bandeja de capturas recientes | -       | Opción+Comando+T |
| Siguiente captura de la bandeja               | -       | Comando+[        |
| Captura anterior de la bandeja                | -       | Comando+]        |
| Abrir Historial de uso compartido             | -       | Opción+Mayús+S   |

### Accesos directos de Herramientas

En Windows, los accesos directos se asignan a las primeras diez posiciones de la barra de herramientas de Snagit Editor. Pulsa de Ctrl+1 a Ctrl+9 para seleccionar la herramienta en esa posición.

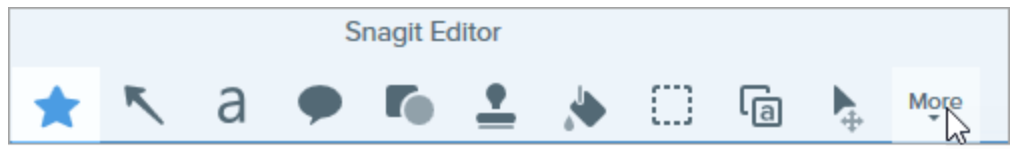

| Opción         | Мас       |
|----------------|-----------|
| Favoritos      | Control+R |
| Flecha y línea | Control+A |
| Texto          | Control+T |
| Rótulo         | Control+D |
| Forma          | Control+U |
| Sello          | Control+I |
| Relleno        | Control+F |
| Mover          | Control+V |
| Selección      | Control+L |

| Opción        | Мас       |
|---------------|-----------|
| Desenfoque    | Control+B |
| Simplificar   | Control+Y |
| Varita mágica | Control+W |
| Recortar      | Control+C |
| Cortar        | Control+X |
| Pincel        | Control+P |
| Marcador      | Control+H |
| Paso          | Control+S |
| Borrador      | Control+E |
| Lupa          | Control+M |

### Artículos relacionados

Guardar los ajustes de captura como preajustes Introducción a las herramientas

# Descargar TechSmith Assets para Snagit

Mejora tus capturas de imagen de Snagit con activos descargados del sitio web de TechSmith Assets.

## Tipos de activos

Puedes descargar los siguientes tipos de activos desde https://library.techsmith.com/Snagit.

| Tipo de<br>activos | Descripción                                                                                        |
|--------------------|----------------------------------------------------------------------------------------------------|
| Sellos             | Material gráfico diseñado específicamente para realizar anotaciones en las imágenes.               |
| Fotos              | Fotografías libres de derechos para mejorar tus imágenes en Snagit.                                |
| Temas              | Paletas de color preseleccionadas para estilos rápidos en Snagit.                                  |
|                    | Diseños prefabricados para crear documentación visual, tutoriales y material didáctico.            |
| Plantillas         | Las plantillas solo se pueden usar en TechSmith Snagit versión 2020 y en versiones<br>posteriores. |

## Descargar activos para Snagit 2021

- 1. Selecciona una opción de descarga en Snagit o visita el sitio web de TechSmith Assets:
  - Para sellos, selecciona Snagit Editor > herramienta Sello > panel Propiedades > Estilos rápidos > botón Descargar más.
  - Para plantillas, selecciona Snagit Editor > Archivo > Crear imagen a partir de plantilla > enlace Descargar más plantillas.
- 2. Se abre el sitio web de TechSmith Assets. Inicia sesión con tu cuenta de TechSmith.
- 3. Selecciona un tipo de activo y una categoría. Pasa el cursor por encima de un activo para previsualizarlo.

4. Haz clic en el botón Abrir en Snagit para descargar el activo en Snagit.

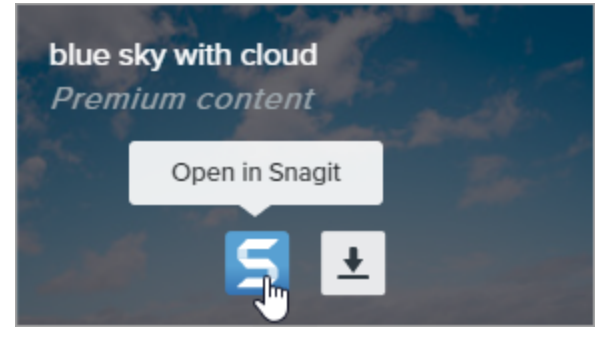

Debes tener instalado Snagit versión 2020 o una versión posterior para poder descargar activos directamente en Snagit. Para versiones anteriores, consulta Descargar activos en el ordenador.

5. Haz clic el botón Open Snagit 2021 en la ventana del mensaje.

| Open Snagit 2021?                                                                   |        |                  |  |
|-------------------------------------------------------------------------------------|--------|------------------|--|
| https://library.techsmith.com wants to open this application.                       |        |                  |  |
| Always allow library.techsmith.com to open links of this type in the associated app |        |                  |  |
|                                                                                     |        |                  |  |
|                                                                                     | Cancel | Open Snagit 2021 |  |
|                                                                                     |        |                  |  |

El activo se descarga en Snagit.

- En el caso de los sellos, selecciona la herramienta Sello > lista desplegable Sello para localizar el activo descargado.
- En el caso de las fotos, la imagen se abre en la Bandeja de capturas recientes y se añade a la Biblioteca.
- En el caso de los temas, el tema aparece en el panel Estilos rápidos para anotaciones, flechas, texto y otras herramientas.
- En el caso de las plantillas, se abre automáticamente el diálogo Crear imagen a partir de plantilla en Snagit Editor y ya incluye el activo descargado.

### Descargar activos en el ordenador

Si quieres saber cómo descargar activos en el ordenador, elige entre las secciones siguientes la que se aplique a tu navegador web:

### Google Chrome

- 1. Ve al sitio web de TechSmith Assets e inicia sesión con tu cuenta de TechSmith.
- 2. Selecciona un tipo de activo y una categoría.
- 3. Pasa el cursor por encima de un activo para previsualizarlo. Haz clic en el botón Descargar.

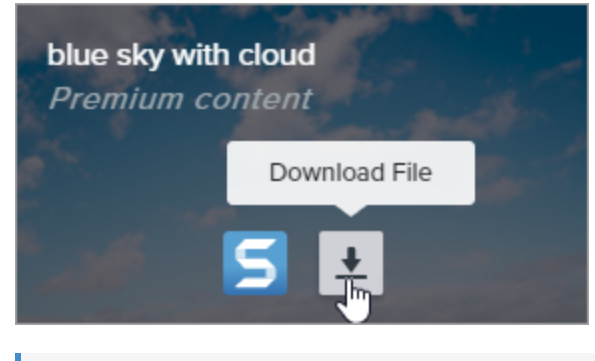

Los usuarios nuevos deben aceptar las condiciones del servicio antes de que comience la descarga.

4. Google Chrome descarga el activo en la carpeta Descargas. En la parte inferior del navegador web, haz clic en el menú desplegable y selecciona **Mostrar en carpeta**.

|                      | Open<br>Always open files of this type |   |
|----------------------|----------------------------------------|---|
|                      | Show in folder 📐                       |   |
|                      | Cancel                                 | - |
| graphicstock-bluejpg | ~                                      |   |

- En el caso de sellos, temas y plantillas, haz doble clic en el activo descargado para abrirlo en Snagit.
- En el caso de imágenes, selecciona Snagit Editor > Archivo > Abrir (Windows) o Snagit > Abrir (Mac) para abrirlas en Snagit.

#### Microsoft Edge

- 1. Ve al sitio web de TechSmith Assets e inicia sesión con tu cuenta de TechSmith.
- 2. Selecciona un tipo de activo y una categoría.

3. Pasa el cursor por encima de un activo para previsualizarlo. Haz clic en el botón Descargar.

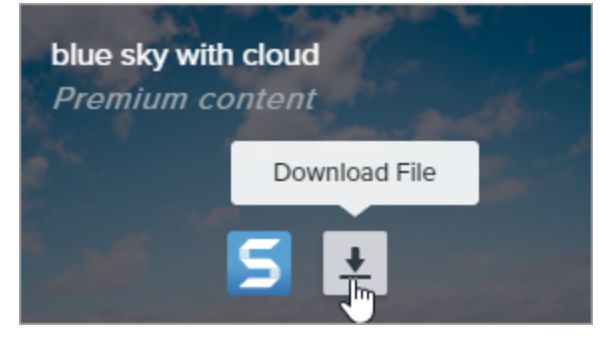

Los usuarios nuevos deben aceptar las condiciones del servicio antes de que comience la descarga.

4. En la parte inferior del navegador web, haz clic en el botón Guardar.

| What do you want to do with graphicstock-blue-sky-with- |      |          |        |        |          |
|---------------------------------------------------------|------|----------|--------|--------|----------|
| cloud_HdQxknwxix.jpg (6.9 MB)?                          | Open | Save 📐 🗸 | $\sim$ | Cancel | $\times$ |
| From: d1yn1kh78jj1rr.cloudfront.net                     |      |          |        |        |          |

5. Microsoft Edge descarga el activo en la carpeta Descargas. En la parte inferior del navegador web, haz clic en el botón **Abrir carpeta**.

| graphicstock-blue-sky-with-cloud_HdQxknwxix (1).jpg finished | Open | Open folder | View downloads | $\times$ |
|--------------------------------------------------------------|------|-------------|----------------|----------|
| downloading.                                                 |      | 15          |                |          |

- En el caso de sellos, temas y plantillas, haz doble clic en el activo descargado para abrirlo en Snagit.
- En el caso de imágenes, selecciona Snagit Editor > Archivo > Abrir (Windows) o Snagit > Abrir (Mac) para abrirlas en Snagit.

### Firefox

- 1. Ve al sitio web de TechSmith Assets e inicia sesión con tu cuenta de TechSmith.
- 2. Selecciona un tipo de activo y una categoría.
- 3. Pasa el cursor por encima de un activo para previsualizarlo. Haz clic en el botón Descargar.

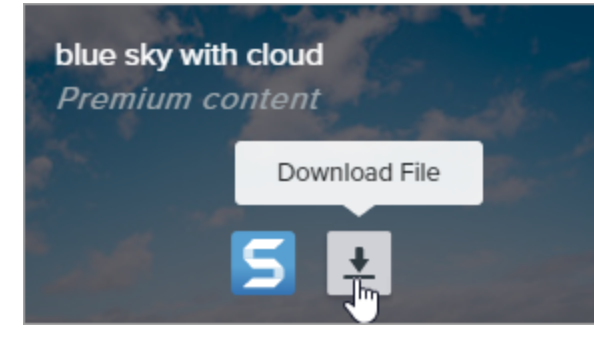

Los usuarios nuevos deben aceptar las condiciones del servicio antes de que comience la descarga.

4. Aparecerá un cuadro de diálogo. Selecciona Guardar archivo y haz clic en Aceptar.

| Opening graphicsto   | k-blue-sky-with-cloud_HdQxknwxix.jpg       | $\times$ |
|----------------------|--------------------------------------------|----------|
| You have chosen to   | open:                                      |          |
| graphicstock         | blue-sky-with-cloud_HdQxknwxix.jpg         |          |
| which is: JPG        | file (6.9 MB)                              |          |
| from: https://       | /d1yn1kh78jj1rr.cloudfront.net             |          |
| What should Firefo   | x do with this file?                       |          |
| ○ <u>O</u> pen with  | TWINUI (default)                           |          |
|                      |                                            |          |
| Do this <u>a</u> uto | matically for files like this from now on. |          |
|                      | OK Cancel                                  |          |

5. Firefox descarga el activo en la carpeta Descargas. Haz clic en el botón **Descargas** de la esquina superior derecha del navegador web.

|                                                                       | _ |             | × |
|-----------------------------------------------------------------------|---|-------------|---|
| ♥ ☆                                                                   | * | \ ⊡         | ≡ |
| graphicstock-blue-sky-with-cloud_HdQxknwxix.jpg<br>Completed — 6.9 MB | 3 | <b>()</b> ~ | ^ |
| Show All Downloads                                                    |   |             |   |

- En el caso de sellos, temas y plantillas, haz doble clic en el activo descargado para abrirlo en Snagit.
- En el caso de imágenes, selecciona Snagit Editor > Archivo > Abrir (Windows) o Snagit > Abrir (Mac) para abrirlas en Snagit.

#### Internet Explorer

- 1. Ve al sitio web de TechSmith Assets e inicia sesión con tu cuenta de TechSmith.
- 2. Selecciona un tipo de activo y una categoría.

3. Pasa el cursor por encima de un activo para previsualizarlo. Haz clic en el botón Descargar.

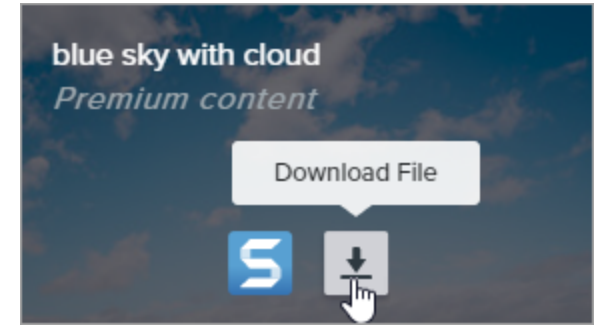

Los usuarios nuevos deben aceptar las condiciones del servicio antes de que comience la descarga.

4. En la parte inferior del navegador web, haz clic en el botón Guardar.

| Do you want to open or save graphicstock-blue-sky-wijpg (6.90 MB | 8) from <b>d1yn1</b> | kh78jj1rr.clo | udfr | ont.net? × |  |
|------------------------------------------------------------------|----------------------|---------------|------|------------|--|
|                                                                  | Open                 | Save 🗸 🔻      | •    | Cancel     |  |

5. Internet Explorer descarga el activo en la carpeta Descargas. En la parte inferior del navegador web, haz clic en el botón Abrir carpeta.

| The graphicstock-blue-sky-with-cloud_HdQxknwxix .jpg download has completed. |      |   | ×             |                |
|------------------------------------------------------------------------------|------|---|---------------|----------------|
|                                                                              | Open | - | Open folder 戻 | View downloads |

- 6. Aparecerá un cuadro de diálogo de seguridad. Haz clic en el botón Permitir.
- 7. Para abrir el activo en Snagit:
  - En el caso de sellos, temas y plantillas, haz doble clic en el activo descargado.
  - En el caso de imágenes, selecciona Snagit Editor > Archivo > Abrir (Windows) o Snagit > Abrir (Mac).

### Safari

- 1. Ve al sitio web de TechSmith Assets e inicia sesión con tu cuenta de TechSmith.
- 2. Selecciona un tipo de activo y una categoría.

3. Pasa el cursor por encima de un activo para previsualizarlo. Haz clic en el botón Descargar.

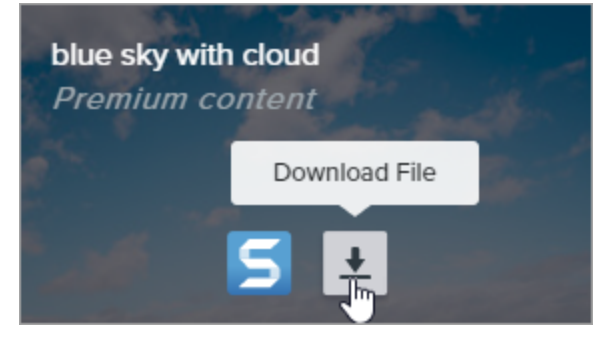

Los usuarios nuevos deben aceptar las condiciones del servicio antes de que comience la descarga.

- 4. Safari descarga el activo en la carpeta Descargas.
  - En el caso de sellos, temas y plantillas, haz doble clic en el activo descargado para abrirlo en Snagit.
  - En el caso de imágenes, selecciona **Snagit Editor > Archivo > Abrir** (Windows) o **Snagit > Abrir** (Mac) para abrirlas en Snagit.

Artículos relacionados

Introducción a las herramientas Tutorial Descargar TechSmith Assets Introducción a la biblioteca de Snagit

# Preferencias de Snagit

Para abrir las preferencias de Snagit:

- Windows:
  - En la ventana de captura, ve a Archivo > Preferencias de captura.
  - Selecciona Snagit Editor > Editar > Preferencias del Editor.
- Mac: Selecciona Snagit Editor > Snagit > Preferencias.

### Pestaña General

En Windows, las ubicaciones de algunas opciones varían entre la pestaña General y los cuadros de diálogo de Preferencias de captura y Preferencias del Editor.

| Opción                                                                                                    | Descripción                                                                                                    |                     |  |
|----------------------------------------------------------------------------------------------------|----------------------------------------------------------------------------------------------------|---------------------|--|
| Ejecutar Snagit al iniciar<br>Windows (Windows)<br>Mantener siempre Snagit<br>ejecutándose en segundo<br>plano (Mac) | Abre y ejecuta Snagit al iniciar el equipo.                                                                                                    |                     |  |
|                                                                                                    | Esta opción solo está disponible en el diálogo Preferencias de captura en<br>Windows.                                                                                                    |                     |  |
| Opciones de la interfaz de<br>captura (Windows)<br>Visualización de Snagit<br>(Mac)                                  | <ul> <li>Ventana de captura: muestra todos los ajustes de captura y también preajustes personalizados para capturas rápidas. En Mac, haz clic en el icono de la barra de menú de Snagit para acceder a la ventana de captura.</li> <li>Image Effects: Region Preview in Editor Copy to Clipboard Capture Cursor Share: None Time Delay Off &gt; Print Screen Copy to Clipboard Capture Cursor Copy to Clipboard Capture Cursor Copy to C</li></ul> | e<br>se<br>el<br>de |  |

| Opción                                                        | Descripción                                                                                                    |
|---------------------------------------------------------------|----------------------------------------------------------------------------------------------------|
|                                                               | Image: Selectionar la opción del widget de captura en el cuadro de diálogo de Preferencias de Snagit Editor. En la pestaña General, seleccionar Mostrar widget de captura.                                                                                                    |
| Tema de Snagit (Windows)<br>Tema de color del Editor<br>(Mac) | Selecciona Claro u Oscuro en la lista desplegable para elegir los colores de la interfaz<br>de Snagit.                                                                                                    |
| Enviar datos de uso<br>anónimos                               | <ul> <li>Envía datos de uso anónimos sobre el uso de Snagit para ayudar a TechSmith a mejorar las futuras versiones.</li> <li>Selecciona qué notificaciones quieres recibir con las siguientes opciones: <ul> <li>No me muestres notificaciones</li> </ul> </li> <li>Mostrarme solo notificaciones de ayuda: recibe trucos y consejos sobre cómo usar las funciones de Snagit.</li> <li>Mostrarme ayuda y promociones de TechSmith (Windows)/Mostrarme todas las notificaciones de TechSmith (Mac): recibe trucos, consejos e información comercial sobre TechSmith, seminarios web (en inglés) y otros mensajes promocionales.</li> </ul> |
| Buscar actualizaciones<br>automáticamente                     | Comprueba automáticamente la versión más reciente de Snagit al conectarse a<br>internet.<br>En Mac, selecciona con cuánta frecuencia quieres que Snagit busque actualizaciones, y<br>si dichas actualizaciones se deben instalar automáticamente.<br>Esta opción solo está disponible en el diálogo Preferencias del Editor en<br>Windows.                                                                                                    |
| Restablecer advertencias<br>"No preguntarme"                  | Si has seleccionado previamente la opción "No volver a preguntarme" en un mensaje,<br>haz clic en el botón para restablecer todos los mensajes para que aparezcan de nuevo.                                                                                                    |

# Pestaña de captura

| Opción                                                               | Descripción                                                                                                    |
|----------------------------------------------------------------------|----------------------------------------------------------------------------------------------------|
| Ocultar Snagit durante la captura                                    | Oculta Snagit durante la captura para evitar su aparición en las capturas.                                                                                                    |
| Abrir capturas copiadas de las<br>herramientas del sistema (Windows) | Abre las capturas de la pantalla con las herramientas del sistema, como<br>por ejemplo la herramienta Recortes o Snip ad Sockets, en Snagit Editor.                                                                                                    |
| Abrir capturas y vídeos del sistema en<br>Snagit (Mac)               | Abre capturas de pantalla y vídeos tomados con las herramientas del<br>sistema macOS o los accesos directos de teclado en Snagit Editor. La<br>captura se desplaza de la ubicación predeterminada del sistema a la<br>biblioteca de Snagit.<br>Selecciona Mantener el archivo original para hacer una copia del archivo<br>original en la biblioteca de Snagit.                                                                                                    |
| Mostrar lupa (Windows)                                               | La lupa permite capturar con una precisión de píxeles al seleccionar el<br>área que deseas capturar.Imagnifier Imagnifier Imagnifi |
| Cruces simplificadas (Windows)                                       | Muestra cruces simplificadas para mejorar el rendimiento de la captura.                                                                                                    |
| Iniciar automáticamente la grabación de<br>vídeo                     | Inicia automáticamente la grabación de vídeo después de seleccionar su<br>área de grabación.<br>Esta opción está desactivada de forma predeterminada. Debes hacer clic<br>en el botón <b>Grabar</b> para iniciar la grabación.                                                                                                    |
| Mostrar la cuenta atrás del vídeo                                    | Inicia automáticamente una cuenta atrás de tres segundos antes de iniciar<br>la grabación de vídeo.                                                                                                    |

| Opción                                                                                                    | Descripción                                                                                                    |
|----------------------------------------------------------------------------------------------------|----------------------------------------------------------------------------------------------------|
| Mostrar los controles rápidos en las grabaciones a pantalla completa                                            | Muestra el botón de la <b>cámara</b> web y el botón <b>Pausa</b> en la esquina inferior<br>derecha de la pantalla durante la grabación de vídeo a pantalla completa.                                                                                                    |
| Calidad de vídeo (Windows)                                                                                      | Selecciona la calidad de las grabaciones de vídeo. Una mayor calidad de vídeo producirá archivos de mayor tamaño.                                                                                                    |
| Permisos de captura (Mac)                                                                                       | Snagit necesita permisos para capturar y compartir imágenes y vídeos.<br>Haz clic en <b>Definir permisos de captura</b> para abrir el diálogo Permisos del<br>sistema y activar la cámara web, el micrófono, capturas con<br>desplazamiento y más. Consulta Permisos de macOS.                                                                                        |
| Reducir capturas a 1920 x 1080<br>(Windows)<br>Reducir el tamaño de las grabaciones de<br>vídeo de Retina (Mac) | Reduce las dimensiones de las grabaciones de vídeo. Estas dimensiones<br>pueden variar en función de las dimensiones de grabación originales.<br>Si te preocupa la calidad del vídeo, considera desactivar esta opción.<br>Cuando se desactiva, el texto y los gráficos aparecen más nítidos, pero el<br>vídeo puede presentar un mayor tamaño y mayores dimensiones. |
| Componente de audio del sistema (Mac)                                                                           | El Componente de audio del sistema de TechSmith te permite grabar el<br>audio del sistema (el sonido que reproducen los altavoces del equipo)<br>durante la captura de vídeo.                                                                                                    |
| Activar cámara web (Windows)                                                                                    | Selecciona un dispositivo de cámara conectado o integrado para grabar vídeo.                                                                                                    |

# Pestaña Atajos de teclado/Teclado

Es posible cambiar algunos de los atajos de teclado predeterminados. Para ver la lista de atajos de teclado predeterminados, consulta Personalizar los atajos de teclado de Snagit.

Para cambiar el color de fondo en el lienzo en Windows:

- 1. En la ventana de captura, selecciona Archivo > Preferencias de captura > pestaña Atajos de teclado.
- 2. Selecciona los atajos de teclado que quieras.
- 3. Marca **Permitir a Snagit anular otras asignaciones de atajos de teclado** para evitar conflictos entre atajos de teclado con otras aplicaciones al ejecutar Snagit.
- 4. Haz clic en Aceptar.

Para cambiar un acceso directo de teclado en Mac:

- 1. Selecciona Snagit Editor > Snagit > Preferencias > pestaña Teclado.
- 2. Haz clic en el botón de acceso directo de teclado.

3. Pulsa en el teclado el atajo de teclado que desees.

El nuevo acceso directo de teclado aparece en el campo.

## Pestaña Editor (Windows)

| Opción                                                   | Descripción                                                                                                    |
|----------------------------------------------------------|----------------------------------------------------------------------------------------------------|
| Color de fondo del<br>Editor                             | Selecciona el color de fondo del Editor.                                                                                                    |
| Tamaño de las<br>miniaturas de los<br>archivos recientes | Para cambiar el tamaño de las miniaturas en la <mark>bandeja de capturas recientes</mark> ,<br>selecciona <b>Tamaño de las miniaturas de los archivos recientes &gt; Pequeño, Mediano o Grande</b><br>en la lista desplegable. |
| Expandir<br>automáticamente                              | Aumenta automáticamente el tamaño de la imagen al pegarla o al arrastrar objetos fuera de la<br>imagen actual.                                                                                                    |
| el lienzo para<br>ajustar objetos                        | En Mac, esta opción está disponible en la pestaña Avanzado.                                                                                                    |
| La tecla Esc cierra<br>el Editor                         | Establece el acceso directo del teclado para salir de Snagit Editor en la tecla Esc.<br>Esta opción está desactivada por defecto. Para salir de Snagit, selecciona <b>Archivo &gt; Salir de</b><br><b>Snagit Editor</b> .      |
| Mostrar ventana<br>emergente de                          | Muestra una vista previa del estilo de la herramienta junto al cursor en el lienzo.                                                                                                    |

| Opción                                              | Descripción                                                                                                    |
|-----------------------------------------------------|----------------------------------------------------------------------------------------------------|
| estilo rápido de<br>cursor                          |                                                                                                    |
|                                                     | Muestra los iconos y las etiquetas de texto o solo los iconos en la barra de herramientas de<br>Snagit Editor. |
|                                                     | Icons only                                                                                                    |
| Mostrar etiquetas<br>de la barra de<br>herramientas | Ta 🚱 🛧 🥆 a 🗭 To 👱 🔈 🖕 🛄 More                                                                                   |
|                                                     | Icons and text                                                                                                 |
|                                                     | Ta 🚱 ★ 🥆 a 🗭 To 👱 🐎 🔖 🛄 More                                                                                   |
|                                                     | Grab Text Step Favorites Arrow Text Callout Shape Stamp Fill Move Selection                                    |
|                                                     |                                                                                                    |

## Pestaña Compartir

Consulta Compartir capturas para obtener más información sobre la pestaña Compartir.

## Pestaña Biblioteca (Windows)

| Opción                                      | Descripción                                                                                                    |
|---------------------------------------------|----------------------------------------------------------------------------------------------------|
| Archivos recientes máximos                  | Introduce la cantidad máxima de archivos recientes que se mostrará de una<br>vez en Archivo > Abrir recientes. Escribe un número del 1 al 15. |
| Guardar automáticamente las                 | De forma predeterminada, Snagit guarda automáticamente las capturas                                                                           |
| capturas de imagen nuevas en la             | nuevas en la biblioteca de Snagit. Si esta opción está desactivada, todas las                                                                 |
| Biblioteca                                  | capturas sin guardar se cerrarán y eliminarán cuando cierres Snagit.                                                                          |
| Guardar automáticamente las                 | De forma predeterminada, Snagit guarda automáticamente las capturas                                                                           |
| capturas de vídeo nuevas en la              | nuevas en la biblioteca. Si esta opción está desactivada, todas las capturas sin                                                              |
| Biblioteca                                  | guardar se cerrarán y eliminarán cuando cierres Snagit.                                                                                       |
| Preguntar antes de eliminar los<br>archivos | Muestra un mensaje antes de eliminar los archivos en Snagit.                                                                                  |
| Quitar todos los elementos de la            | Quita todos los elementos de la bandeja al cerrar Snagit. Cuando Snagit Editor                                                                |
| bandeja al cerrar el Editor                 | se abra de nuevo, aparecerá una bandeja vacía.                                                                                                |

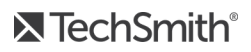

| Opción                     | Descripción                                                                                                    |
|----------------------------|----------------------------------------------------------------------------------------------------|
| Ubicación de la biblioteca | <ul> <li>De forma predeterminada, los archivos de la biblioteca se almacenan en esta carpeta: C:\Usuarios\nombre_del_<br/>usuario\AppData\Local\TechSmith\SnagIt\DataStore\. Para cambiar la ubicación, haz clic en el botón Examinar.</li> <li>Para guardar una copia de la biblioteca, haz clic en el botón Crear copia de seguridad.</li> <li>Para importar una biblioteca guardada, haz clic en el botón Restaurar copia de seguridad. De este modo se sobrescribe la biblioteca existente.</li> </ul> |

## Pestaña Avanzado

| Opción                                                                   | Descripción                                                                                                    |
|--------------------------------------------------------------------------|----------------------------------------------------------------------------------------------------|
| Mantener siempre el Editor<br>ejecutándose en segundo plano<br>(Windows) | Activa esta opción para abrir capturas en Snagit Editor más rápido. Esta<br>opción deja a Snagiteditor.exe ejecutándose en segundo plano en el<br>Administrador de tareas de Windows cuando cierras la ventana de Snagit<br>Editor.                                                                                                    |
| Eliminar contenido recortado<br>(Windows)                                | Elimina automáticamente el contenido recortado de una imagen.                                                                                                    |
| Compactar automáticamente las<br>imágenes pegadas (Windows)              | Compacta automáticamente las imágenes u objetos pegados en el lienzo.<br>Al compactarlos, los objetos pegados no son editables y se convierten en<br>una parte permanente de la imagen.                                                                                                    |
| Reducir las imágenes de retina al<br>compartir (Mac)                     | <ul> <li>Reduce el tamaño de una imagen de Retina para mejorar su visualización en una pantalla con resolución estándar. Esta opción está activada de forma predeterminada y reduce el tamaño de la imagen cuando: <ul> <li>Compartes una imagen en los destinos de uso compartido.</li> <li>Arrastras imágenes de Snagit Editor a otra ubicación.</li> </ul> </li> <li>Mantén presionada la tecla Mayús para desactivar temporalmente este ajuste al arrastrar una imagen desde Snagit Editor.</li> </ul> |
| Conservar una captura editable<br>duplicada al guardar (Mac)             | Crea una copia del archivo .snagproj en la bandeja para permitir futuras<br>ediciones al guardarla como otro tipo de archivo, como .png.                                                                                                    |

| Opción                                                                   | Descripción                                                                                                    |  |
|--------------------------------------------------------------------------|----------------------------------------------------------------------------------------------------|--|
| Expandir automáticamente el lienzo<br>para ajustar objetos               | Aumenta automáticamente el tamaño de la imagen al pegarla o al arrastrar<br>objetos fuera de la imagen actual.<br>En Windows, esta opción está disponible en la pestaña Editor.                                                                                                    |  |
| Mostrar la barra de herramientas de<br>edición rápida en el lienzo (Mac) | Muestra una barra de herramientas de propiedades flotante con rótulos, texto, formas y otras herramientas.                                                                                                    |  |
| Crear siempre el lienzo nuevo a este<br>tamaño (Mac)                     | Establece las dimensiones predeterminadas de la imagen cuando<br>seleccionas <b>Archivo &gt; Nueva imagen</b> (Comando-N). Si activas esta opción,<br>no se abrirá el diálogo para introducir las dimensiones personalizadas de<br>una imagen nueva.                                                                                                    |  |
| Utilizar siempre el icono de la barra de<br>menú en blanco y negro (Mac) | Selecciona esta opción si quieres mostrar el icono de la barra de menú de<br>Snagit en negro al grabar una captura de vídeo.                                                                                                    |  |
| Ubicación del guardado automático<br>(Mac)                               | Las capturas de imagen sin guardar se almacenan como archivos .snagproj<br>y las capturas de vídeo como archivos .mp4 en: Nombre_de_<br>usuario/Documentos/Snagit/Capturas guardadas automáticamente.<br>Haz clic en el botón <b>Elegir</b> para elegir otra ubicación.                                                                                                    |  |
| Arrastrar y copiar formato (Mac)                                         | Establece el formato de archivo predeterminado al arrastrar capturas de<br>Snagit Editor a otra aplicación o ubicación.                                                                                                    |  |
| Compartir con móvil                                                      | <ul> <li>Añade un dispositivo móvil en Archivo &gt; Conectar dispositivo móvil para activar esta opción y permitir el uso compartido de imagen y vídeo entre el dispositivo móvil y Snagit. Consulta Importar capturas desde un dispositivo móvil.</li> <li>Mantener las dimensiones de la imagen original: Snagit cambia automáticamente el tamaño de las imágenes procedentes de un móvil para visualizarlas mejor en Snagit Editor. Activa esta opción para importar imágenes del móvil en su tamaño original.</li> <li>Nombre de la conexión: TechSmith Fuse recuerda todas las conexiones y te permite seleccionar a qué instancia de Snagit enviar imágenes o vídeos procedentes de un móvil. Puedes personalizar el nombre de cada conexión para asegurarte de que envías los archivos al ordenador con Snagit correcto.</li> <li>Puerto (Mac): el número de puerto para conectar TechSmith Fuse a Snagit.</li> </ul> |  |

### Artículos relacionados

Personalizar Snagit Personalizar los atajos de teclado de Snagit

# Compartir capturas

Comparte rápidamente imágenes o vídeos en una ubicación o aplicación específica usando destinos de uso compartido de Snagit.

#### Consejo: añade un preajuste

Configura un preajuste para enviar automáticamente una imagen o un vídeo a un destino de uso compartido tras la captura. Consulta Guardar los ajustes de captura como preajustes.

- 1. En Snagit Editor, haz clic para seleccionar una captura en la bandeja de capturas recientes.
- 2. Haz clic en el botón Compartir y selecciona un destino.

Los destinos de uso compartido que no sean compatibles con el tipo de archivo seleccionado aparecen desactivados en el menú Compartir.

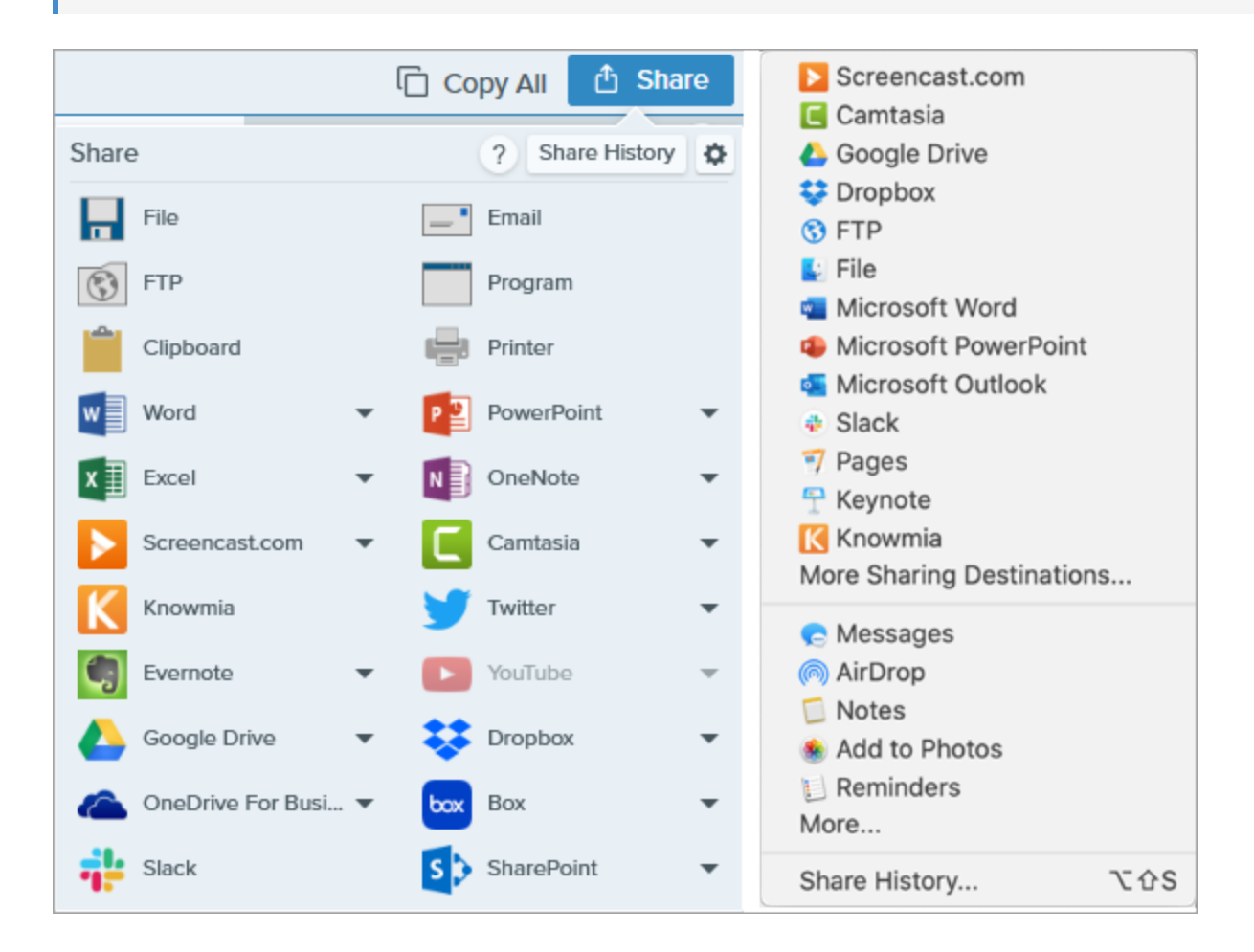

Se te pedirá que permitas a Snagit acceder a tu cuenta o aplicación antes de poder compartir la imagen o el vídeo.

### Destinos de uso compartido predeterminados

| Destinos de uso compartido                                                                                                    | Imagen | Vídeo |
|----------------------------------------------------------------------------------------------------|--------|-------|
| <b>Archivo</b><br>Guarda una imagen o un vídeo en una ubicación de archivo.                                                                                                    | ~      | ~     |
| <b>Correo electrónico</b><br>Inserta la imagen en un nuevo mensaje de correo electrónico.                                                                                                    | ~      |       |
| FTP<br>Envía una imagen o un vídeo a un servidor FTP usando el protocolo de transferencia de<br>archivos.                                                                                                    | ~      | ~     |
| Programa (Windows)<br>Envía una imagen o un vídeo a otro programa. Selecciona un programa de una lista de<br>programas compatibles con el formato de archivo seleccionado.<br>Selecciona el <b>botón Compartir &gt; Programa &gt; Administrar</b> para añadir nuevos programas<br>compatibles a la lista.                                                               | ~      | ~     |
| <b>Portapapeles (Windows)</b><br>Copia una imagen en el portapapeles de Windows para pegarla rápidamente en otras<br>ubicaciones o aplicaciones.                                                                                                    | ~      |       |
| <b>Impresora (Windows)</b><br>Envía la captura a una impresora.                                                                                                    | ~      |       |
| <ul> <li>Microsoft Word</li> <li>Inserta una imagen en un documento de Microsoft Word. Para personalizar las opciones de uso compartido de Word: <ul> <li>Windows: selecciona el botón Compartir &gt; lista desplegable Word &gt; Opciones.</li> <li>Mac: selecciona el botón Compartir &gt; Más destinos de uso compartido &gt; Microsoft Word.</li> </ul> </li> </ul> | ~      |       |

| Destinos de uso compartido                                                                                                    | Imagen | Vídeo |
|----------------------------------------------------------------------------------------------------|--------|-------|
| Para añadir más destinos de uso compartido de Microsoft, haz clic en el <b>botón Compartir</b> y selecciona <b>Más destinos de uso compartido</b> . Haz clic en el <b>botón Añadir</b> y selecciona la salida de Microsoft deseada. Consulta Añadir más destinos de uso compartido.                                                                                                    |        |       |
| Microsoft PowerPoint<br>Inserta una imagen en una presentación de diapositivas de Microsoft PowerPoint. Para<br>personalizar las opciones de uso compartido de PowerPoint: <ul> <li>Windows: selecciona el botón Compartir &gt; lista desplegable PowerPoint &gt;<br/>Opciones.</li> <li>Mac: selecciona el botón Compartir &gt; Más destinos de uso compartido &gt; Microsoft<br/>PowerPoint.</li> </ul> Para añadir más destinos de uso compartido de Microsoft, haz clic en el<br>botón Compartir y selecciona la salida de Microsoft deseada. Consulta<br>Añadir más destinos de uso compartido.                       | ~      |       |
| <ul> <li>Microsoft Excel</li> <li>Inserta una imagen en un libro de Microsoft Excel. Para personalizar las opciones de uso compartido de Excel:</li> <li>Windows: selecciona el botón Compartir &gt; lista desplegable Excel &gt; Opciones.</li> <li>Mac: selecciona el botón Compartir &gt; Más destinos de uso compartido &gt; Microsoft Excel.</li> </ul> Para añadir más destinos de uso compartido de Microsoft, haz clic en el botón Compartir y selecciona Más destinos de uso compartido. Haz clic en el botón Añadir y selecciona la salida de Microsoft deseada. Consulta Añadir más destinos de uso compartido. | ~      |       |
| Microsoft OneDrive (Windows)<br>Carga una imagen o un vídeo en Microsoft OneDrive. Para personalizar las opciones de<br>uso compartido de OneDrive, selecciona el <b>botón Compartir &gt; lista desplegable</b><br>OneDrive> Opciones.                                                                                                    | ~      | ~     |
| <b>Screencast.com</b><br>Carga una imagen o un vídeo en la plataforma de <u>Screencast.com</u> . Screencast.com<br>proporciona una URL para compartir rápidamente o un código para insertar y añadir la                                                                                                    | ~      | ~     |

| Destinos de uso compartido                                                                                                    | Imagen | Vídeo |
|----------------------------------------------------------------------------------------------------|--------|-------|
| captura a un sitio web o blog. Para personalizar las opciones de uso compartido de<br>Screencast.com, selecciona el <b>botón Compartir &gt; lista desplegable Screencast.com&gt;</b><br><b>Opciones</b> .                                                                                                    |        |       |
| Si todavía no has iniciado sesión en tu cuenta TechSmith, iníciala o configura<br>una cuenta. Consulta <mark>Acerca de las cuentas de TechSmith</mark> .                                                                                                    |        |       |
| <ul> <li>TechSmith Camtasia</li> <li>Usa Camtasia para: <ul> <li>Importar imágenes estáticas o vídeos para usarlos como archivos originales en proyectos de Camtasia.</li> <li>Mejorar vídeos grabados en Snagit con rótulos, texto, títulos, subtítulos, efectos y más.</li> </ul> </li> <li>Snagit importa un vídeo MP4 o una imagen al contenedor de medios en TechSmith Camtasia.</li> </ul> Para compartir imágenes o vídeos en Camtasia, debes tener instalado Camtasia 7.0 (Windows)/2.0 (Mac) o versiones posteriores. | ~      | ~     |
| <b>TechSmith Knowmia</b><br>Carga una imagen o un vídeo en TechSmith Knowmia.                                                                                                    |        |       |
| Cuando se solicite, debes iniciar sesión en Knowmia y permitir a Snagit<br>acceder a tu cuenta para compartir la imagen o el vídeo.                                                                                                    | ~      | ~     |
| YouTube<br>Carga un vídeo en tu cuenta de YouTube. YouTube proporciona una URL para compartir<br>rápidamente con la audiencia o un código para insertar y añadir la captura a un sitio web<br>o blog.<br>YouTube cambia el tamaño del vídeo para ajustarlo a sus dimensiones estándar. Para                                                                                                    |        |       |
| obtener los mejores resultados, graba con las dimensiones recomendadas de YouTube.<br>Consulta Grabar un vídeo.                                                                                                    |        | •     |
| Cuando se solicite, debes iniciar sesión en YouTube y permitir a Snagit<br>acceder a tu cuenta para compartir la imagen o el vídeo.                                                                                                    |        |       |

| Destinos de uso compartido                                                                                                    | Imagen | Vídeo |
|----------------------------------------------------------------------------------------------------|--------|-------|
| <ul> <li>Google Drive</li> <li>Carga una imagen o un vídeo en la plataforma de alojamiento Google Drive. Snagit envía un enlace para compartir al portapapeles.</li> <li>1. Si todavía no has iniciado la sesión en tu cuenta de Google, aparece el diálogo Conectar con Google Drive. Introduce una dirección de correo electrónico y una contraseña y haz clic en Iniciar sesión.</li> <li>2. Haz clic en Permitir. Aparecerá el diálogo Enviar a Google Drive.</li> <li>3. Escribe un nombre de archivo, selecciona la carpeta en la que se cargará la captura y haz clic en Cargar.</li> <li>Para personalizar los destinos de uso compartido: <ul> <li>Windows: selecciona el botón Compartir &gt; lista desplegable Google Drive&gt; Opciones.</li> <li>Mac: selecciona el botón Compartir &gt; Más destinos de uso compartido. Haz clic en el botón Añadir y selecciona el destino de uso compartido de la lista.</li> </ul> </li> <li></li></ul> | ~      | ✓     |
| Dropbox<br>Carga una imagen o un vídeo en la plataforma de alojamiento Dropbox. Snagit envía el<br>enlace para compartir al portapapeles.<br>Cuando se solicite, debes iniciar sesión en Dropbox y permitir a Snagit<br>acceder a tu cuenta para compartir la imagen o el vídeo.                                                                                                    | ~      | ~     |
| <ul> <li>Box</li> <li>Carga una imagen o un vídeo en la plataforma de alojamiento Box. Snagit envía el enlace para compartir al portapapeles.</li> <li>Box no es un destino de uso compartido predeterminado en Mac. Para añadir este destino de uso compartido, selecciona Compartir &gt; Más destinos de uso compartido. Haz clic en el botón Añadir y selecciona el destino de uso compartido de la lista.</li> </ul>                                                                                                    | ~      | ~     |

| Destinos de uso compartido                                                                                                    | Imagen | Vídeo |
|----------------------------------------------------------------------------------------------------|--------|-------|
| Cuando se solicite, debes iniciar sesión en Box y permitir a Snagit acceder a tu cuenta para compartir la imagen o el vídeo.                                                       |        |       |
|                                                                                                    |        |       |
| <b>Slack</b><br>Carga una imagen o un vídeo en la plataforma de alojamiento Slack. Snagit envía el<br>enlace para compartir al portapapeles.                                       |        | 1     |
| Cuando se solicite, debes iniciar sesión en Slack y permitir a Snagit acceder a<br>tu cuenta para compartir la imagen o el vídeo.                                                  | • •    |       |
| <b>SharePoint (Windows)</b><br>Carga una imagen o un vídeo en SharePoint. Snagit envía el enlace para compartir al<br>portapapeles.                                                | ✓ ✓    |       |
| Cuando se solicite, debes iniciar sesión en SharePoint y permitir a Snagit<br>acceder a tu cuenta para compartir la imagen o el vídeo.                                             |        | ~     |
| <b>Pages (Mac)</b><br>Inserta una imagen o un vídeo en un documento de Pages. Snagit abre un nuevo<br>documento de Pages si todavía no hay ninguno abierto.                        | ✓ ✓    |       |
| La aplicación Pages debe de estar instalada antes de compartir un elemento.<br>Cuando se solicite, debes permitir a Snagit acceder a Pages para compartir la<br>imagen o el vídeo. |        | ~     |
| <b>Keynote (Mac)</b><br>Inserta una imagen o un vídeo en una presentación de Keynote.                                                                                              | ~      | ~     |

| Destinos de uso compartido                                                                                                    | Imagen | Vídeo |
|----------------------------------------------------------------------------------------------------|--------|-------|
| La aplicación Keynote debe de estar instalada antes de compartir un<br>elemento. Cuando se solicite, debes permitir a Snagit acceder a Keynote para<br>compartir la imagen o el vídeo. |        |       |
| <b>Numbers (Mac)</b><br>Inserta la imagen o el vídeo en un documento de Numbers.                                                                                                    |        |       |
| La aplicación Numbers debe de estar instalada antes de compartir un<br>elemento. Cuando se solicite, debes permitir a Snagit acceder a Numbers<br>para compartir la imagen o el vídeo. | ~      | ~     |

### Añadir un destino de uso compartido

Puedes añadir destinos de uso compartido adicionales a Snagit.

- 1. En Snagit Editor:
  - Windows: selecciona el botón Compartir > icono Propiedades > Preferencias de uso compartido.
  - Mac: selecciona el botón Compartir > Más destinos de uso compartido.
- 2. En la pestaña Compartir, haz clic en 🛨 en la parte inferior del diálogo de preferencias de Snagit Editor.

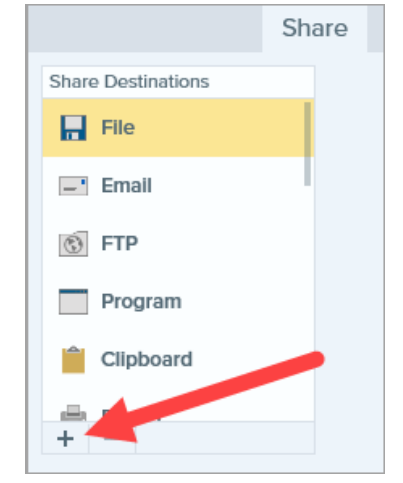

3. Descarga un destino de uso compartido desde el sitio web (Windows) o selecciona un destino de uso compartido de la lista (Mac).

## Personalizar un destino de uso compartido

Personaliza los destinos de uso compartido para:

- Guardar o cambiar los ajustes de tu cuenta.
- Cambiar el nivel de privacidad del contenido compartido.
- Cambiar la carpeta predeterminada en la que se guardan tus imágenes o vídeos.
- Añadir un nombre personalizado para el destino de uso compartido (solo Mac).
- Añadir un acceso directo para tu destino de uso compartido (solo Mac).
- 1. En Snagit Editor:
  - Windows: selecciona Editar > Preferencias del Editor > pestaña Compartir.
  - Mac: selecciona Snagit > Preferencias > pestaña Compartir.
- 2. Selecciona un destino de uso compartido de la lista.
- 3. Personaliza los ajustes de los destinos de uso compartido.
- 4. Cierra el diálogo Preferencias.

### Quitar un destino de uso compartido

- 1. En Snagit Editor:
  - Windows: selecciona Editar > Preferencias del Editor > pestaña Compartir.
  - Mac: selecciona Snagit > Preferencias > pestaña Compartir.
- 2. Selecciona el destino de uso compartido para quitar y haz clic en el botón

### Añadir extensiones para Mac

Puedes añadir las extensiones de terceros para Mac que se proporcionan mediante Apple OS como destinos de uso compartido en el menú Compartir.

| Screencast.com            |  |
|---------------------------|--|
| 🗲 Camtasia                |  |
| 🝐 Google Drive            |  |
| 💝 Dropbox                 |  |
| 🚯 FTP                     |  |
| 🛃 File                    |  |
| 📹 Microsoft Word          |  |
| 🔹 Microsoft PowerPoint    |  |
| 💶 Microsoft Outlook       |  |
| 🖶 Slack                   |  |
| 🆅 Pages                   |  |
| 🕆 Keynote                 |  |
| 🔀 Knowmia                 |  |
| More Sharing Destinations |  |
| 😞 Messages                |  |
| ด AirDrop                 |  |
| 🗇 Notes                   |  |
| 🛞 Add to Photos           |  |
| 📔 Reminders               |  |
| More                      |  |
| Share History て企S         |  |

- 1. En Snagit Editor, haz clic en el botón Compartir y selecciona Más.
- 2. Aparecerá el cuadro de diálogo Extensiones. Haz clic en el **menú Compartir** y selecciona las extensiones que quieras usar en Snagit.
- 3. Cierra el diálogo Preferencias del sistema.

Artículos relacionados

Tutorial Comparte tus medios

# Compartir en Slack

Comparte una imagen o vídeo en un canal o mensaje directo de Slack con TechSmith Snagit.

Para compartir en Slack, debes tener la versión de Snagit 2020 o más reciente. Haz clic aquí para descargar la versión más reciente de Snagit.

- 1. Haz clic para seleccionar una imagen o un vídeo para compartir en la Bandeja de capturas recientes.
- 2. Selecciona Snagit Editor > Compartir > Slack.

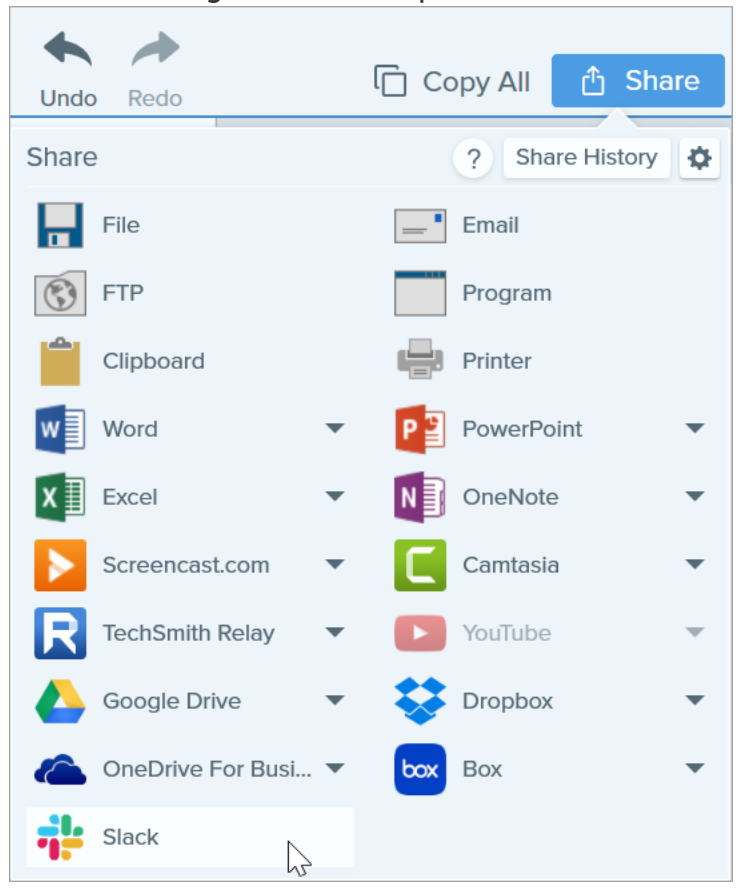

3. Aparece un sitio web. Escribe la URL de tu espacio de trabajo de Slack y haz clic en **Continuar**.

| Sign in to your workspace         |            |
|-----------------------------------|------------|
| Enter your workspace's Slack URL. |            |
| your-workspace-url                | .slack.com |
| Continue →                        |            |
|                                   |            |

4. Escribe tu nombre de usuario y contraseña y haz clic en **Conectarse**.

| Sign in to Your Workspace<br>yourworkspace.slack.com |
|------------------------------------------------------|
| Enter your email address and password.               |
| you@example.com                                      |
| password                                             |
| Sign in                                              |
| Remember me                                          |
| Forgot password? • Forgot which email you used?      |

5. Aparecerá el cuadro de diálogo de permisos. Haz clic en el botón de **Permitir** para permitir que Snagit acceda a tu espacio de trabajo de Slack.
6. En la lista desplegable **Compartir en**, selecciona el canal o el nombre del mensaje directo. Escribe un mensaje opcional.

|                        | Share to Slack                               | - ×      |
|------------------------|----------------------------------------------|----------|
| Account:<br>Workspace: | username@yourworkspace.com<br>Your Workspace | Sign Out |
| Share to:              | # general                                    | •        |
| Message:               |                                              |          |
|                        |                                              |          |
|                        | Share                                        | Cancel   |

7. Haz clic en el botón Compartir.

Snagit carga la imagen o el vídeo en Slack y copia la URL en el portapapeles.

### Artículos relacionados

Compartir capturas

## Permisos de Mac OS

Snagit necesita permisos para capturar, editar y compartir imágenes y vídeos. Aparece un diálogo cada vez que se necesita un permiso.

|   |          | System Permissions                                                                                                    |                              |
|---|----------|----------------------------------------------------------------------------------------------------|------------------------------|
|   |          | Snagit needs additional permissions                                                                                        |                              |
|   | Snagit   | needs system level permissions to capture and access images and videos. To change permis<br>Capture Preferences.           | ssions at a later time, open |
|   | <b>!</b> | <b>Microphone</b><br>Enable to record audio from an external source such as a headset.                                     | Enabled!                     |
|   |          | <b>Webcam</b><br>Enable to record video from an external source such as a webcam.                                          | C Enabled!                   |
|   |          | <b>System Audio</b><br>Enable to install a component required to record system audio.                                      | Enabled!                     |
|   | ٥        | Scrolling Capture<br>Enable to automatically scroll applications while capturing.                                          | Enable                       |
|   | Ø        | Capture SafariEnable to capture website URLs in Safari to allow enhanced searchingin Library.                              | dit System Permissions       |
|   | 0        | <b>Capture Google Chrome</b><br>Enable to capture website URLs in Google Chrome to allow enhanced searching<br>in Library. | C Enabled!                   |
|   |          |                                                                                                    |                              |
| ( | ?        | 4 of 6 Enabled                                                                                                    | Done                         |

### Editar permisos manualmente

- 1. Selecciona el menú Snagit > Preferencias > Pestaña Captura.
- 2. Haz clic en el botón Fijar permisos de captura.

|                                                                                                    | Capture             |  |  |
|----------------------------------------------------------------------------------------------------|---------------------|--|--|
|                                                                                                    |                     |  |  |
| General Capture Share Key                                                                                                    | yboard Advanced     |  |  |
| Capture Settings<br>Hide Snagit when capturing<br>Open system screenshots and videos in Snagit<br>Keep original file<br>Show video countdown<br>Show quick controls in fullscreen recordings |                     |  |  |
| Capture Permissions                                                                                                    |                     |  |  |
| Fix Capture Permiss                                                                                                    | ions                |  |  |
| Audio/Video Settings                                                                                                    |                     |  |  |
| 🗹 Downsample Retina video recordings                                                                                                    |                     |  |  |
| Automatically start video recording                                                                                                    |                     |  |  |
| System Audio:                                                                                                    | Uninstall Component |  |  |
| ?                                                                                                    |                     |  |  |

3. Haz clic en Activar o Editar permisos del sistema para activar cada permiso.

La opción **Editar permisos del sistema** abre el diálogo de preferencias del sistema y seguridad, desde donde se pueden activar y desactivar los permisos directamente en el Mac OS.

#### Artículos relacionados

Descripción general de Snagit Editor Compartir capturas Grabar un vídeo

# Recursos adicionales de Snagit

Ya está disponible el archivo de ayuda de Snagit en línea para la versión 2021. La ayuda en línea proporciona contenido para ayudarte a dar tus primeros pasos en Snagit y encontrar respuestas a tus posibles preguntas.

¿No has encontrado lo que buscabas en la ayuda en línea? Prueba con nuestros otros recursos:

- Tutoriales de Snagit : vídeos, tutoriales y guías de formación totalmente gratuitos.
- Artículos de soporte técnico: recorre nuestros artículos de soporte técnico para obtener ayuda con un tema o ponte en contacto con un experto.
- Comunidad: consigue ayuda con la comunidad de usuarios de TechSmith.
- Recursos para empresas: recursos y guías de administración para ayudar a implantar y personalizar las instalaciones de Snagit.
- Ayuda de claves de software: aprende a desbloquear productos TechSmith.